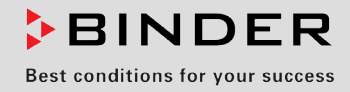

# **Operating Manual**

# APT.line<sup>™</sup> FP

# Heating/drying ovens with program control and forced convection

with microprocessor program controller RD3

Art No

| AIL NO.              |
|----------------------|
| 9010-0153, 9010-0153 |
| 9010-0175, 9010-0175 |
| 9010-0255, 9010-0255 |
| 9010-0262, 9010-0262 |
| 9010-0263, 9010-0263 |
| 9010-0264, 9010-0264 |
| 9010-0265, 9010-0265 |
| 9010-0266, 9010-0266 |
| 9010-0267, 9010-0267 |
| 9010-0268, 9010-0268 |

# **BINDER GmbH**

| Address                        | Post office box 102                   |
|--------------------------------|---------------------------------------|
|                                | D-78502 Tuttlingen                    |
| Tel.                           | +49 7462 2005 0                       |
| Fax                            | +49 7462 2005 100                     |
| Internet                       | http://www.binder-world.com           |
| E-mail                         | info@binder-world.com                 |
| Service Hotline                | +49 7462 2005 555                     |
| Service Fax                    | +49 7462 2005 93 555                  |
| Service E-Mail                 | service@binder-world.com              |
| Service Hotline USA            | +1 866 885 9794 or +1 631 224 4340 x3 |
| Service Hotline Asia Pacific   | +852 39070500 or +852 39070503        |
| Service Hotline Russia and CIS | +7 495 98815 17                       |

# EC – declaration of conformity

# EG – KONFORMITÄTSERKLÄRUNG EC - DECLARATION OF CONFORMITY CE - DECLARATION DE CONFORMITE

| BINDER GmbH                                                                                                    |
|----------------------------------------------------------------------------------------------------|
| Im Mittleren Ösch 5, D-78532 Tuttlingen                                                                                                    |
| Wärme-/Trockenschränke mit Programmregelung und forcierter<br>Umluft<br>Heating/drying ovens with program control and forced convection<br>Etuves universelles à régulation programmable et circulation d'air<br>forcée |
| FP 53, FP 115, FP 240, FP 400, FP 720                                                                                                    |
|                                                                                                    |

Die oben beschriebenen Produkte sind konform mit folgenden EG-Richtlinien: The products described above are in conformity with the following EC guidelines: Les produits décrits ci-dessus sont conformes aux directives CE suivantes:

| Niederspannungsrichtlinie<br>2006/95/EG | Richtlinie 2006/95/EG des Europäischen Parlaments und des<br>Rates vom 12. Dezember 2006 zur Angleichung der<br>Rechtsvorschriften der Mitgliedstaaten betreffend elektrische<br>Betriebsmittel zur Verwendung innerhalb bestimmter<br>Spannungsgrenzen |  |
|-----------------------------------------|----------------------------------------------------------------------------------------------------|--|
| Low voltage directive<br>2006/95/EC     |                                                                                                    |  |
| Directive basse tension<br>2006/95/CE   | Council Directive 2006/95/EC of 12 December 2006 on the harmonization of the laws of Member States relating to electrical equipment designed for use within certain voltage limits                                                                      |  |
|                                         | Directive 2006/95/CE du Parlement Européen et du Conseil du 12<br>décembre 2006 concernant le rapprochement des législations des<br>États membres relatives au matériel électrique destiné à être<br>employé dans certaines limites de tension          |  |
| EMV-Richtlinie<br>2004/108/EG           | Richtlinie 2004/108/EG des Europäischen Parlaments und des Rates vom 15. Dezember 2004 zur Angleichung der                                                                                                    |  |
| EMC Directive<br>2004/108/EC            | Rechtsvorschriften der Mitgliedstaaten über die<br>elektromagnetische Verträglichkeit und zur Aufhebung der<br>Richtlinie 89/336/EWG.                                                                                                    |  |
| Directive CEM<br>2004/108/CE            | Directive 2004/108/EC of the European Parliament and of the Council of 15 December 2004 on the approximation of the laws of the Member States relating to electromagnetic compatibility and repealing Directive 98/336/EEC.                             |  |
|                                         | Directive 2004/108/CE du Parlement Européen et du Conseil du 15 décembre 2004 relative au rapprochement des législations des États membres concernant la compatibilité électromagnétique et abrogeant le directive 98/336/CEE.                          |  |
| Die ohen beschriebenen Bredukte tr      | agan antenrachand dia Kannzaichnung CE                                                                                                    |  |

Die oben beschriebenen Produkte tragen entsprechend die Kennzeichnung CE. The products described above, corresponding to this, bear the CE-mark. Les produits décrits ci-dessus, en correspondance, portent l'indication CE.

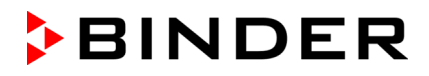

Die oben beschriebenen Produkte sind konform mit folgenden harmonisierten Normen: The products described above are in conformity with the following harmonized standards: Les produits décrits ci-dessus sont conformes aux normes harmonisées suivantes:

### Sicherheit / safety / sécurité:

| EN 61010-1:2010                                  | Sicherheitsbestimmungen für elektrische Mess-, Steuer-, Regel- und Laborgeräte – Teil 1: Allgemeine Anforderungen (DIN EN 61010-1:2011, VDE 411-1:2011)                                                                                                    |
|--------------------------------------------------|----------------------------------------------------------------------------------------------------|
|                                                  | Safety requirements for electrical equipment for measurement, control,<br>and laboratory use – Part 1: General requirements (IEC 61010-1:2010,<br>BS EN 61010-1:2010)                                                                                                    |
|                                                  | Règles de sécurité pour appareils électriques de mesurage, de régulation et de laboratoire – Partie 1: Prescriptions générales (CEI 61010-1:2010, NF EN 61010:2011)                                                                                                    |
| EN 61010-2-010:2003                              | Sicherheitsbestimmungen für elektrische Meß-, Steuer-, Regel- und Laborgeräte – Teil 2-010: Besondere Anforderungen an Laborgeräte für das Erhitzen von Stoffen (DIN EN 61010-2-010:2004)                                                                                                    |
|                                                  | Safety requirements for electrical equipment for measurement, control, and laboratory use – Part 2-010: Particular requirements for laboratory equipment for the heating of materials (IEC 61010-2-10:2005, BS EN 61010-2-10:2003)                                                                                                    |
|                                                  | Règles de sécurité pour appareils électriques de mesurage, de régulation et de laboratoire – Partie 2-010 : Prescriptions particulières pour appareils de laboratoire utilisés pour l'échauffement des matières (CEI 61010-2-10:2003, NF EN 61010-2-10:2005)                                                                                                    |
| EMV / EMC / CEM:                                 |                                                                                                    |
| EN 61326-1:2006<br>+ Corr. 1:2008 + Corr. 2:2010 | Elektrische Mess-, Steuer-, Regel- und Laborgeräte - EMV-<br>Anforderungen - Teil 1: Allgemeine Anforderungen (DIN EN 61326-<br>1:2006 + Berichtigung 1:2008 + Berichtigung 2:2011)                                                                                                    |
|                                                  | Electrical equipment for measurement, control and laboratory use -<br>EMC requirements - Part 1: General requirements (IEC 61326-1:2005 +<br>Corr. 1:2008 + Corr. 2:2010, BS EN 61326-1:2006+ A1:2008)                                                                                                    |
|                                                  | Matériel électrique de mesure, de commande et de laboratoire -<br>Exigences relatives à la CEM - Partie 1: Exigences générales (CEI<br>61326-1:2005 + AC1:2008, NF EN 61326-1:2006 mod.)                                                                                                    |
| EN 61326-2-2:2006                                | Elektrische Mess-, Steuer-, Regel- und Laborgeräte – EMV-<br>Anforderungen. Teil 2-2: Besondere Anforderungen - Prüfanordnung,<br>Betriebsbedingungen und Leistungsmerkmale für ortsveränderliche<br>Prüf-, Mess- und Überwachungsgeräte in Niederspannungs-<br>Stromversorgungsnetzen. (DIN EN 61326-2-2:2006)                                                                                                    |
|                                                  | Electrical equipment for measurement, control and laboratory use –<br>EMC requirements. Part 2-2: Particular requirements - Test<br>configurations, operational conditions and performance criteria for<br>portable test, measuring and monitoring equipment used in low-voltage<br>distribution systems. (IEC 61326-2-2:2005, BS EN 61326-2-2:2006)                                                                      |
|                                                  | Matériel électrique de mesure, de commande et de laboratoire –<br>Exigences relatives à la CEM. Partie 2-2: Exigences particulières -<br>Configurations d'essai, conditions de fonctionnement et critères<br>d'aptitude à la fonction des matériels portatifs d'essai, de mesure et de<br>surveillance utilisés dans des systèmes de distribution basse tension.<br>(CEI 61326-2-2:2005 + AC1:2007, NF EN 61326-2-2:2006) |

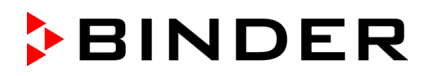

D-78532 Tuttlingen, 21.08.2012 BINDER GmbH

rdy

P. M. Binder

Geschäftsführender Managing Directeur général Gesellschafter Director

i, A. B. Hefmann

B. Hofmann

Leiter F & E Director R & D Chef de service R&D

# **Product registration**

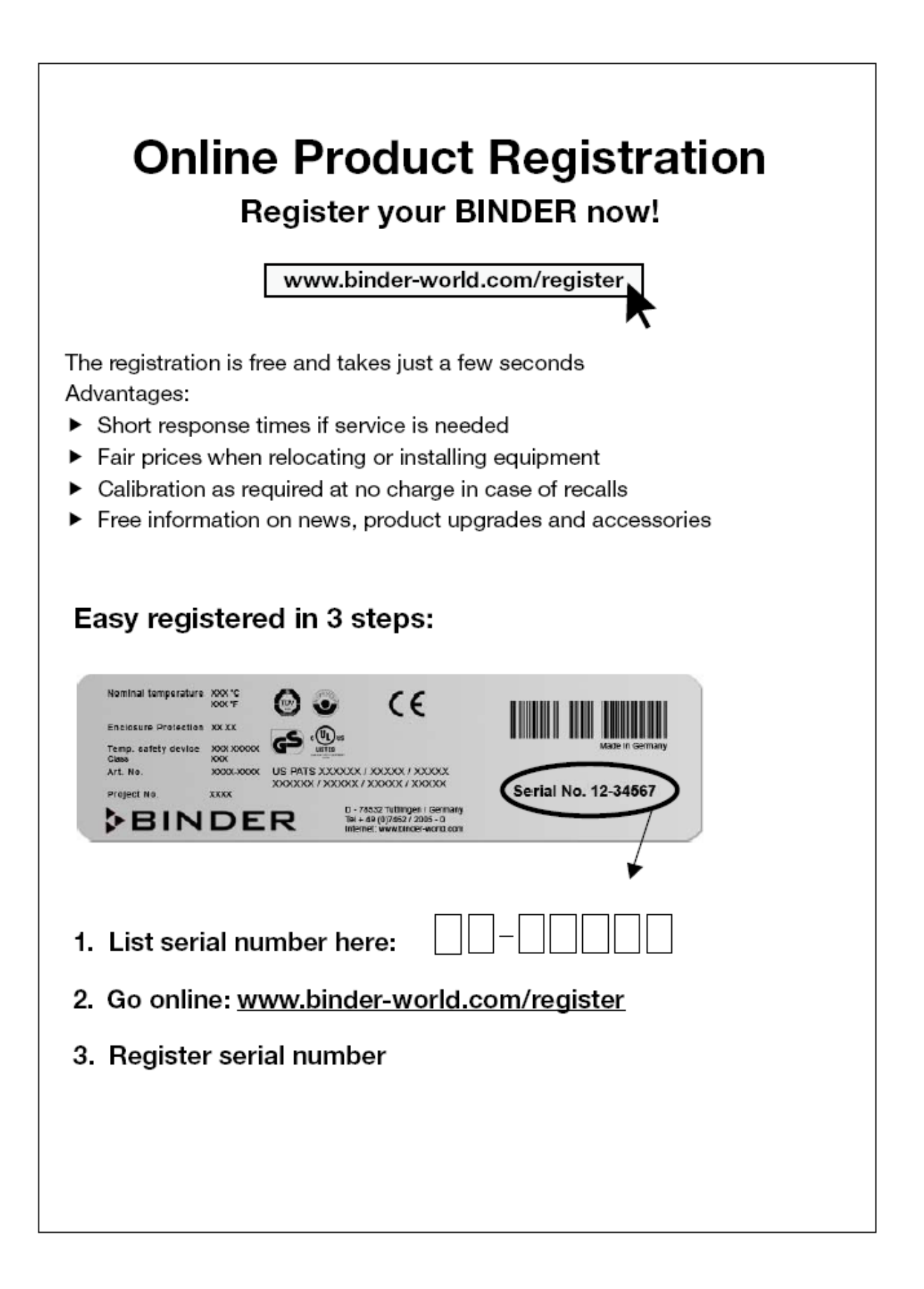

# Contents

| EC – (<br>Produ                                                    | declaration of conformity<br>ct registration                                                                                                    | 2                                         |
|--------------------------------------------------------------------|----------------------------------------------------------------------------------------------------|-------------------------------------------|
| 1.                                                                 | SAFETY                                                                                                    | 8                                         |
| 1.1<br>1.2<br>1.2<br>1.2<br>1.2<br>1.2<br>1.3<br>1.4<br>1.5<br>1.6 | Legal considerations         Structure of the safety instructions         2.1       Signal word panel         2.2       Safety alert symbol         2.3       Pictograms         2.4       Word message panel structure         Localization / position of safety labels on the unit         Type plate         General safety instructions on installing and operating the heating/drying oven FP         Intended use | 8<br>8<br>9<br>10<br>10<br>11<br>12<br>13 |
| 2.                                                                 | UNIT DESCRIPTION                                                                                                    | 14                                        |
| 2.1<br>2.2<br><b>3</b> .                                           | Unit overview<br>Control panel                                                                                                    | 15<br>16<br>I <b>ON16</b>                 |
| 3.1                                                                | Unpacking and checking equipment and scope of delivery                                                                                                    |                                           |
| 3.2                                                                | Guidelines for safe lifting and transportation                                                                                                    | 17                                        |
| 3.3<br>3.4                                                         | Storage<br>Location of installation and ambient conditions                                                                                                    | 17<br>18                                  |
| 4.                                                                 | INSTALLATION OF THE EQUIPMENT                                                                                                    | 19                                        |
| 4.1<br>4.2                                                         | Electrical connection<br>Connection to a suction plant (optional)                                                                                                    | 19<br>19                                  |
| 5.                                                                 | START UP                                                                                                    | 20                                        |
| 5.1                                                                | Air change                                                                                                    | 20                                        |
| 5.2<br>5.3                                                         | Settings at the RD3 program controller                                                                                                    | 20<br>21                                  |
| 6.                                                                 | FIXED VALUE ENTRY MODE                                                                                                    | 23                                        |
| 7.                                                                 | WEEK PROGRAM EDITOR                                                                                                    | 24                                        |
| 7.1                                                                | Program table template for Week program Editor                                                                                                    | 27                                        |
| 8.                                                                 | PROGRAM EDITOR                                                                                                    | 28                                        |
| 8.1                                                                | Selecting between set-point ramp and set-point step                                                                                                    | 28                                        |
| 8.1                                                                | I.1 Programming with setting "Ramp" (default setting)                                                                                                    | 28                                        |
| 8.1<br>8.1                                                         | <ul> <li>Programming with setting step</li> <li>General advice for the programming of temperature transitions</li> </ul>                                                                                                    | 30                                        |
| 8.2                                                                | Set-point entry for program operation                                                                                                    | 31                                        |
| 8.3<br>8.4                                                         | Program table template                                                                                                    | 35                                        |
| 9.                                                                 | PROGRAM START LEVEL                                                                                                    | 37                                        |
| 10.                                                                | USER LEVEL                                                                                                    | 39                                        |
| 11.                                                                | EXAMPLE PROGRAMMING FOR THE WEEK PROGRAM EDITOR                                                                                                    | 46                                        |
| 11.1                                                               | Desired time function                                                                                                    | 46                                        |
| 11.2                                                               | Proceeding overview                                                                                                    | 46                                        |
| 11.3                                                               | Proceeding in detail                                                                                                    | 46                                        |

# BINDER

| 12.                  | EXAMPLE PROGRAMMING FOR THE PROGRAM EDITOR                                                                             | 52               |
|----------------------|----------------------------------------------------------------------------------------------------|------------------|
| 12.1<br>12.2         | Desired time function<br>Proceeding overview                                                                           | .52              |
| 12.3                 | Proceeding in detail                                                                                                   | .53              |
| 13.                  | BEHAVIOR AT FAILURES                                                                                                   | 59               |
| 13.1<br>13.2         | Behavior after power failure<br>Alarm messages                                                                         | . 59<br>. 59     |
| 14.                  | TEMPERATURE SAFETY DEVICES                                                                                             | 59               |
| 14.1<br>14.2         | Temperature safety device class 2 (DIN 12880)<br>Temperature safety device class 3.1 (DIN 12880) (option)              | .59<br>.60       |
| 15.                  | OPTIONS                                                                                                    | 61               |
| 15.1<br>15.2         | Communication software APT-COM <sup>™</sup> 3 DataControlSystem (option)                                               | .61              |
| 15.3                 | Additional measuring channel for digital object temperature indicator with flexible temperature sensor Pt 100 (option) | 62               |
| 15.4                 | Analog output for temperature (option)                                                                                 | .62              |
| 15.5<br>15.6         | Zero-voltage relay outputs via operation lines (option)                                                                | .63              |
| 15.7                 | Mostly gas-tight version (option for FP 53 and FP 115)                                                                 | .63              |
| 15.8                 | Inert gas connection (option for FP 53 and FP 115)                                                                     | .64              |
| 16.                  | MAINTENANCE, CLEANING, AND SERVICE                                                                                     | 66               |
| 16.1<br>16.2         | Maintenance intervals, service                                                                                         | .66              |
| 16                   | .2.1 Cleaning                                                                                                    | .67              |
| 16<br>16.3           | .2.2 Decontamination<br>Sending back the unit to BINDER GmbH                                                           | .68<br>.69       |
| 17.                  | DISPOSAL                                                                                                    | 70               |
| 17.1                 | Disposal of the transport packing                                                                                      | .70              |
| 17.2                 | Decommissioning                                                                                                    | .70              |
| 17.3<br>17.4<br>17.5 | Disposal of the unit in the member states of the EC except for the Federal Republic of Germany.                        | .72              |
| 18                   | TROUBLESHOOTING                                                                                                    | <b>74</b>        |
|                      |                                                                                                    | •••              |
| 19.                  | TECHNICAL DESCRIPTION                                                                                                  | 75               |
| 19.1                 | Factory calibration and adjustment                                                                                     | .75              |
| 19.2<br>19.3         | Definition of usable space                                                                                             | .75              |
| 19.4                 | Technical data                                                                                                    | .76              |
| 19.5                 | Equipment and Options                                                                                                  | .78              |
| 19.6                 | Accessories and spare parts                                                                                            | .80              |
| 19.8                 | Dimensions FP 115                                                                                                    | .82              |
| 19.9                 | Dimensions FP 240                                                                                                    | .83              |
| 19.10                | Dimensions FP 400                                                                                                    | .84              |
| 10 11                | Dimensions EP 720                                                                                                    | 25               |
| 19.11                |                                                                                                    | .85              |
| 19.11<br><b>20.</b>  | CONTAMINATION CLEARANCE CERTIFICATE                                                                                    | .85<br><b>86</b> |

### Dear customer,

For the correct operation of the heating/drying oven FP, it is important that you read this operating manual completely and carefully and observe all instructions as indicated. Failure to read, understand and follow the instructions may result in personal injury. It can also lead to damage to the unit and/or poor equipment performance.

# 1. Safety

This operating manual is part of the components of delivery. Always keep it handy for reference. The device should only be operated by laboratory personnel especially trained for this purpose and familiar with all precautionary measures required for working in a laboratory. To avoid injuries and damage observe the safety instructions of the operating manual.

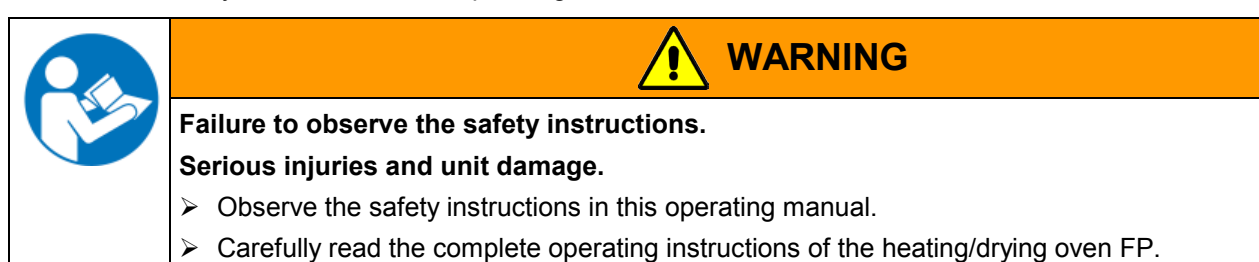

# 1.1 Legal considerations

This operating manual contains information necessary for the intended use, correct installation, start-up and operation, and for the maintenance of the unit.

Understanding and observing the instructions in this operating manual are prerequisites for hazard-free use and safety during operation and maintenance. In no event shall BINDER be held liable for any damages, direct or incidental arising out of or related to the use of this manual.

This operating manual cannot cover all conceivable applications. If you would like additional information, or if special problems arise that you feel are not sufficiently addressed in this manual, please ask your dealer or contact us directly.

Furthermore, we emphasize that the contents of this operating manual are not part of an earlier or existing agreement, promise, or legal relationship, nor do they modify such a relationship. All obligations on the part of BINDER derive from the respective purchase contract, which also contains the entire and exclusively valid statement of warranty administration. The statements in this manual neither augment nor restrict the contractual warranty provisions.

## **1.2** Structure of the safety instructions

In this operating manual, the following harmonized denominations and symbols indicate dangerous situations in accordance with ISO 3864-2 and ANSI Z535.6.

# 1.2.1 Signal word panel

Depending on the seriousness and probability of the consequences, dangers are identified with a signal word, the corresponding safety color, and if appropriate, the safety alert symbol.

DANGER

WARNING

Indicates an imminently hazardous situation that, if not avoided, will result in death or serious (irreversible) injury.

Indicates a potentially hazardous situation which, if not avoided, could result in death or serious (irreversible) injury.

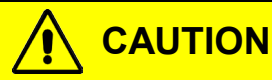

Indicates a potentially hazardous situation which, if not avoided, may result in moderate or minor (reversible) injury.

# CAUTION

Indicates a potentially hazardous situation which, if not avoided, may result in damage to the product and/or its functions or of a property in its proximity.

# 1.2.2 Safety alert symbol

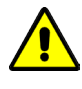

Use of the safety alert symbol indicates risk of injury.

Observe all measures that are marked with the safety alert symbol in order to avoid death or injury.

# 1.2.3 Pictograms

| Warning signs                   |                                |                           |                                              |
|---------------------------------|--------------------------------|---------------------------|----------------------------------------------|
| Electrical hazard               | Hot surface                    | Explosive atmosphere      | Stability hazard                             |
| Lifting hazard                  | Suffocation hazard             | Pollution Hazard          | Risk of corrosion and /<br>or chemical burns |
| Biohazard                       | Biohazard Pollution Hazard     |                           |                                              |
| Mandatory action signs          |                                |                           |                                              |
|                                 |                                |                           | \$-?                                         |
| Mandatory regulation            | Read operating<br>instructions | Disconnect the power plug | Lift with several persons                    |
|                                 |                                |                           |                                              |
| Lift with mechanical assistance | Environment protection         | Wear protective gloves    | Wear safety goggles                          |

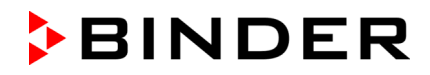

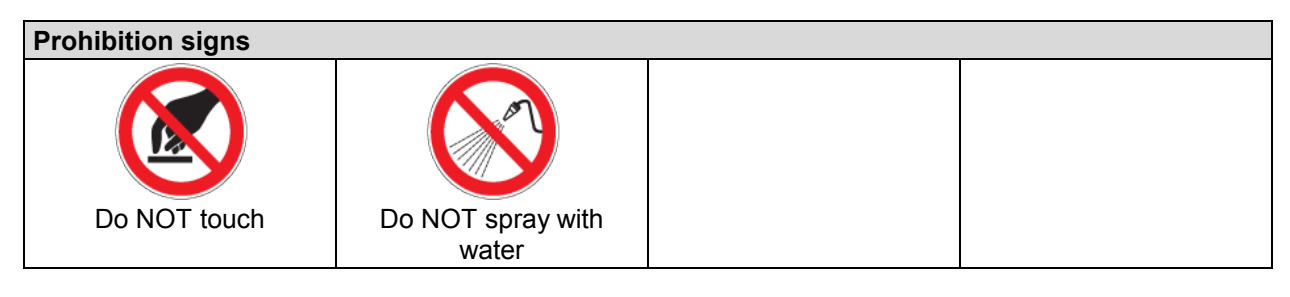

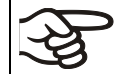

Information to be observed in order to ensure optimum function of the product.

# 1.2.4 Word message panel structure

### Type / cause of hazard.

### Possible consequences.

- $\varnothing$  Instruction how to avoid the hazard: prohibition
- > Instruction how to avoid the hazard: mandatory action

Observe all other notes and information not necessarily emphasized in the same way, in order to avoid disruptions which could result in direct or indirect injury or property damage.

# 1.3 Localization / position of safety labels on the unit

The following labels are located on the unit:

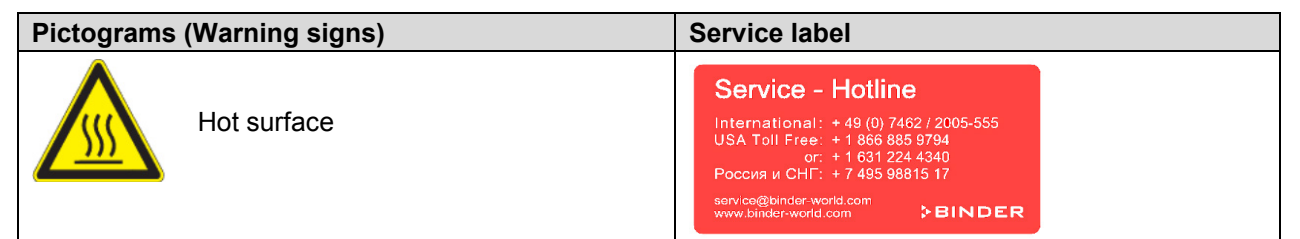

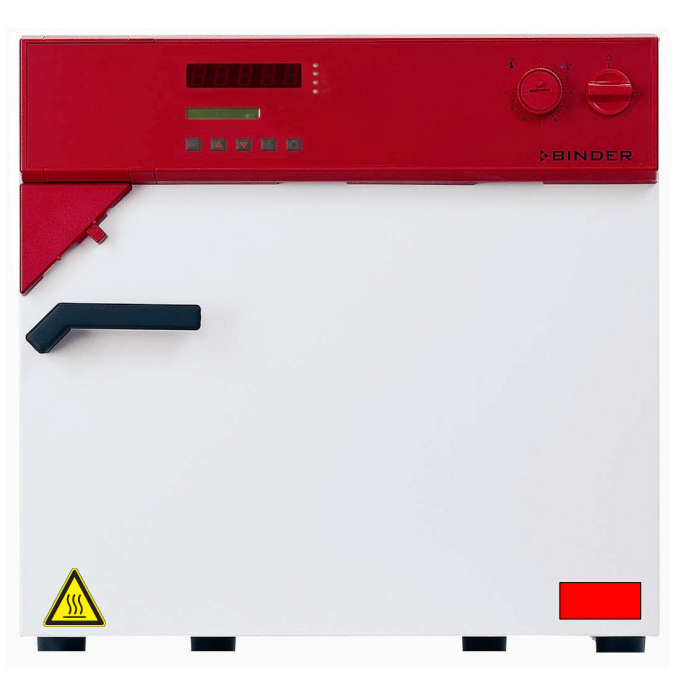

Figure 1: Position of labels on the unit

# BINDER

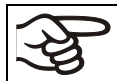

Keep safety labels complete and legible.

Replace safety labels that are no longer legible. Contact BINDER Service.

# 1.4 Type plate

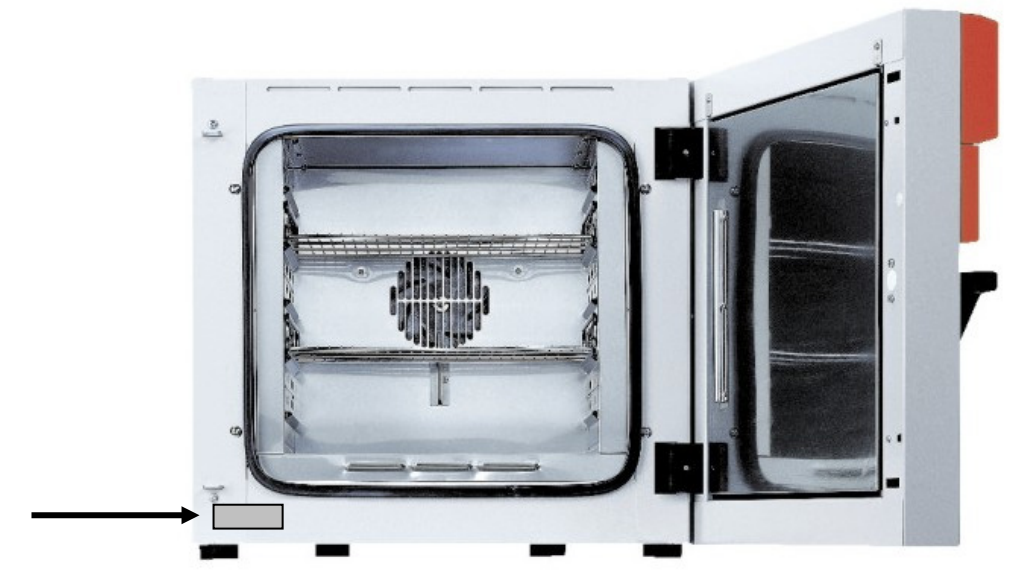

Figure 2: Position of the type plate

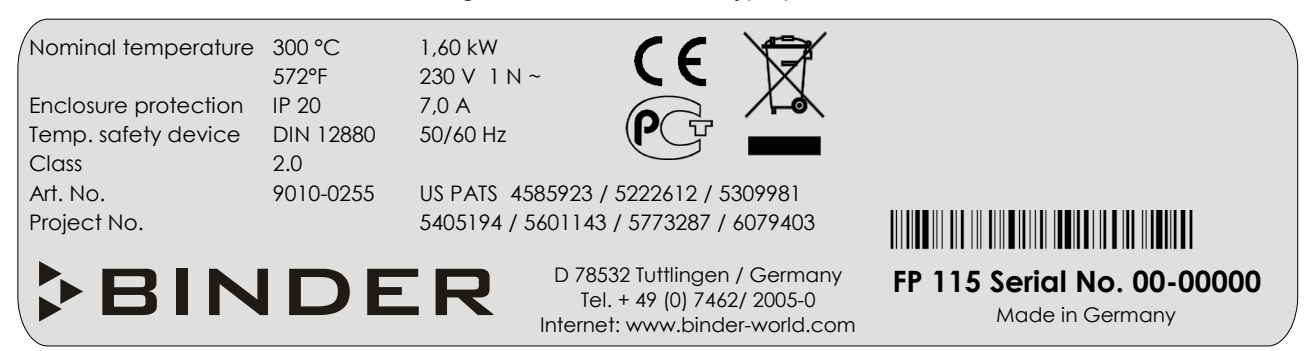

| Indications of the type plate |           | Information                                          |  |
|-------------------------------|-----------|------------------------------------------------------|--|
| BINDER                        |           | Manufacturer: BINDER GmbH                            |  |
| FP 115                        |           | Model FP 115                                         |  |
| Serial No.                    | 00-0000   | Serial No. 00-00000                                  |  |
| Nominal tomporature           | 300 °C    | Nominal tomporature                                  |  |
| Nominal temperature           | 572°F     |                                                      |  |
| Enclosure protection          | IP 20     | IP type of protection 20 acc. to EN 60529            |  |
| Temp. safety device           | DIN 12880 | Temperature safety device acc. to standard DIN 12880 |  |
| Class                         | 2.0       | Temperature safety device, class 2                   |  |
| Art. No.                      | 9010-0255 | Art. No. 9010-0255                                   |  |
| Project No.                   |           | (Special application acc. to project no.)            |  |
| 1,60 kW                       |           | Nominal power 1.60 kW                                |  |
| 230 V 1 N ~                   |           | Nominal voltage 230 V $\pm$ 10%, single-phase unit   |  |
| 7,0 A                         |           | Nominal current 7.0 Amp                              |  |
| 50/60 Hz                      |           | Power frequency 50/60 Hz                             |  |

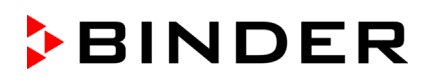

| Symbol on the type plate | Information                                                                                                    |
|--------------------------|----------------------------------------------------------------------------------------------------|
| CE                       | CE conformity marking                                                                                                    |
|                          | Electrical and electronic equipment manufactured / placed on the market in the EC after 13 August 2005 and to be disposed of in a separate collection according to directive 2002/96/EC on waste electrical and electronic equipment (WEEE).                                                                                                    |
| P                        | The equipment is certified in the GOST R certification system of GOSTSTANDARD Russia.                                                                                                    |
| LISTED (FP-UL only)      | The equipment is certified by Underwriters Laboratories Inc. <sup>®</sup> according to standards CAN/CSA-C22.2 No. 61010-1, 2 <sup>nd</sup> Edition, 2004-07 (Electrical Equipment for Measurement, Control, and Laboratory Use; Part 1: General Requirements); UL 61010-1, 2 <sup>nd</sup> Edition, 2005-07-22 (Electrical Equipment for Measurement, Control, and Laboratory Use; Part 1: General Requirements); IEC 61010-1, 2 <sup>nd</sup> Edition, 2 <sup>nd</sup> Edition and IEC 61010-2-10 (Particular Requirements for Laboratory Equipment for the heating of materials). |

# 1.5 General safety instructions on installing and operating the heating/drying oven FP

With regard to operating the heating/drying oven FP and to the installation location, please observe the guideline BGI/GUV-I 850-0 on safe working in laboratories (formerly BGR/GUV-R 120 or ZH 1/119 laboratory guidelines issued by the employers' liability insurance association) (for Germany).

BINDER GmbH is only responsible for the safety features of the unit provided skilled electricians or qualified personnel authorized by BINDER perform all maintenance and repair, and if components relating to chamber safety are replaced in the event of failure with original spare parts.

To operate the unit, use only original BINDER accessories or accessories from third-party suppliers authorized by BINDER. The user is responsible for any risk caused by using unauthorized accessories.

|               | CAUTION                                                         |  |  |  |  |  |
|---------------|-----------------------------------------------------------------|--|--|--|--|--|
|               | Danger of overheating.                                          |  |  |  |  |  |
|               | Damage to the unit.                                             |  |  |  |  |  |
|               | $\varnothing$ Do NOT install the unit in unventilated recesses. |  |  |  |  |  |
|               | Ensure sufficient ventilation for dispersal of the heat.        |  |  |  |  |  |
| The heating/o | drying oven FP must NOT be operated in hazardous locations.     |  |  |  |  |  |

| Explosion hazard. |                                                                   |  |  |  |  |  |
|-------------------|-------------------------------------------------------------------|--|--|--|--|--|
|                   | Danger of death.                                                  |  |  |  |  |  |
|                   | arnothing Do NOT operate the unit in potentially explosive areas. |  |  |  |  |  |
|                   | KEEP explosive dust or air-solvent mixtures AWAY from the unit.   |  |  |  |  |  |

The heating/drying oven FP does not dispose of any measures of explosion protection.

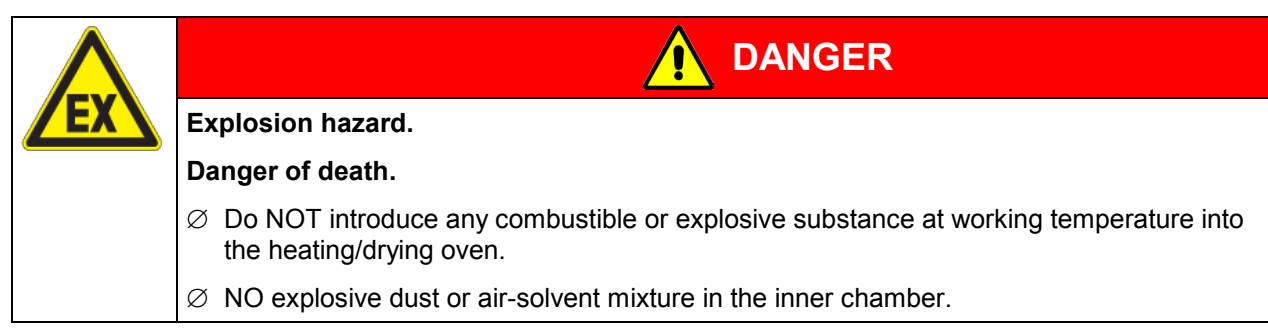

Any solvent contained in the charging material must not be explosive or inflammable. I.e., irrespective of the solvent concentration in the steam room, NO explosive mixture with air must form. The temperature inside the chamber must lie below the flash point or below the sublimation point of the charging material. Familiarize yourself with the physical and chemical properties of the charging material, as well as the contained moisture constituent and its behavior with the addition of heat energy.

Familiarize yourself with any potential health risks caused by the charging material, the contained moisture constituent or by reaction products which may arise during the temperature process. Take adequate measures to exclude such risks prior to putting the heating/drying oven into operation.

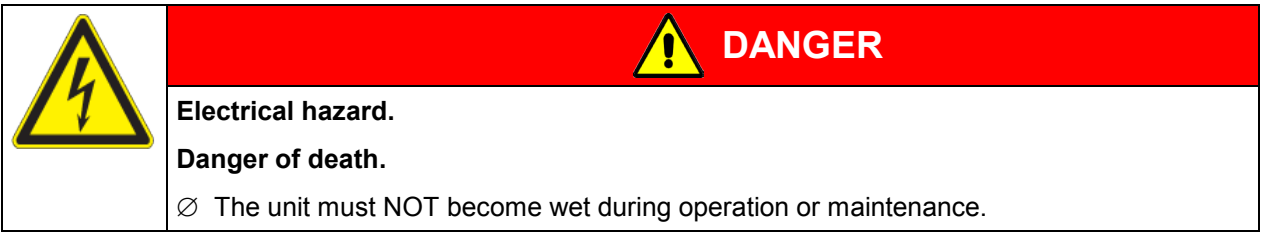

The heating/drying ovens have been produced in accordance with VDE regulations and were routinely tested in accordance to VDE 0411-1 (IEC 61010-1).

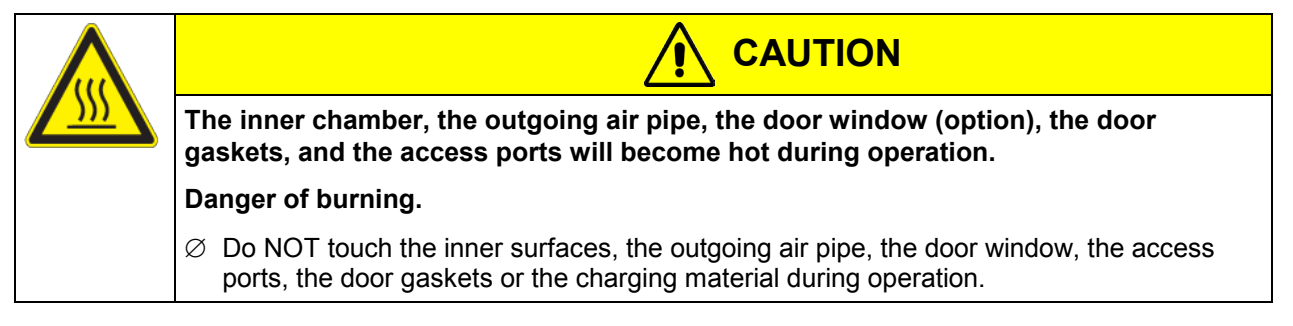

# 1.6 Intended use

Heating/drying ovens FP are suitable for drying and heat treatment of solid or pulverized charging material, as well as bulk material, using the supply of heat. The ovens are suitable for harmless charging material. A mixture of any component of the charging material with air must NOT be explosive. The operating temperature must lie below the flash point or below the sublimation point of the charging material.

### Other applications are not approved.

Do NOT use the unit for drying processes when large quantities of vapor would form and result in condensation.

Due to the special demands of the Medical Device Directive (MDD), these ovens are not qualified for sterilization of medical devices as defined by the directive 93/42/EWG.

Observing the instructions in this operating manual and conducting regular maintenance work (chap. 16.1) is part of the intended use.

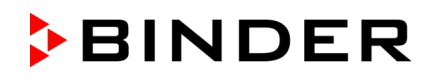

| F | The charging material shall not cont<br>machine components made of stain<br>in particular acids and halides. Any |
|---|----------------------------------------------------------------------------------------------------|
|   |                                                                                                    |

tain any corrosive ingredients that may damage the less steel, aluminum, and copper. Such ingredients include corrosive damage caused by such ingredients is excluded from liability by BINDER GmbH.

#### 2. Unit description

BINDER heating/drying ovens with forced convection FP are equipped with the electronic program controller RD3 with digital display. This allows programming of temperature cycles and an individual fan speed setting for each program section. The FP provides almost unlimited possibilities for adaptation to individual customer requirements based upon extensive programming options and on the week program timer and real time clock of the controller.

The APT.line<sup>™</sup> preheating chamber system guarantees high level of spatial and time-based temperature precision, thanks to the direct and distributed air circulation into the interior.

The air turbine supports exact attainment and maintenance of the desired temperature accuracy. The fan speed is digitally adjustable from 0 % to 100%.

All unit functions are easy and comfortable to use thanks to their clear arrangement. Major features are easy cleaning of all unit parts and avoidance of undesired contamination.

The inner chamber, the pre-heating chamber and the inside of the doors are all made of stainless steel (material no. 1.4301 in Germany). When operating the chamber at temperatures above 150 °C, the influence of the oxygen in the air may cause coloration of the metallic surfaces (yellowish-brown or blue) by natural oxidation processes. These colorations are harmless and will in no way impair the function or quality of the unit. The housing is RAL 7035 powder-coated. All corners and edges are completely coated.

The heating/drying oven FP is regularly equipped with a serial interface RS 422 for computer communication, e.g. via the communication software APT-COM™ 3 DataControlSystem (option, chap. 15.1). For further options, see chap. 19.5.

The model FP 720 is equipped with four castors. Both front castors can be locked by brakes.

The units can be operated in a temperature range of 5 °C above ambient temperature up to +300 °C.

# 2.1 Unit overview

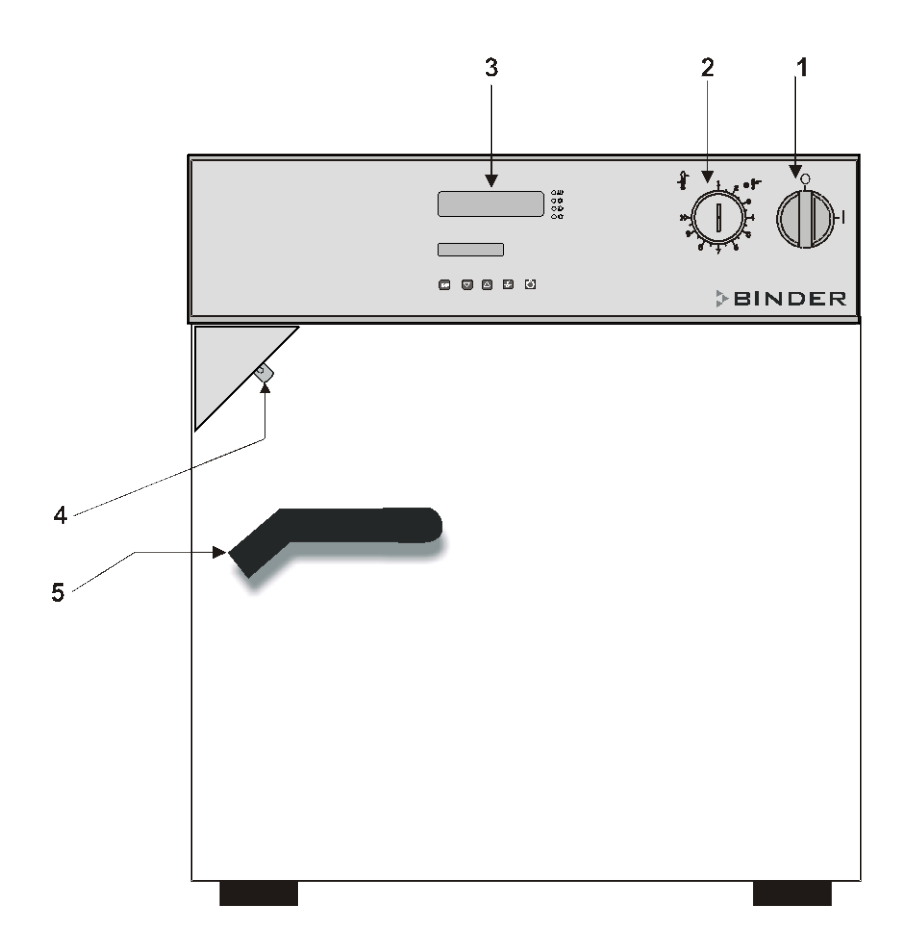

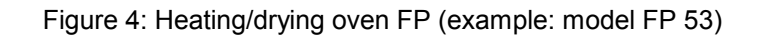

- (1) Main power switch on/off
- (2) Safety device class 2 or class 3.1 (option)
- (3) Program controller RD3
- (4) Lever for ventilation slide
- (5) Door handle

# 2.2 Control panel

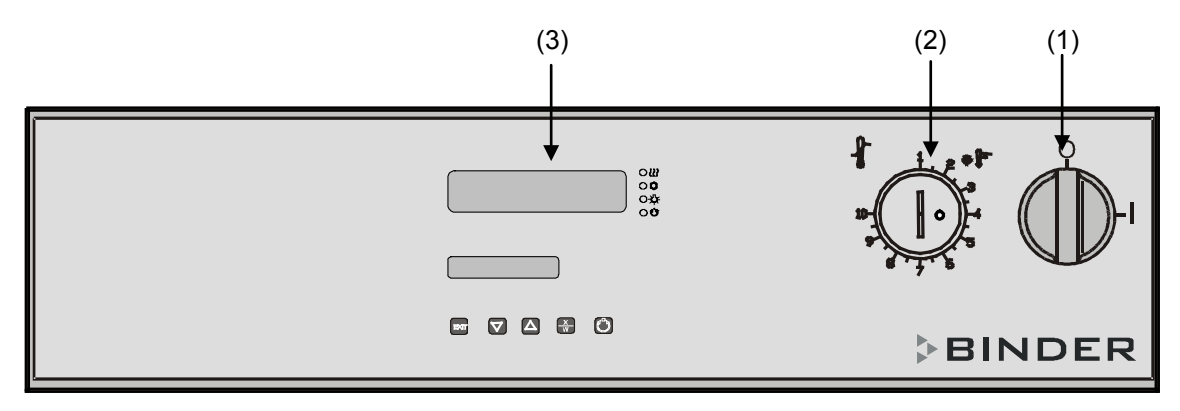

Figure 5: Control panel of standard unit

- (1) Main power switch on/off
- (2) Safety device class 2
- (3) Program controller RD3

# 3. Scope of delivery, transportation, storage, and installation

# 3.1 Unpacking, and checking equipment and scope of delivery

After unpacking, please check the unit and its optional accessories, if any, based on the delivery note for completeness and for transportation damage. If transportation damage has occurred, inform the carrier immediately.

The final tests of the manufacturer may cause traces of the racks on the inner surfaces. This has no impact on the function and performance of the unit.

Please remove any transportation protection devices and adhesives in/on the unit and on the doors and take out the operating manuals and accessory equipment.

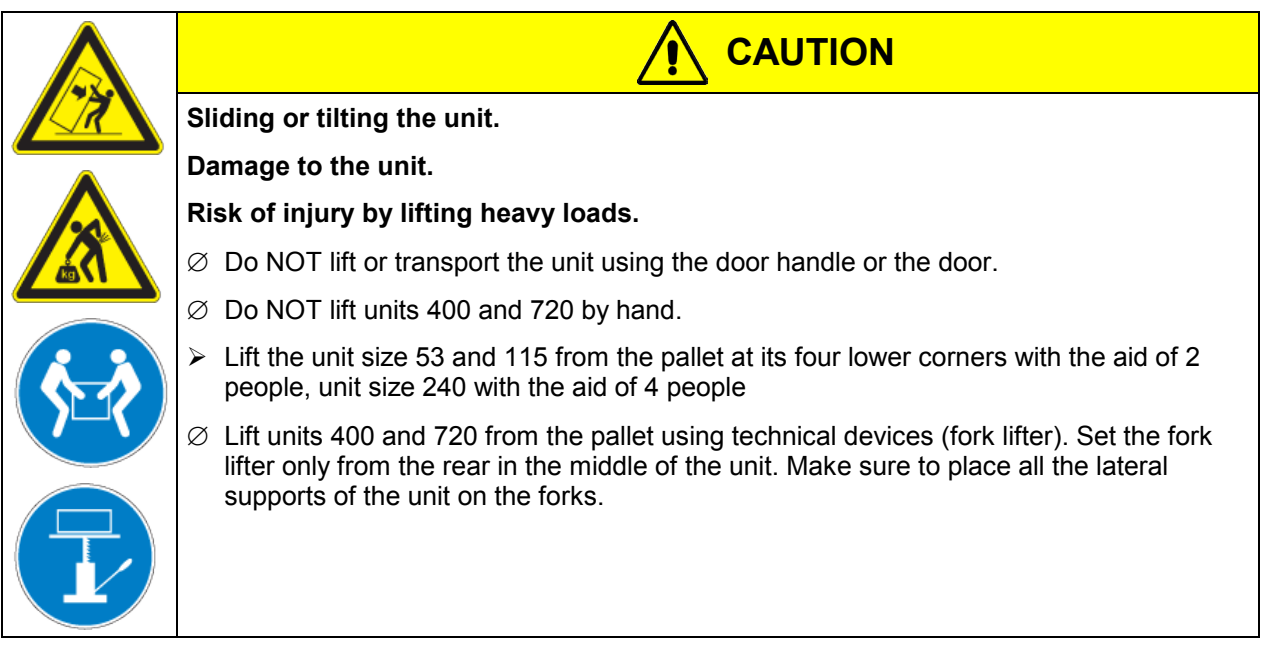

If you need to return the unit, please use the original packing and observe the guidelines for safe lifting and transportation (chap. 3.2).

For disposal of the transport packing, see chap. 17.1.

### Note on second-hand units (Ex-Demo-Units):

Second-hand units are units that have been used for a short time for tests or exhibitions. They are thoroughly tested before resale. BINDER guarantees the technically flawless state of the chamber.

Second-hand units are marked as such with a sticker on the unit door. Please remove the sticker before commissioning the unit.

# 3.2 Guidelines for safe lifting and transportation

The front castors of units 720 can be blocked by brakes. Please move the units with castors only when empty and on an even surface, otherwise the castors may be damaged. Respect the advice for temporal decommissioning (chap. 17.2).

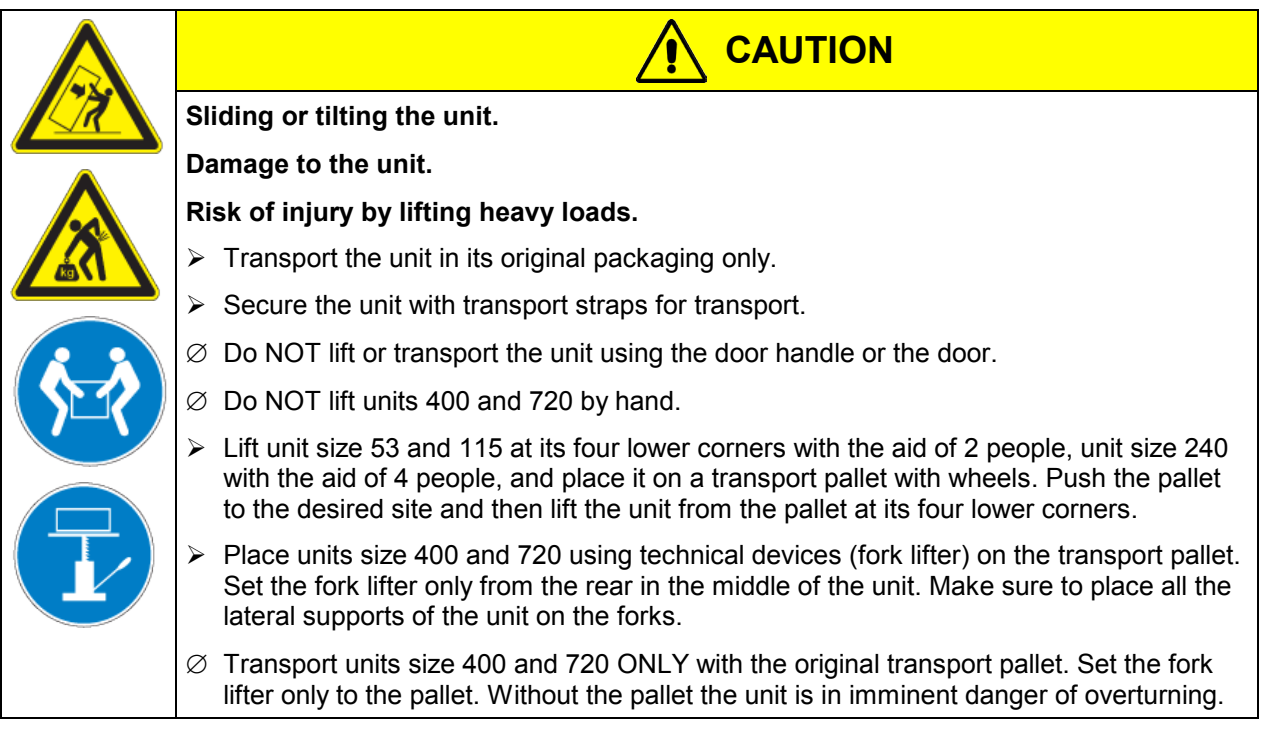

• Permissible ambient temperature range during transport: -10 °C to +60 °C.

You can order transport packing and pallets for transportation purposes from BINDER Service.

# 3.3 Storage

Intermediate storage of the unit is possible in a closed and dry room. Observe the guidelines for temporary decommissioning (chap. 17.2).

- Permissible ambient temperature range during storage: -10 °C to +60 °C.
- Permissible ambient humidity: max. 70 % r.H., non-condensing

If following storage in a cold location the unit is transferred to the installation site for start-up, condensation may form. Wait at least one hour until the chamber has attained ambient temperature and is completely dry.

# 3.4 Location of installation and ambient conditions

Set up the heating/drying oven FP on an even and non-flammable surface, free from vibration and in a well-ventilated, dry location and align it using a spirit level. The site of installation must be capable of supporting the unit's weight (see technical data, chap. 19.4). The chambers are designed for setting up inside a building (indoor use).

|                        | CAUTION                                                  |  |  |  |
|------------------------|----------------------------------------------------------|--|--|--|
| Danger of overheating. |                                                          |  |  |  |
|                        | Damage to the unit.                                      |  |  |  |
|                        | Ø Do NOT set up units in non-ventilated recesses.        |  |  |  |
|                        | Ensure sufficient ventilation for dispersal of the heat. |  |  |  |

• Permissible ambient temperature range during operation: +18 °C to +40 °C. At elevated ambient temperature values, fluctuations in temperature can occur.

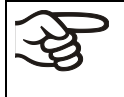

The ambient temperature should not be substantially higher than the indicated ambient temperature of +25 °C to which the specified technical data relate. For other ambient conditions, deviations from the indicated data are possible.

- Permissible ambient humidity: 70 % r.H. max., non-condensing.
- Installation height: max. 2000 m above sea level.

When placing several units of the same size side by side, maintain a minimum distance of 250 mm between each unit. Wall distances: rear 100 mm, sides 160 mm.

Two devices up to size 115I can be piled on top of each other. For this purpose, place rubber pads under all four feet of the upper unit to prevent the device from slipping.

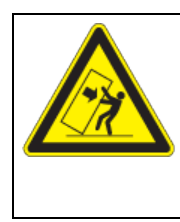

# CAUTION

Sliding or tilting of the upper unit.

Damage to the units.

When stacking, place rubber pads under all four feet of the upper unit.

To completely separate the unit from the power supply, you must disconnect the power plug. Install the unit in a way that the power plug is easily accessible and can be easily pulled in case of danger.

The unit must NOT be installed and operated in hazardous locations.

| Explosion hazard.                                                               |  |  |  |  |  |  |
|---------------------------------------------------------------------------------|--|--|--|--|--|--|
| Danger of death.                                                                |  |  |  |  |  |  |
| arnothing Do NOT operate the unit in potentially explosive areas.               |  |  |  |  |  |  |
| KEEP explosive dust or air-solvent mixtures AWAY from the vicinity of the unit. |  |  |  |  |  |  |

# 4. Installation of the equipment

# 4.1 Electrical connection

## • FP 53, FP 115, FP 240:

Shockproof plug, power supply voltage 230 V (1N~) +/- 10 %, 50/60 Hz Fixed power connection cable of 1800 mm in length

## • FP 400, FP 720:

CEE plug 5 poles, power supply voltage 400 V (3N~) +/- 10 %, 50/60 Hz Fixed power connection cable of 2700 mm in length

## • FP 53-UL, FP 115-UL:

NEMA plug 5-20P, power supply voltage 115 V (1N~) +/- 10 %, 60 Hz Fixed power connection cable of 1800 mm in length

• FP 240-UL, FP 400-UL, FP 720-UL:

NEMA plug L21-20P, power supply voltage 208 V (3N~) +/- 10 %, 60 Hz

Fixed power connection cable of 2700 mm in length

- Prior to connection and start-up, check the power supply voltage. Compare the values to the data specified on the type plate of the unit (unit front behind the door, bottom left-hand, chap. 1.4).
- When connecting, please observe the regulations specified by the local electricity supply company and as well as the VDE directives (for Germany)
- Pollution degree (acc. to IEC 61010-1): 2
- Over-voltage category (acc. to IEC 61010-1): II

|    | CAUTION                                                                     |
|----|-----------------------------------------------------------------------------|
| 14 | Danger of incorrect power supply voltage.                                   |
|    | Damage to the equipment.                                                    |
|    | Check the power supply voltage before connection and start-up.              |
|    | Compare the power supply voltage with the data indicated on the type plate. |

See also electrical data (chap. 19.4).

To completely separate the unit from the power supply, you must disconnect the power plug. Install the unit in a way that the power plug is easily accessible and can be easily pulled in case of danger.

# 4.2 Connection to a suction plant (optional)

When directly connecting a suction plant the spatial temperature exactitude, the heating-up and the recovering times and the maximum temperature will be negatively influenced. So no suction plant should be directly connected to the outgoing air pipe.

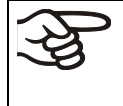

Active suction from the oven must only be performed together with extraneous air. Perforate the connecting piece to the suction device or place an exhaust funnel at some distance to the outgoing air pipe.

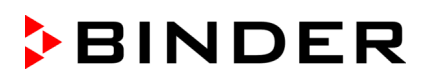

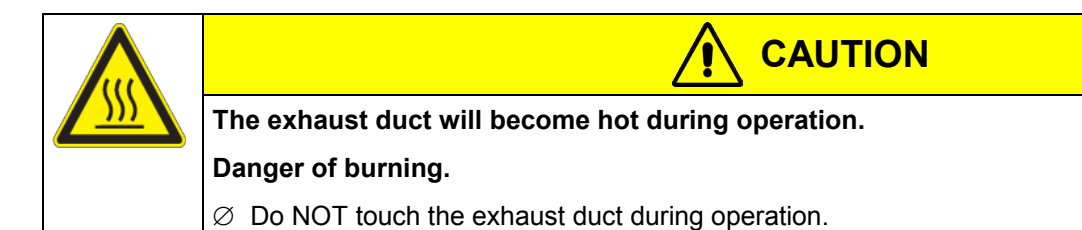

#### 5. Start up

Having connected the electrical supply (chap. 4.1), turn on the unit by the main power switch (1).

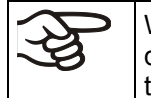

Warming chambers may release odors in the first few days after commissioning. This is not a quality defect. To reduce odors quickly we recommend heating up the chamber to its nominal temperature for one day and in a well-ventilated location.

#### 5.1 Air change

Opening the air flap in the outgoing air pipe serves to adjust the air change.

Without connecting a suction plant:

- If the air flap is open and the fan is operating, fresh air comes in via aeration gaps.
- If the air flap is completely open, the spatial temperature accuracy can be negatively influenced.

#### 5.2 Settings at the RD3 program controller

After turning the unit on with the main power switch (1) the controller is in Normal Display / fixed value operation mode.

Depending on the temperature value entered before LED (3a) is lit if the heating is active, or no LED if the actual temperature is equal to or above the set-point.

In **Display 1** of the controller the actual temperature value is displayed.

With inactive week program timer:

In **Display 2** of the controller the actual date and time are displayed. Example:

15.05.06 13:52

With active week program timer:

In **Display 2** of the controller the actual date and time and the states of the week program timer channels are displayed. Examples:

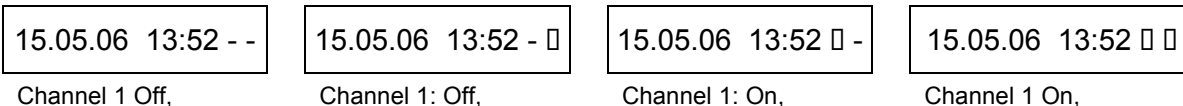

Channel 2: Off

Channel 2: On

Channel 1: On, Channel 2: Off

Channel 1 On, Channel 2: On

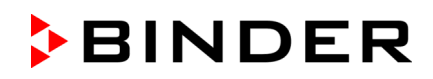

| Display 1> |      |                    |       |                    | ○₩<br>○<br>○<br>○ <b>じ</b> |
|------------|------|--------------------|-------|--------------------|----------------------------|
| Display 2> |      |                    | <br>) |                    |                            |
|            | EXIT | $\bigtriangledown$ | X     | $\mathbf{\dot{c}}$ |                            |

Figure 6: RD3 program controller

### LED function indications and their signification:

| (3a) | (yellow) | 0 | ₩   | Heating active                                                                                                    |
|------|----------|---|-----|----------------------------------------------------------------------------------------------------|
| (3b) | (yellow) | 0 |     | No function                                                                                                    |
| (3c) | (yellow) | 0 |     | No function                                                                                                    |
|      |          | _ | .•. | Illuminates: program operation                                                                                                    |
| (3d) | (green)  | 0 | U   | Flashes: exceeding of the tolerance limits in Fixed value entry mode or in Program operation. In program operation: program interruption. |

The program controller RD3 allows programming of temperature cycles. For each program section also the fan speed can be regulated.

Two programs with up to 10 sections each or one program with up to 20 sections can be entered (setting in the user level, chap. 10).

When changing from 2 programs to 1 program or vice-versa, existing programs are deleted

The maximum length of an individual program section can be set to either 99 hs 59 min or to 999 hs 59 min (setting in the user level, chap. 10). This setting is then valid for all program sections.

Programming can be done directly via the controller keyboard or graphically at the computer using the software APT-COM<sup>™</sup> 3 DataControlSystem (option, chap. 15.1) specially developed by BINDER.

# 5.3 General indications

The program controller RD3 offers several functional levels:

### Normal Display / fixed value operation:

- Display of the actual value of temperature (display 1) and of the actual date and time (display 2).
- The chamber is in fixed value operating mode, adjusting to the entered set-points.

### Fixed value entry mode (chap. 6)

- Entry of set-points for temperature and fan speed for fixed value operating mode
- Entry of set-points for temperature set-points 1 and 2 for week program operation

### Program editor (chap. 8)

- Two programs with up to 10 sections each or one program with up to 20 sections can be entered (selection in the user level, chap. 10). Entry of set-points for temperature and fan speed in all program sections (chap. 8.2).
- Deleting a program section (chap. 8.4)

### Program start level (chap. 9)

- Selection of an entered program
- Entry of settings affecting the program course, as start delay time or number of program cycles
- Program start

### Week program editor (chap.7)

• Setting of the shift points

### User level (chap. 10)

- User specific controller settings
- Setting the real time clock

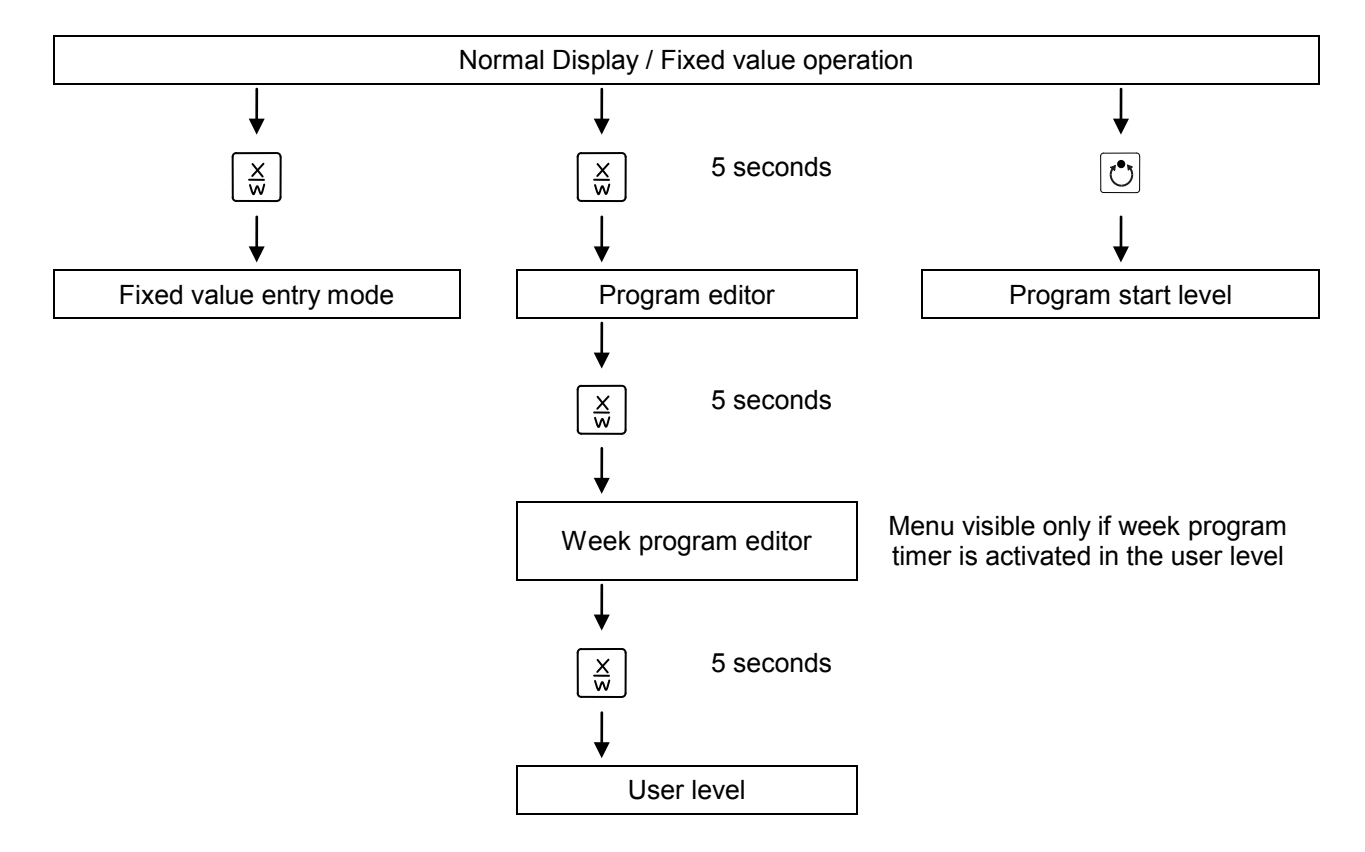

If no button is touched during more than 120 sec. the controller returns from the actual level to Normal Display.

# 6. Fixed value entry mode

(A)

If you do not want to use the week program timer, inactivate it (factory setting, setting in the user level, chap. 10) before entering set-points. Any setting of the operation lines in fixed value entry mode is ineffective with active week program timer.

**Basic entry principle:** Call up the individual parameters with button X/W one after the other. Enter the values with the arrow keys. A value flashing once after 2 seconds indicates that it has been taken over to the controller.

| Display 1 shows | e.g. 19.8                         | (actual temperature value)                                                                                                    |
|-----------------|-----------------------------------|----------------------------------------------------------------------------------------------------|
| Display 2 shows | e.g. 15.05.06 13:52               | (actual date and time)<br>(actual switching state of week program timer channel 1: Off,<br>channel 2: Off, visible only if week program timer is activated<br>in the user level, chap. 10) |
|                 | Hit I                             | $\operatorname{key} \left[ \frac{X}{w} \right]  \downarrow$                                                                                                    |
| Display 1 shows | e.g. 20.0                         | (actual temperature set-point 1)                                                                                                    |
| Display 2 shows | SP1 TEMPERATURE                   | (variable: temperature in °C)                                                                                                    |
| Enter temperatu | re set-point in °C with arr<br>ke | row ▼▲ ↓ Value is displayed in display 1.                                                                                                    |
|                 | Hit I                             | $\operatorname{key} \left[ \begin{array}{c} \underline{X} \\ \underline{W} \end{array} \right]  \downarrow$                                                                                |
| Display 1 shows | e.g. 37.0                         | (actual temperature set-point 2)<br>(visible only if week program timer is activated<br>in the user level, chap. 10)                                                                       |
| Display 2 shows | SP2 TEMPERATURE                   | (variable: temperature in °C)                                                                                                    |
| Enter temperatu | re set-point in °C with arr<br>ke | eys ▼▲ ↓ Value is displayed in display 1.                                                                                                    |
|                 | Hit I                             | $\operatorname{key}\left[\begin{array}{c} X\\ W\end{array}\right]$                                                                                                    |
| Display 1 shows | e.g. 100                          | (actual fan speed set-point)                                                                                                    |
| Display 2 shows | SP FAN SPEED                      | (variable: fan speed in %)                                                                                                    |
| Enter fan spe   | ed set-point in % with arr<br>ke  | ow ▼▲ ↓ Value is displayed in display 1.<br>eys                                                                                                    |
|                 | Hit I                             | $(ey \ \underline{X}_{w})  \downarrow$                                                                                                    |
| 0               | only with option zero-volta       | age relay outputs via operation lines (chap 15.5):                                                                                                    |
| Display 1 shows | e.g. 000                          | (actual switching state of operation lines)                                                                                                    |
| Display 2 shows | OPERATION LINE                    | (variable: switching state of operation lines)                                                                                                    |
| Enter swit      | tching state with arrow ke        | eys 🔽 🔺 🗼                                                                                                    |
|                 | Hit I                             | $\operatorname{key}\left[\frac{X}{W}\right]$                                                                                                    |

→ Normal Display

If no button is hit for more than 120 sec, or if the **EXIT** button is hit, the controller changes to Normal Display.

When changing the set-point, check the setting of the safety device (chap. 14.1).

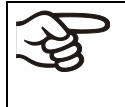

If the fan is operated with less than 100 % speed, the temperature performance and the spatial exactitude of the temperature can differ from the manufacturer's specifications. Do reduce the fan speed only if absolutely necessary due to special requirements.

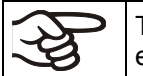

The values entered in fixed-value entry mode remain valid after program run-off and are then equilibrated.

If the week program timer is active, another set-point (SP2) might be targeted according to programming. Temperatures too high for the introduced solvent quantity can occur. Inactivate the week program timer if you do not use it (default setting, setting in the User level, chap. 10).

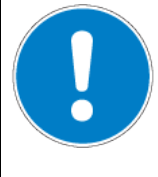

# CAUTION

Too high or too low temperature.

Damage to the charging material.

> Inactivate the week program timer if you do not use it.

# 7. Week program editor

The Week program editor allows defining up to 4 shift point for each week day. A shift point defines a moment and the switching state ON or OFF of the channels getting active at this moment.

## Channel function:

- Channel 1 On = Set-point 2 is equilibrated.
- Channel 1 Off = Set-point 1 is equilibrated
- Channel 2 = reserve

The week program timer is first set to inactive (factory setting). Thus you need to activate the week program timer in the user level (chap. 10).

### **Normal Display**

| Display 1 shows | e.g. 19.8                 | (actual temperature value)                                                                                                    |  |  |
|-----------------|---------------------------|----------------------------------------------------------------------------------------------------|--|--|
| Display 2 shows | e.g. 15.05.06 13:52       | (actual date and time, actual state of week program timer<br>channel 1: Off, channel 2: Off)                                    |  |  |
|                 | Press down                | key $\left[ \begin{array}{c} X \\ w \end{array} \right]$ for 5 sec                                                              |  |  |
| Display 1 shows | e.g. 0000                 |                                                                                                    |  |  |
| Display 2 shows | PROGRAM EDITOR            | (you are in the program editor)                                                                                                 |  |  |
|                 | Press down                | key $\left[\frac{X}{W}\right]  \downarrow  \text{for 5 sec}$                                                                    |  |  |
| Display 1 shows | 0000                      | Menu visible only if week program timer is activated<br>in the user level (chap. 10)                                            |  |  |
| Display 2 shows | WEEK PROG. EDITOR         | (you are in the week program editor)                                                                                            |  |  |
|                 | Hit program               | key 🕐 🗼                                                                                                    |  |  |
| Display 1 shows | 0000                      |                                                                                                    |  |  |
| Display 2 shows | UserCod? 0000             | (enter user code, display flashes)                                                                                              |  |  |
| Enter t         | he user code with arrow k | eys <b>() ()</b> e.g. <b>0001</b> (basic setting, adjustable in the user level, chap. 10). Value is displayed in both displays. |  |  |

Automatically forward after 2 sec

# BINDER

|                  |                                                                                | $\downarrow$                                                                                               |  |  |
|------------------|--------------------------------------------------------------------------------|----------------------------------------------------------------------------------------------------|--|--|
| Display 1 shows  | 0000                                                                           |                                                                                                    |  |  |
| Display 2 shows  | Monday                                                                         | (selection of day of the week)<br>(actual selection: Monday)                                               |  |  |
| Select the da    | y of the week (Monday u<br>Sunday) with                                        | p to $\begin{bmatrix} X \\ w \end{bmatrix}$ $\downarrow$ Day of the week is displayed in display 2.<br>key |  |  |
|                  | Hit program                                                                    | key 🕐 🔶                                                                                                    |  |  |
| Display 1 shows  | 0000                                                                           |                                                                                                    |  |  |
| Display 2 shows  | Shiftpt.                                                                       | (no function)                                                                                              |  |  |
|                  | Hit program                                                                    | key Ů 🗼                                                                                                    |  |  |
| Display 1 shows  | 0000                                                                           |                                                                                                    |  |  |
| Display 2 shows  | Shiftpt. 1                                                                     | (selection of the shift point)<br>(actual shift point: 1)                                                  |  |  |
| Select the s     | shift point (1 up to 4) with                                                   | key $\boxed{\frac{x}{w}}$ $\bigvee$ Value is displayed in display 2.                                       |  |  |
|                  | Hit program                                                                    | key 🕑 \downarrow                                                                                           |  |  |
| Display 1 shows  | e.g                                                                            | (time of the selected shift point)                                                                         |  |  |
| Diaplay 2 charge | <u> </u>                                                                       | (actually selected shift point: S1)                                                                        |  |  |
| Display 2 shows  | ST::                                                                           | (actual setting: shift point not programmed)                                                               |  |  |
|                  | Hit program                                                                    | key 🕐                                                                                                    |  |  |
|                  |                                                                                | ↓ ↓                                                                                                    |  |  |
| Display 1 shows  |                                                                                | (time of the selected shift point)                                                                         |  |  |
| Display 2 shows  | Time:                                                                          | (actual setting: shift point not programmed)                                                               |  |  |
| Enter the ti     | me (hh:mm) with arrow k                                                        | eys 🔽 🛓 Value is displayed in display 2.                                                                   |  |  |
|                  | Hit                                                                            | key $\left[ \frac{X}{w} \right]$                                                                           |  |  |
| Display 1 shows  | 0000                                                                           |                                                                                                    |  |  |
| Display 2 shows  | Ch1 = SP2: Off                                                                 | (entry of state of channel 1)<br>(actual setting: Off)                                                     |  |  |
|                  | Enter the state of chann<br>(On or Off) with arrow k                           | el 1 🔽 🛦 🗼 Setting is displayed in display 2.                                                              |  |  |
|                  | Hit                                                                            | key 💢 🗼                                                                                                    |  |  |
| Display 1 shows  | 0000                                                                           |                                                                                                    |  |  |
| Display 2 shows  | Channel 2: Off                                                                 | (entry of state of channel 2) (no function)<br>(actual setting: Off)                                       |  |  |
|                  | Enter the state of chann<br>(On or Off) with arrow k                           | el 2 💽 🛦 🚽 Setting is displayed in display 2.                                                              |  |  |
|                  |                                                                                | Ţ                                                                                                    |  |  |
|                  | Hit key $\begin{bmatrix} \mathbf{v} \\ \mathbf{X} \\ \mathbf{W} \end{bmatrix}$ | Hit key <b>EXIT</b>                                                                                        |  |  |
| Display 1 shows  | e.g., 08.30                                                                    | (time of the selected shift point)                                                                         |  |  |
| Display 2 shows  | S1: 08:30                                                                      | (actually selected shift point: S1)<br>(actual setting: time 08.30, channels Off)                          |  |  |
|                  | 1                                                                              |                                                                                                    |  |  |

# BINDER

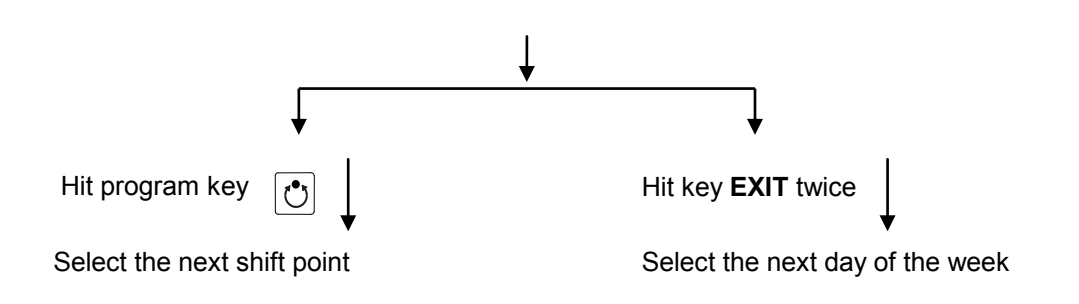

To exit the menu, hit several times key EXIT or wait for 120 seconds. Controller returns to normal display.

# 7.1 **Program table template for Week program Editor**

| Program editor |  |
|----------------|--|
| Program title  |  |
| Project        |  |
| Date:          |  |

| Day of the week | т     | ïme |    | Channel 1<br>(temperature) | Channel 2* |
|-----------------|-------|-----|----|----------------------------|------------|
|                 | hh:mm | AM  | PM | ON (SP2)<br>OFF (SP1)      | ON<br>OFF  |
| Monday          | S1    |     |    |                            | -          |
|                 | S2    |     |    |                            |            |
|                 | S3    |     |    |                            |            |
|                 | S4    |     |    |                            |            |
| Tuesday         | S1    |     |    |                            |            |
|                 | S2    |     |    |                            |            |
|                 | S3    |     |    |                            |            |
|                 | S4    |     |    |                            |            |
| Wednesday       | S1    |     |    |                            |            |
|                 | S2    |     |    |                            |            |
|                 | S3    |     |    |                            |            |
|                 | S4    |     |    |                            |            |
| Thursday        | S1    |     |    |                            |            |
|                 | S2    |     |    |                            |            |
|                 | S3    |     |    |                            |            |
|                 | S4    |     |    |                            |            |
| Friday          | S1    |     |    |                            |            |
|                 | S2    |     |    |                            |            |
|                 | S3    |     |    |                            |            |
|                 | S4    |     |    |                            |            |
| Saturday        | S1    |     |    |                            |            |
|                 | S2    |     |    |                            |            |
|                 | S3    |     |    |                            |            |
|                 | S4    |     |    |                            |            |
| Sunday          | S1    |     |    |                            |            |
|                 | S2    |     |    |                            |            |
|                 | S3    |     |    |                            |            |
|                 | S4    |     |    |                            |            |

\* Channel 2 is without function at the standard unit

# 8. **Program editor**

# 8.1 Selecting between set-point ramp and set-point step

You can program various kinds of temperature transitions. In the user level (chap. 10) you can select between the settings "Ramp" (default setting) and "Step".

Setting "Ramp" allows programming all kinds of temperature transitions.

With setting "Step" the controller will equilibrate only to constant temperatures; programming ramps becomes impossible.

A change between settings "Ramp" and "Step" will influence all programs. This can remarkably change the time courses of existing programs.

# 8.1.1 Programming with setting "Ramp" (default setting)

Set-points always refer to the start of a program section, i.e., at the beginning of each program section, the entered set-point will be reached. During program section operation, the temperature gradually passes to the set-point entered for the following program section.

By appropriate design of the program section timing, all kinds of temperature transitions can be programmed:

### • Gradual temperature changes "set-point ramp"

The set-point gradually moves from one set-point to the one of the following program section during a given interval. The actual temperature value (X) follows the continually moving set-point (W) at any moment.

### • Program sections with constant temperature

The initial values of two subsequent program sections are identical; therefore the temperature is kept constant during the whole time of the first program section.

### Sudden temperature changes "set-point step"

Steps are temperature changes (ramps) that occur during a very short interval. Two program sections with an identical set-point are followed by a section with a different set-point. If the duration of this transitional program section is very short (minimum entry 1 min), the temperature change will proceed rapidly in the possible minimum time.

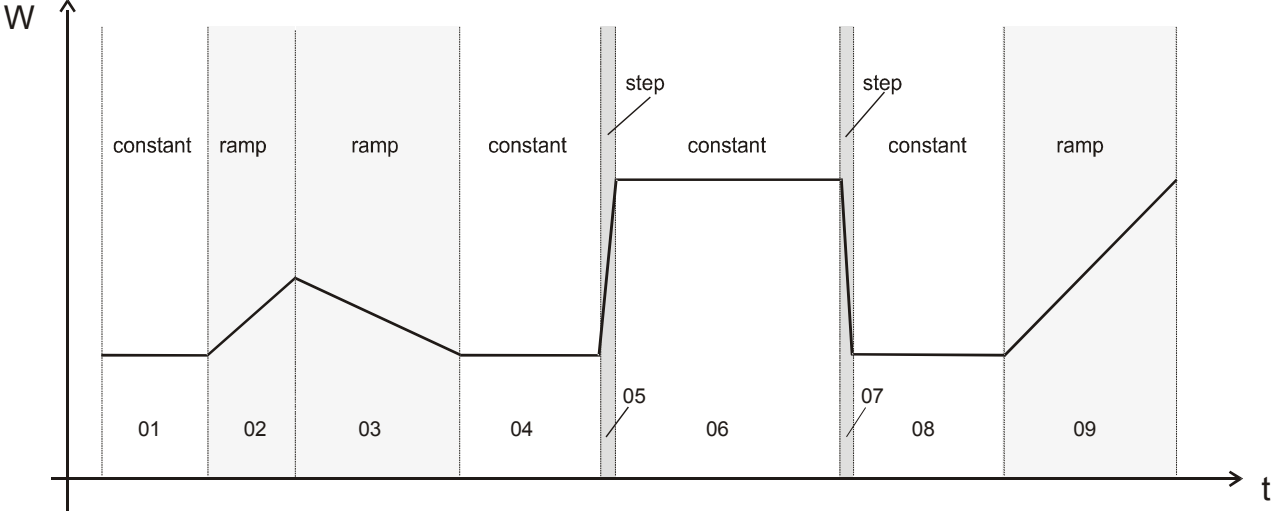

Figure 7: Possible temperature transitions (with default setting "ramp" in the user level (chap. 10)

## Program entry as set-point ramp (example):

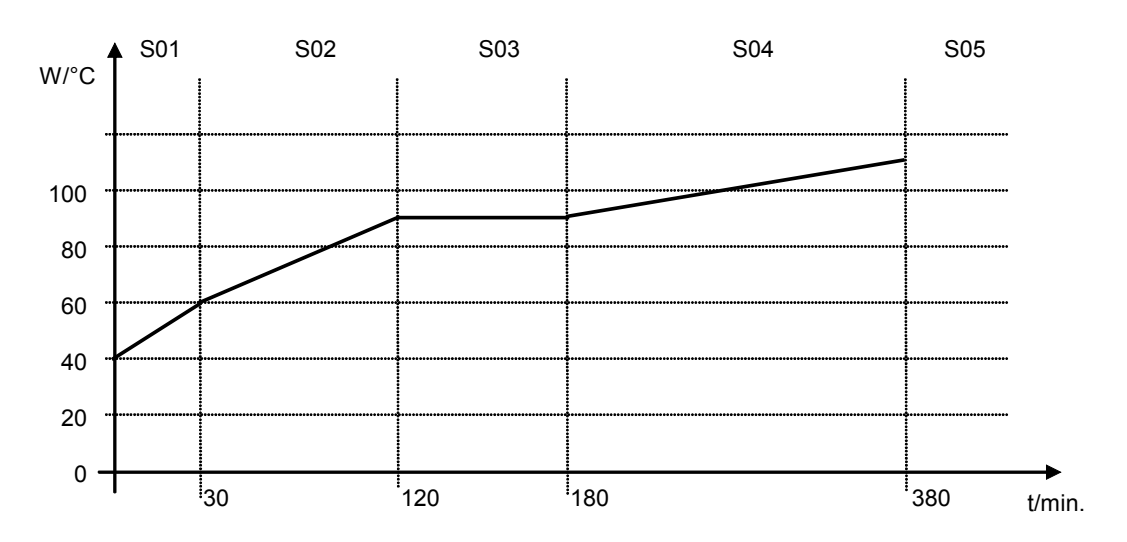

Program table corresponding to the diagram (with default setting "Ramp"):

| Section | Temperature<br>set-point<br>[ °C] | Section length<br>[hh.mm] | Fan speed<br>[%] | Operation lines * |
|---------|-----------------------------------|---------------------------|------------------|-------------------|
| SEC     | TEMP                              | TIME                      | FAN              | O.LINE            |
| S01     | 40                                | 00:30                     | 50               | 000               |
| S02     | 60                                | 01:30                     | 100              | 000               |
| S03     | 90                                | 01:00                     | 100              | 000               |
| S04     | 90                                | 03:20                     | 100              | 000               |
| S05     | 110                               | 00:01                     | 100              | 000               |

\* Only with option zero-voltage relay outputs via operation lines, see chap 15.5.

The values of such a program table can now be entered to the RD3 program controller (chap. 8.2).

#### S03 S04 S05 S06 S07 S08 S01 S02 W/°C 100 80 60 40 20 0 30 120 180 380 t/min.

## Program entry as set-point step (example):

| Section | Temperature<br>set-point<br>[ °C] | Section length<br>[hh.mm] | Fan speed<br>[%] | Operation lines * |
|---------|-----------------------------------|---------------------------|------------------|-------------------|
| SEC     | TEMP                              | TIME                      | FAN              |                   |
| S01     | 40                                | 00:30                     | 50               | 000               |
| S02     | 40                                | 00:01                     | 100              | 000               |
| S03     | 60                                | 01:30                     | 100              | 000               |
| S04     | 60                                | 00:01                     | 100              | 000               |
| S05     | 80                                | 01:00                     | 100              | 000               |
| S06     | 80                                | 00:01                     | 100              | 000               |
| S07     | 110                               | 03:20                     | 100              | 000               |
| S08     | 110                               | 00:01                     | 100              | 000               |

Program table corresponding to the diagram (with default setting "Ramp"):

\* Only with option zero-voltage relay outputs via operation lines, see chap 15.5.

The values of such a program table can now be entered to the RD3 program controller (chap. 8.2).

The end point of the desired cycle must be programmed with an additional section (in our examples S05 for set-point ramp and S08 for set-point step) with a section time of at least one minute. Otherwise the program will stop one section too early because the program line is incomplete.

# 8.1.2 Programming with setting "step"

With setting "Step" selected, you don't need to program the transition section in the Program Editor.

With setting "step" the controller will equilibrate only to constant temperatures; programming ramps becomes impossible.

The set-points are maintained constant for the duration of the program section. At the start of each program section, the unit heats up in order to attain the entered set-point as fast as possible.

### Program entry as set-point step (example):

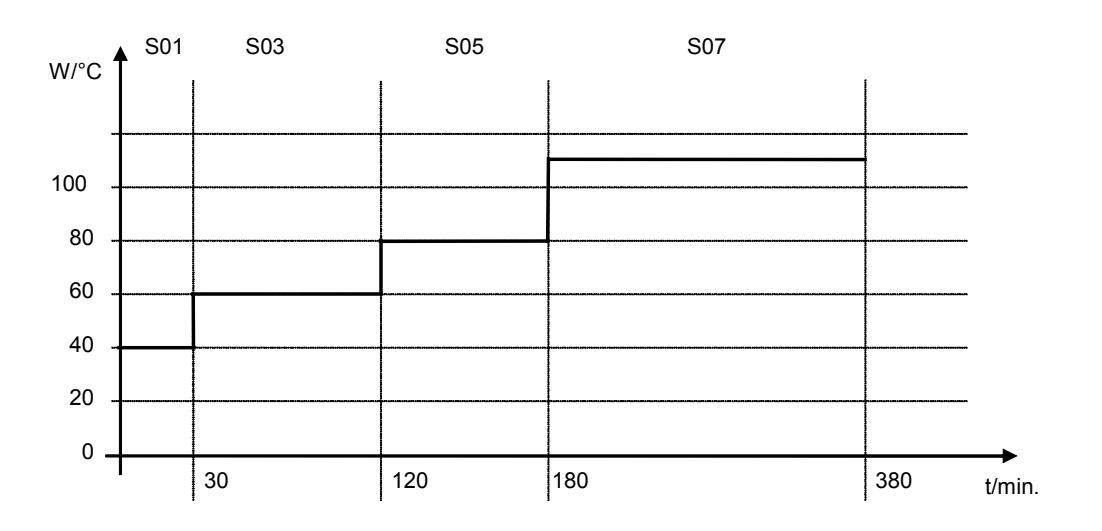

| Section | Temperature<br>set-point | Section length<br>[hh.mm] | Fan speed<br>[%] | Operation lines * |
|---------|--------------------------|---------------------------|------------------|-------------------|
| SEC     | TEMP                     | TIME                      | FAN              | O.LINE            |
| S01     | 40                       | 00:30                     | 50               | 000               |
| S02     | 60                       | 01:30                     | 100              | 000               |
| S03     | 80                       | 01:00                     | 100              | 000               |
| S04     | 110                      | 03:20                     | 100              | 000               |

Program table corresponding to the diagram (with setting "Step"):

\* Only with option zero-voltage relay outputs via operation lines, see chap 15.5.

The values of such a program table can now be entered to the RD3 program controller (chap. 8.2).

# 8.1.3 General advice for the programming of temperature transitions

If the tolerance limits set in the user level (chap. 10) are exceeded, the program is halted until the actual temperature value is again situated in the tolerance range. During this program interruption the LED (3d) flashes. Therefore, the duration of the program might be extended due to the programming of tolerances

Programming is conserved even in case of power failure or after turning off the unit.

After program rundown the controller returns to fixed value operation showing Normal Display and equilibrates to the temperature value previously entered in fixed value entry mode.

Before starting the program, check the set-point value entered in fixed value entry mode. After program rundown temperature will equilibrate to this value.

Inactivate the week program timer (factory setting, setting in the user level, chap. 10) before starting a program.

# 8.2 Set-point entry for program operation

From Normal Display the program editor is accessed by hitting button X/W for 5 sec. Here the set-points are entered one after the other in all program sections of a selected program.

Two programs with up to 10 sections each or one program with up to 20 sections can be entered (setting in the user level, chap. 10).

In order to avoid incorrect programming the values of the program course should be entered into a table (template in chap. 8.3).

| Section<br>SEC | Temperature set-<br>point<br>[°C]<br>TEMP | Section length<br>[hh.mm]<br>TIME | Fan speed<br>[%]<br>FAN | Operation lines *<br>O.LINE |
|----------------|-------------------------------------------|-----------------------------------|-------------------------|-----------------------------|
| S01            | 40                                        | 00:30                             | 50                      | 000                         |
| S02            | 60                                        | 01:30                             | 100                     | 000                         |
| S03            | 90                                        | 01:00                             | 100                     | 000                         |
| S04            | 90                                        | 03:20                             | 100                     | 000                         |
| S05            | 110                                       | 00:01                             | 100                     | 000                         |

Example of program table (with default setting "Ramp"):

\* Only with option zero-voltage relay outputs via operation lines, see chap 15.5.

The values of the program table can now be entered to the RD3 program controller.

### Step 1 – Selecting the program and the program section:

| Normal Display                                                                                                    |                                                      |                                                                                              |  |  |  |
|----------------------------------------------------------------------------------------------------|------------------------------------------------------|----------------------------------------------------------------------------------------------|--|--|--|
| Display 1 shows                                                                                                    | Display 1 shows e.g. 19.8 (actual temperature value) |                                                                                              |  |  |  |
| Display 2 shows                                                                                                    | e.g. 15.05.06 13:52                                  | (actual date and time, actual state of week program timer<br>channel 1: Off, channel 2: Off) |  |  |  |
|                                                                                                    | Press down ke                                        | ey $\left[ \frac{X}{w} \right]  \downarrow  \text{for 5 sec.}$                               |  |  |  |
| Display 1 shows                                                                                                    | e.g. 0000                                            |                                                                                              |  |  |  |
| Display 2 shows                                                                                                    | PROGRAM EDITOR                                       | (you are in the program editor)                                                              |  |  |  |
|                                                                                                    | Hit program ke                                       | ey 🕑 🗼                                                                                       |  |  |  |
| Display 1 shows                                                                                                    | 0000                                                 |                                                                                              |  |  |  |
| Display 2 shows                                                                                                    | UserCod? 0000                                        | (enter user code)                                                                            |  |  |  |
| Enter user code with arrow keys 🔽 🛦 ↓ e.g. <b>0001</b><br>(basic setting, adjustable in the user level,<br>chap. 10).<br>Value is displayed in both displays.                                   |                                                      |                                                                                              |  |  |  |
|                                                                                                    | Automa                                               | atically forward after 2 sec.                                                                |  |  |  |
| Display 1 shows                                                                                                    | e.g. 01                                              | (program P01 selected)                                                                       |  |  |  |
| Display 2 shows                                                                                                    | : PRG.                                               | (program can be selected)                                                                    |  |  |  |
| alternating CONTINUE X/W (Information: to 1 <sup>st</sup> program section with X/W)                                                                                                    |                                                      |                                                                                              |  |  |  |
| Select program                                                                                                    | P01 or P02 with arrow key<br>Hit ke                  | ys ▼▲ ↓ Value is displayed in display 1.                                                     |  |  |  |
|                                                                                                    | In the selected program P                            | 01 or P02, program sections can be selected:                                                 |  |  |  |
| Display 1 shows                                                                                                    | e.g. 01                                              | (section S01 selected)                                                                       |  |  |  |
| Display 2 shows                                                                                                    | P01: SEC.                                            | section S01 has already been created.                                                        |  |  |  |
| alternating                                                                                                    | CONTINUE X/W                                         | enter new set-points for the individual variables with button X/W                            |  |  |  |
|                                                                                                    |                                                      | or:                                                                                          |  |  |  |
| Display 1 shows                                                                                                    | e.g. 01                                              | (section S01 selected)                                                                       |  |  |  |
| Display 2 shows                                                                                                    | P01: SEC.                                            | section S01 has not yet been created.                                                        |  |  |  |
| alternating                                                                                                    | NEW SEC. X/W                                         | enter set-points for the individual variables with button X/W                                |  |  |  |
| Select sections S01 to S10 or to S20 with arrow keys                                                                                                    |                                                      |                                                                                              |  |  |  |
| If no program section has been entered yet the display switches back to 01 with all entries > 01, because all sections have to be entered one after, and each new section is created as NEWSEC. |                                                      |                                                                                              |  |  |  |

If e.g. already three program sections have been entered, the next section to be entered is S04. Before this, no section > S04 can be selected.

Ţ

# Ļ

## Next step – entry of set-points in the desired program sections:

**Basic entry principle:** The parameters of individual program sections are called up with button X/W one after the other. The values of the individual parameters can be entered with the arrow keys. A value flashes once after 2 seconds thus indicating that it has been taken over to the controller. If several parameters are to be skipped (e.g. in order to change a parameter in a posterior program section), the parameters can be rapidly jumped over by holding pressed down the X/W key. If no button is hit during more than 120 sec the controller switches back to Normal Display. The program entered so far remains saved.

.

|                                                                              | Hit                                             | key 🔏                                                  |  |  |
|------------------------------------------------------------------------------|-------------------------------------------------|--------------------------------------------------------|--|--|
| Display 1 shows                                                              | e.g. 40.0 <sup>C</sup>                          | (actual temperature set-point)                         |  |  |
| Display 2 shows                                                              | S01: TEMP 40.0                                  | (variable: temperature in °C)                          |  |  |
| alternating                                                                  | CONTINUE X/W                                    | (information: go on with X/W)                          |  |  |
| Enter temperature                                                            | e set-point of S01 in °C v<br>arrow k           | vith ▼▲ ↓<br>eys                                       |  |  |
|                                                                              | Hit                                             | key $\left[\frac{X}{W}\right] \downarrow$              |  |  |
| Display 1 shows                                                              | e.g. 00.30                                      | (actual section length set-point)                      |  |  |
| Display 2 shows                                                              | S01: TIME 00:30                                 | (variable: section length in hh:mm)                    |  |  |
| alternating                                                                  | CONTINUE X/W                                    | (information: go on with X/W)                          |  |  |
| Enter section                                                                | on length set-point of S0<br>hh.mm with arrow k | 1 in 👿 🛦 🗼 Value is displayed in both displays.<br>eys |  |  |
|                                                                              | Hit                                             | key $\left[\frac{X}{W}\right]$                         |  |  |
| Display 1 shows                                                              | e.g. 50                                         | (actual fan speed set-point)                           |  |  |
| Display 2 shows                                                              | S01:FAN 50                                      | (variable: fan speed in %)                             |  |  |
| alternating                                                                  | CONTINUE X/W                                    | (information: go on with X/W)                          |  |  |
| Enter fan spee                                                               | d set-point of S01 in % v<br>arrow k            | with 👿 🛦 🗼 Value is displayed in both displays.<br>eys |  |  |
| Hit key $\boxed{\times}$                                                     |                                                 |                                                        |  |  |
| Only with option zero-voltage relay outputs via operation lines (chap 15.5): |                                                 |                                                        |  |  |
| Display 1 shows                                                              | e.g. 000                                        | (actually set switching state)                         |  |  |
| Display 2 shows                                                              | S01:O.LINE 000                                  | (variable: switching state)                            |  |  |
| alternating                                                                  | CONTINUE X/W                                    | (Information: go on with X/W)                          |  |  |
| Enter swit                                                                   | ching state with arrow ke                       | eys 🔽 🔺 🗍                                              |  |  |

Hit key 🔀

# Ļ

### Selecting the next program sections to be entered

| Display 1 shows | e.g. 02      | (section S02 selected)                                       |
|-----------------|--------------|--------------------------------------------------------------|
| Display 2 shows | P01: SEC.    | Section S02 has already been created.                        |
| alternating     | CONTINUE X/W | enter new set-points for the individual parameters with X/W. |

or:

| Display 1 shows | e.g. 02      | (section S02 selected)                                  |
|-----------------|--------------|---------------------------------------------------------|
| Display 2 shows | P01: SEC.    | Section S02 has not yet been created.                   |
| alternating     | NEW SEC. X/W | enter set-points for the individual parameters with X/W |

Select the next section to be entered with arrow keys

| Display 1 shows | e.g. 60.0 <sup>C</sup> | (actual temperature set-point) |
|-----------------|------------------------|--------------------------------|
| Display 2 shows | S02:TEMP 60.0          | (variable: temperature in °C)  |
| alternating     | CONTINUE X/W           | (information: go on with X/W)  |
|                 |                        |                                |

Enter the temperature set-point of S02 in °C with arrow keys

Etc.

If all sections up to S10 or up to S20 have been programmed follows again section S01. In order to quit the entry mode hit several times the EXIT button or wait 120 sec  $\rightarrow$  the controller returns to Normal Display.

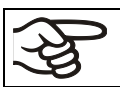

When changing the set-point, check the setting of the safety device (chap. 14.1).

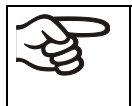

If the fan is operated with less than 100 % speed, the temperature performance and the spatial exactitude of the temperature can differ from the manufacturer's specifications. The fan speed rate should only be reduced if absolutely necessary to meet special requirements.

# 8.3 Program table template

| Program editor |  |
|----------------|--|
| Program title  |  |
| Project        |  |
| Program No.    |  |
| Date:          |  |

| Section | Temperature | Section length | Fan speed | Operation lines * |
|---------|-------------|----------------|-----------|-------------------|
|         | set-point   |                |           |                   |
|         | [ °C]       | [hh.mm]        | [%]       |                   |
| SEC     | TEMP        | TIME           | FAN       | O.LINE            |
| S01     |             |                |           |                   |
| S02     |             |                |           |                   |
| S03     |             |                |           |                   |
| S04     |             |                |           |                   |
| S05     |             |                |           |                   |
| S06     |             |                |           |                   |
| S07     |             |                |           |                   |
| S08     |             |                |           |                   |
| S09     |             |                |           |                   |
| S10     |             |                |           |                   |
| S11     |             |                |           |                   |
| S12     |             |                |           |                   |
| S13     |             |                |           |                   |
| S14     |             |                |           |                   |
| S15     |             |                |           |                   |
| S16     |             |                |           |                   |
| S17     |             |                |           |                   |
| S18     |             |                |           |                   |
| S19     |             |                |           |                   |
| S20     |             |                |           |                   |

\* Only with option zero-voltage relay outputs via operation lines, see chap 15.5.

At the standard device the operation lines (O.LINE) are without any function.

# 8.4 Deleting a program section

A program section is deleted from the program by setting the section duration to Zero.

|                                                                                                    | Press down                                                                                                    | key $\begin{bmatrix} X \\ w \end{bmatrix}$ for 5 sec.                                                                                                    |
|----------------------------------------------------------------------------------------------------|----------------------------------------------------------------------------------------------------|----------------------------------------------------------------------------------------------------|
| Display 1 shows                                                                                                    | e.g. 0000                                                                                                    |                                                                                                    |
| Display 2 shows                                                                                                    | PROGRAM EDITOR                                                                                                    | (you are in the program editor)                                                                                                    |
|                                                                                                    | Hit program                                                                                                    | key 🖸 🗼                                                                                                    |
| Display 1 shows                                                                                                    | 0000                                                                                                    |                                                                                                    |
| Display 2 shows                                                                                                    | UserCod? 0000                                                                                                    | (enter user code)                                                                                                    |
| Enter the                                                                                                    | e user code with arrow k<br>Auto                                                                                                    | keys ▼▲↓ e.g. 0001<br>(basic setting, adjustable in the user level,<br>chap. 10).<br>Value is displayed in both displays.                                                                                                    |
| Display 1 shows                                                                                                    | e.g. 01                                                                                                    | (program P01 selected)                                                                                                    |
| Display 2 shows                                                                                                    | : PRG.                                                                                                    | (program can be selected)                                                                                                    |
| alternating                                                                                                    | CONTINUE X/W                                                                                                    | (information: to 1 <sup>st</sup> program section with X/W)                                                                                                    |
| Select the desi                                                                                                    | red program, e.g. P01, v<br>arrow k                                                                                                    | with 🔽 🛦 🗼 Value is displayed in display1.<br>keys                                                                                                    |
|                                                                                                    | Hit                                                                                                    | key 🔀 📕                                                                                                    |
| I                                                                                                    | n the selected program                                                                                                    | P01 or P02, program sections can be selected:                                                                                                    |
| Display 1 shows                                                                                                    | e.g. 01                                                                                                    | (actual selected section: S01)                                                                                                    |
| Display 2 shows alternating                                                                                                    | P01: SEC.                                                                                                    | (program section can be selected)                                                                                                    |
|                                                                                                    | CONTINUE X/W                                                                                                    | (information: set-point entry with X/W)                                                                                                    |
| Select desired se                                                                                                    | ection, e.g. S03, with arr<br>ki<br>Hit l                                                                                                    | rrow (omitted if section S01 shall be deleted).<br>keys $\times$ (omitted if section S01 shall be deleted).                                                                                                    |
|                                                                                                    |                                                                                                    |                                                                                                    |
| Display 1 shows                                                                                                    | e a 90.0 <sup>c</sup>                                                                                                    | (actual temperature set-point)                                                                                                    |
| Display 1 shows                                                                                                    | e.g. 90.0 <sup>C</sup><br>S03:TEMP 90.0                                                                                                    | (actual temperature set-point)<br>(variable: temperature)                                                                                                    |
| Display 1 shows<br>Display 2 shows<br>alternating                                                                                                    | e.g. 90.0 <sup>C</sup><br>S03:TEMP 90.0<br>CONTINUE X/W                                                                                                    | (actual temperature set-point)<br>(variable: temperature)<br>(information: go on with X/W)                                                                                                    |
| Display 1 shows<br>Display 2 shows<br>alternating                                                                                                    | e.g. 90.0 <sup>C</sup><br>S03:TEMP 90.0<br>CONTINUE X/W                                                                                                    | (actual temperature set-point)         (variable: temperature)         (information: go on with X/W)         No entry                                                                                                    |
| Display 1 shows<br>Display 2 shows<br>alternating                                                                                                    | e.g. 90.0 <sup>C</sup><br>S03:TEMP 90.0<br>CONTINUE X/W<br>Hit I                                                                                                    | (actual temperature set-point)         (variable: temperature)         (information: go on with X/W)         No entry         key         Xw                                                                                                    |
| Display 1 shows<br>Display 2 shows<br>alternating<br>Display 1 shows                                                                                                  | e.g. 90.0 <sup>C</sup><br>S03:TEMP 90.0<br>CONTINUE X/W<br>Hit I<br>e.g. 01.00                                                                                                    | (actual temperature set-point)         (variable: temperature)         (information: go on with X/W)         No entry         key       X/W         (actual section length)                                                                                                    |
| Display 1 shows<br>Display 2 shows<br>alternating<br>Display 1 shows<br>Display 2 shows                                                                               | e.g. 90.0 <sup>C</sup><br>S03:TEMP 90.0<br>CONTINUE X/W<br>Hit I<br>e.g. 01.00<br>S03:TIME 01:00                                                                                                    | (actual temperature set-point)         (variable: temperature)         (information: go on with X/W)         No entry         key       Xw         (actual section length)         (variable: section length)                                                                                                    |
| Display 1 shows<br>Display 2 shows<br>alternating<br>Display 1 shows<br>Display 2 shows<br>alternating                                                                | e.g. 90.0 <sup>C</sup><br>S03:TEMP 90.0<br>CONTINUE X/W<br>Hit I<br>e.g. 01.00<br>S03:TIME 01:00<br>CONTINUE X/W                                                                                                  | (actual temperature set-point)         (variable: temperature)         (information: go on with X/W)         No entry         key         Xw         (actual section length)         (variable: section length)         (information: go on with X/W)                                                                                                    |
| Display 1 shows<br>Display 2 shows<br>alternating<br>Display 1 shows<br>Display 2 shows<br>alternating<br>Enter set-poir<br>hh:r                                      | e.g. 90.0 <sup>C</sup><br>S03:TEMP 90.0<br>CONTINUE X/W<br>Hit I<br>e.g. 01.00<br>S03:TIME 01:00<br>CONTINUE X/W<br>It <b>Zero</b> for section length<br>mm of S03 with arrow ke                                  | (actual temperature set-point)         (variable: temperature)         (information: go on with X/W)         No entry         key         Xw         (actual section length)         (variable: section length)         (information: go on with X/W)         (information: go on with X/W)         th in variable         Value is displayed in display 2 or in both displays         (display depends on maximum time setting ithe user level chap. 10)      |
| Display 1 shows<br>Display 2 shows<br>alternating<br>Display 1 shows<br>Display 2 shows<br>alternating<br>Enter set-poir<br>hh:<br>Display 1 shows                    | e.g. 90.0 <sup>C</sup><br>S03:TEMP 90.0<br>CONTINUE X/W<br>Hit I<br>e.g. 01.00<br>S03:TIME 01:00<br>CONTINUE X/W<br>nt <b>Zero</b> for section length<br>mm of S03 with arrow ker<br>e.g. 00.00                   | (actual temperature set-point)         (variable: temperature)         (information: go on with X/W)         No entry         key         Xw         (actual section length)         (variable: section length)         (information: go on with X/W)         Value is displayed in display 2 or in both displays         (display depends on maximum time setting i the user level chap. 10)         (actual section length)                                  |
| Display 1 shows<br>Display 2 shows<br>alternating<br>Display 1 shows<br>Display 2 shows<br>alternating<br>Enter set-poir<br>hh:<br>Display 1 shows<br>Display 1 shows | e.g. 90.0 <sup>C</sup><br>S03:TEMP 90.0<br>CONTINUE X/W<br>Hit I<br>e.g. 01.00<br>S03:TIME 01:00<br>CONTINUE X/W<br>nt <b>Zero</b> for section length<br>mm of S03 with arrow ker<br>e.g. 00.00<br>S03:TIME 00:00 | (actual temperature set-point)         (variable: temperature)         (information: go on with X/W)         No entry         key         Xw         (actual section length)         (variable: section length)         (information: go on with X/W)         Value is displayed in display 2 or in both displays         (display depends on maximum time setting the user level chap. 10)         (actual section length)         (variable: section length) |
| Ļ                                                                                                    |                       |                                           |  |  |  |  |
|----------------------------------------------------------------------------------------------------|-----------------------|-------------------------------------------|--|--|--|--|
|                                                                                                    | The following section | on (in our example now S03) is displayed: |  |  |  |  |
| Display 1 shows e.g. 03                                                                                                    |                       | (actually selected section: S03)          |  |  |  |  |
| Display 2 shows                                                                                                    | P01:S03               | (program section can be selected)         |  |  |  |  |
| alternating CONTINUE X/W (information: set-point entry with the set-point entry with the set point entry with the set point entry with the set poi |                       | (information: set-point entry with X/W)   |  |  |  |  |
| Hit key EXIT 🚽 or wait 120 sec                                                                                                    |                       |                                           |  |  |  |  |
| Controller returns to Normal Display                                                                                                    |                       |                                           |  |  |  |  |

(th)

If you delete a program section which is followed by further sections, those following move up to the place of the deleted section.

In our example section S03 has been deleted. Sections S04, S05, etc., in case they have been programmed earlier, will now receive the preceding sections numbers, i.e., S04 is now called S03 etc.

It is thus not possible to temporarily inactivate a program section, but deletion leads to overwriting the section by the following one. To enter a section later to a program also the sections following the new one must be entered again.

# 9. Program start level

Before starting the program, check the set-point entered in Fixed value operation mode. After end of the program, the temperature will equilibrate to this value. This value must not exceed the permitted drying temperature for the used solvent quantity.

| CAUTION                                                                 |
|-------------------------------------------------------------------------|
| Too high or too low temperature after end of program.                   |
| Damage to the charging material.                                        |
| Check the set-point of Fixed value operation and if necessary adapt it. |

After end of the program, the temperature will equilibrate to the set-point entered in Fixed value operation mode. If the week program timer is active, another set-point (SP2) might be targeted according to programming. Inactivate the week program timer before starting the program (default setting, setting in the User level, chap. 10).

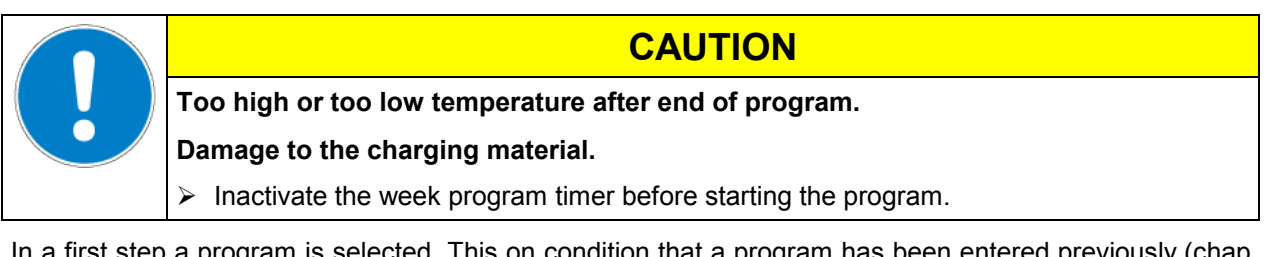

In a first step a program is selected. This on condition that a program has been entered previously (chap. 8.2) and that program type "2 programs with 10 sections each" has been selected in the user level (chap. 10).

Then the settings for the program course are defined. Two parameters can be set:

- Program delay time, i.e. a defined time before program start. It can be entered with precision of 1 min and is max. 99.59 (99 hs 59 min). If the value is 00.00 the program is started without any delay.
- Number of program cycles, i.e. the desired number of program repeats. Values from 1 to 99 can be entered. If the program is not to be repeated, enter value 0. For infinite repeats enter value –1. The program is repeated as a whole, it is not possible to repeat individual sections.

In a last step the selected program is started. These steps must be carried out subsequently.

| Ŕ      | Inactivate the week program timer (factory setting, setting in the user level, chap. 10) before |
|--------|-------------------------------------------------------------------------------------------------|
| R<br>S | starting a program.                                                                             |

# Step 1 – Program selection (only with program type "2 programs" set):

| Normal Display                          |                                                         |                                                                                     |  |  |  |  |  |
|-----------------------------------------|---------------------------------------------------------|-------------------------------------------------------------------------------------|--|--|--|--|--|
|                                         | Hit program key                                         |                                                                                     |  |  |  |  |  |
| Display 1 shows                         | e.g. 1                                                  | (actually selected program)                                                         |  |  |  |  |  |
| Display 2 shows                         | SEL.PRG.                                                | (select program 1 or 2)                                                             |  |  |  |  |  |
| Enter progra                            | m number 1 or 2 with arrow<br>keys                      | ▼ ▲ ↓ Value is displayed in display 1.                                              |  |  |  |  |  |
| Next step – ent                         | ry of program course s                                  | ettings                                                                             |  |  |  |  |  |
|                                         | Hit program key                                         |                                                                                     |  |  |  |  |  |
| Display 1 shows                         | e.g. 00.00                                              | (entered delay time hh.mm)                                                          |  |  |  |  |  |
| Display 2 shows                         | RUN TIME                                                | (enter delay time of program start)                                                 |  |  |  |  |  |
| Set delay tim                           | e in hh.mm with arrow keys                              | $\mathbf{\nabla} \mathbf{A} \mathbf{\downarrow}$ Value is displayed in display 1.   |  |  |  |  |  |
|                                         | Hit program key                                         |                                                                                     |  |  |  |  |  |
| Display 1 shows                         | e.g1                                                    | (actually selected number of program cycles)                                        |  |  |  |  |  |
| Display 2 shows                         | REPEAT                                                  | (enter number of program cycles)                                                    |  |  |  |  |  |
| Select numbe                            | er of cycles -1, 0, 1 etc. with<br>arrow keys           | ▼▲ ↓ Value is displayed in display 1.                                               |  |  |  |  |  |
| Last step – pro                         | gram start:                                             |                                                                                     |  |  |  |  |  |
|                                         | Hit program key                                         |                                                                                     |  |  |  |  |  |
| Display 1 shows                         | e.g. 1                                                  | (selected program)                                                                  |  |  |  |  |  |
| Display 2 shows                         | RUN PRG.                                                | (Question: start selected program?)                                                 |  |  |  |  |  |
|                                         | Hit program key                                         |                                                                                     |  |  |  |  |  |
| Display 1 shows                         | e.g. 25.5 <sup>C</sup>                                  | actual temperature value                                                            |  |  |  |  |  |
| Display 2 shows                         | P01:S01 00:29:39<br>(time running backwards)            | (actual program P01, actual section S01, and remaining time of program section S01) |  |  |  |  |  |
|                                         |                                                         | $\checkmark$                                                                        |  |  |  |  |  |
|                                         | Program is running. The green LED (3d) lights up.       |                                                                                     |  |  |  |  |  |
| Additionally to the LED if the actual t | green LED (3d) indicating a temperature equals the set- | a running program LED (3a) is lit if the heating is active, or no point.            |  |  |  |  |  |
|                                         | program course the errough                              | rove and the EVIT button are not functional                                         |  |  |  |  |  |

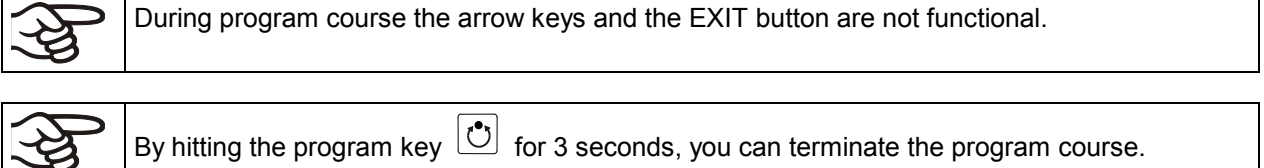

If during program course button 🖾 is hit, the entered set-points of the actually running program section are shown one after the other for 5 sec. each:

| Display 1 shows | e.g. 65.5 <sup>C</sup> | (actual temperature value)                                                          |  |  |
|-----------------|------------------------|-------------------------------------------------------------------------------------|--|--|
| Display 2 shows | P01:S03 00:47:12       | (actual program P01, actual section S03, and remaining time of program section S03) |  |  |
| Hit key 👗 🗼     |                        |                                                                                     |  |  |
| Display 1 shows | e.g. 90                | (actual temperature set-point 1)                                                    |  |  |
| Display 2 shows | SP1 TEMPERATURE        |                                                                                     |  |  |
|                 |                        | 5 seconds                                                                           |  |  |
| Display 1 shows | e.g. 30                | (actual temperature set-point 2)                                                    |  |  |
| Display 2 shows | SP2 TEMPERATURE        | (no function during program operation)                                              |  |  |
|                 |                        | 5 seconds                                                                           |  |  |
| Display 1 shows | e.g. 100               | (actual fan speed setting)                                                          |  |  |
| Display 2 shows | SP FAN SPEED           |                                                                                     |  |  |
|                 |                        | 5 seconds                                                                           |  |  |
|                 | Only with option zer   | ro-voltage relay outputs via operation lines:                                       |  |  |
| Display 1 shows | e.g. 000               | (actual operating contact setting)                                                  |  |  |
| Display 2 shows | OPERATION LINE         |                                                                                     |  |  |
|                 |                        | $\downarrow$                                                                        |  |  |

After program runoff (and, if appropriate, of the program repeats) the controller returns to fixed value operation showing Normal Display and adjusting to the temperature and fan speed values that have been previously entered in the fixed value entry mode.

# 10. User level

In this menu the following parameters can be se (in brackets the corresponding abbreviated information given in display 2):

• Unit address (Adress)

Setting of controller address (1 to 255) for operation with the communication software APT-COM™.

• User code (User-cod)

Modification of the user code setting (factory setting 0001) for access to the user level and the program editor.

Keep in mind any modification of the user code. There is no access to these levels without a valid user code.

#### Decimal point position (Decimal)

Selection if integer values or one position after the decimal point can be entered. The integer representation is displayed in Display 2 (set-point entry) while the actual value in Display 1 is always displayed with one decimal point.

Buzzer (Buzzer)

Inactive: no audible signal (buzzer) in case of an alarm event.

**Active:** in case of an alarm event (see chap. 13.2) an audible signal (buzzer) will run. It can be reset by hitting button EXIT.

• Selection of controller menu language (Language)

German, English, or French can be selected.

• Counter of operating hours (Oper.hs)

Information about the number of operating hours reached up to now or since the last reset. (no setting, display only).

• Max. number of operating hours (Op.limit)

Entry of a limit number of operating hours, i.e., the maximal number of operating hours that can be run. Maximum setting: 9999. Reaching the limit has no effect.

Reset operating hours (Op.back)

Reset operating hours to zero.

• Interface protocol (Protocol)

"**Modbus**": The chamber interface can be used as a communication interface to connect it to a computer. This serves to control the chamber by the communication software APT-COM<sup>TM</sup>. It is possible to read and write the values of all parameters.

"**Printer**": A protocol printer for data printouts can be connected to the chamber interface. The printer regularly protocols the actual temperature value with fixed formatting and with adjustable print intervals.

In both cases an interface converter RS 422 / RS 232 is used.

• **Print interval** (Prt.-Inv.)

Setting of the print interval in minutes. Function available only if setting "Printer" has been selected in the previous menu point.

• **Display illumination** (Disp.LED)

Selection between continuous display illumination and limited illumination that will automatically go off 300 sec after the last entry.

• **Program type selection** (PrgSelec)

Select between entry of two programs with up to 10 sections each or of one program with up to 20 sections.

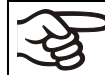

When changing from 2 programs to 1 program or vice-versa, existing programs are deleted in the program editor.

#### • Maximum section duration (Prg.Time)

The maximum length of an individual program section can be set to either 99 hs 59 min or to 999 hs 59 min. This setting is then valid for all program sections.

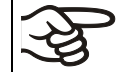

When changing the maximum duration setting, pre-existing programs will be deleted in the program editor.

#### • Set-point programming type (Setp.sim)

Selection between "Ramp" and "Step". With setting "Step" selected, you don't need to program the transition section in the Program Editor.

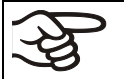

If you select setting "step", the controller will equilibrate only to constant temperatures; programming ramps becomes impossible.

A change between settings "ramp" and "step" will influence all programs. This can remarkably change the time courses of existing programs.

• **Tolerance limit range** (Tol.band)

Entry of a tolerance limit value in °C. If the actual value of temperature exceeds the set-point of a program section by more than the entered tolerance limit value, the program is halted (LED (3d) flashing) until the actual temperature value is again situated within the tolerance range.

Entry of "0" means tolerance limits off.

#### • Activating or inactivating the week program timer (Prog.Clk)

"**Inactive**": The week program timer is turned off (factory setting). The according setting menu (chap. 7) is not visible, as is set-point 2 in fixed value entry mode (chap. 6).

"Active": The week program timer is activated.

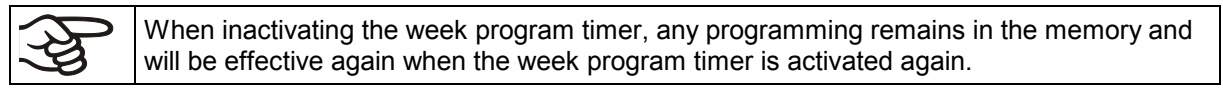

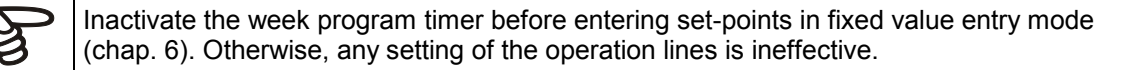

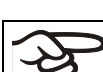

Inactivate the week program timer before staring a program (chap. 9).

• Display mode (12h/24h)

Select between 12 hours (display "AM" or "PM") or 24 hours.

• Date of the real time clock (Date)

Main menu. Use the program key to access the settings of year, month, and day in the according submenus.

• Year of the real time clock (Year)

Enter the year (2006 up to 2050)

• Month of the real time clock (Month)

Enter the month (1 up to 12).

• Day of the real time clock (Day)

Enter the day (1 up to 31).

• Time of the real time clock (Time)

Main menu. Use the program key to access the settings of hour and minute in the according submenus.

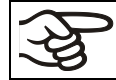

There is no automatic switch between summer time and regular time.

- Hour of the real time clock (Hour) Enter the hour (0 up to 23).
- **Minute of the real time clock** (Minute) Enter the minute (0 up to 59).

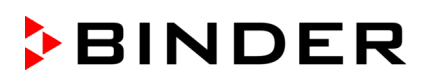

| Display 1 shows                                | e.g. 19.8                              | (actual temperature value)                                                                                                    |  |  |  |  |
|------------------------------------------------|----------------------------------------|----------------------------------------------------------------------------------------------------|--|--|--|--|
| Display 2 shows                                | e.g. 15.05.06 13:52                    | (actual date and time, actual switching state of week<br>program timer channel 1: Off, channel 2: Off)                                                         |  |  |  |  |
| Press down key $\boxed{\frac{X}{w}}$ for 5 sec |                                        |                                                                                                    |  |  |  |  |
| Display 1 shows                                | e.g. 0000                              |                                                                                                    |  |  |  |  |
| Display 2 shows                                | PROGRAM EDITOR                         | (you are in the program editor)                                                                                                    |  |  |  |  |
|                                                | Press down                             | key $\left[\frac{X}{W}\right] \downarrow$ for 5 sec                                                                                                    |  |  |  |  |
| Display 1 shows                                | 0000                                   | Menu visible only if week program timer is activated.                                                                                                    |  |  |  |  |
| Display 2 shows                                | WEEK PROG. EDITOR                      | (you are in the week program editor)                                                                                                    |  |  |  |  |
|                                                | Press down k                           | ey $\left[\frac{X}{W}\right]  \downarrow  \text{for 5 sec}$                                                                                                    |  |  |  |  |
| Display 1 shows                                | 0000                                   |                                                                                                    |  |  |  |  |
| Display 2 shows                                | USER – LEVEL                           | (you are in the user level)                                                                                                    |  |  |  |  |
|                                                | Hit program k                          | ey 🕐 🖌                                                                                                    |  |  |  |  |
| Display 1 shows                                | 0000                                   |                                                                                                    |  |  |  |  |
| Display 2 shows                                | UserCod? 0000                          | (enter user code, display flashes)                                                                                                    |  |  |  |  |
| Enter the                                      | e user code with arrow ke              | ys ▼▲ ↓ e.g. <b>0001</b> (basic setting,<br>or the valid code in case it has been previously<br>changed in this menu).<br>Value is displayed in both displays. |  |  |  |  |
|                                                | Autom                                  | natically forward after 2 sec                                                                                                    |  |  |  |  |
| Display 1 shows                                | 1                                      | (actual address: 1)                                                                                                    |  |  |  |  |
| Display 2 shows                                | Adress 1                               | (entry of unit address)                                                                                                    |  |  |  |  |
|                                                |                                        | (actual address: 1)                                                                                                    |  |  |  |  |
| Enter the uni                                  | t address (1 up to 254) wi<br>arrow ke | th ▼▲ ↓ Address is displayed in both displays.<br>ys                                                                                                    |  |  |  |  |
|                                                | Hit ke                                 | $= y \left[ \frac{X}{w} \right] \downarrow$                                                                                                    |  |  |  |  |
| Display 1 shows                                | 1                                      | (actually valid user code: 1)                                                                                                    |  |  |  |  |
| Display 2 shows                                | User-cod 1                             | (change user code)                                                                                                    |  |  |  |  |
|                                                |                                        | (actually set: 1)                                                                                                    |  |  |  |  |
| Enter a                                        | a new value with arrow key             | ys ▼ ▲ ↓ Value is displayed in both displays.                                                                                                    |  |  |  |  |
|                                                | Hit ke                                 | $ey \left[ \frac{X}{w} \right] \downarrow$                                                                                                    |  |  |  |  |
| Display 1 shows                                | 0000                                   | (no function)                                                                                                    |  |  |  |  |
| Display 2 shows                                | Saf.mode: Limit                        | (no function)                                                                                                    |  |  |  |  |
|                                                | Hit ke                                 | $ey \left[ \frac{X}{w} \right] \downarrow$                                                                                                    |  |  |  |  |
| Display 1 shows                                | 0                                      | (no function)                                                                                                    |  |  |  |  |
| Display 2 shows                                | Saf.setp 0                             | (no function)                                                                                                    |  |  |  |  |
|                                                | Hit ke                                 | $ey \left[ \frac{X}{w} \right] \downarrow$                                                                                                    |  |  |  |  |
| Display 1 shows                                | 0000                                   | (no function)                                                                                                    |  |  |  |  |
| Display 2 shows                                | Decimal: XXX.X                         | (setting of decimal point position)<br>(actual setting: XXX.X)                                                                                                 |  |  |  |  |
| Select decimal po                              | oint position with arrow key           | ys 🔽 🔺 🚽 Decimal point position XXX.X or XXXX. is displayed in display 2.                                                                                      |  |  |  |  |

# Normal Display

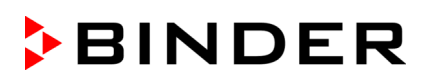

|                                                                    | Hit I                                              | key         | X<br>w                                              | ↓                                         |                                                                        |
|--------------------------------------------------------------------|----------------------------------------------------|-------------|-----------------------------------------------------|-------------------------------------------|------------------------------------------------------------------------|
| Display 1 shows 0000                                               |                                                    |             |                                                     |                                           | (no function)                                                          |
| Display 2 shows                                                    | Buzzer : Active                                    |             |                                                     |                                           | (setting of the alarm buzzer)<br>(actual setting: "Active")            |
| Select betwee                                                      | n "Active" and "Inactiv" w<br>arrow ke             | /ith<br>eys |                                                     | ţ                                         | Setting is displayed in display 2.                                     |
|                                                                    | Hit I                                              | key         | Xw                                                  | ł                                         |                                                                        |
| Display 1 shows                                                    | 0000                                               |             |                                                     |                                           | (no function)                                                          |
| Display 2 shows                                                    | Language : English                                 |             |                                                     |                                           | (selection of controller language)<br>(actual setting: English)        |
| Select between la                                                  | anguages German, Engli<br>and French with arrow ke | sh,<br>eys  |                                                     | ţ                                         | Setting is displayed in display 2.                                     |
|                                                                    | Hit I                                              | key         | X<br>w                                              | ↓                                         |                                                                        |
| Display 1 shows                                                    | e.g. 0004                                          |             |                                                     |                                           | (unit operating hours)                                                 |
| Display 2 shows                                                    | Oper.hs 0004:28                                    |             |                                                     | (0                                        | perating hours up to now hhhh:mm)<br>(actually displayed: 4 hs 28 min) |
|                                                                    | Hit I                                              | key         | Xw                                                  | ↓                                         |                                                                        |
| Display 1 shows                                                    | 1000                                               |             |                                                     |                                           | (actual setting: 1000 hs)                                              |
| Display 2 shows                                                    | Op.limit 1000:00                                   |             |                                                     | (m                                        | naximum number of operating hours<br>hhhh:mm (actual setting: 1000 hs) |
|                                                                    | Set value with arrow ke                            | eys         |                                                     | ↓                                         | Setting is displayed in both displays.                                 |
|                                                                    | Hit I                                              | key         | X<br>W                                              | ↓                                         |                                                                        |
| Display 1 shows                                                    | 0000                                               |             |                                                     |                                           | (no function)                                                          |
| Display 2 shows                                                    | Op.back : No                                       |             |                                                     | (1                                        | reset counter of operating hours ?)<br>(actual setting: No)            |
| Select betwee                                                      | n "Yes" and "No" with arr                          | ow<br>eys   |                                                     | ł                                         | Setting is displayed in display 2.                                     |
|                                                                    | Hit I                                              | key         | $\left[ \begin{array}{c} X\\ w \end{array} \right]$ | ¥                                         |                                                                        |
| Display 1 shows                                                    | 0000                                               |             |                                                     |                                           | (no function)                                                          |
| Display 2 shows                                                    | Protocol: MODBUS                                   |             |                                                     |                                           | (Selection of interface mode)                                          |
|                                                                    |                                                    |             |                                                     |                                           | (actual setting: Modbus)                                               |
| Select between protocols "MODBUS" and<br>"Printer" with arrow keys |                                                    |             |                                                     | ł                                         | Setting is displayed in display 2.                                     |
|                                                                    | Hit ł                                              | key         | Xw                                                  | ↓                                         |                                                                        |
| Display 1 shows                                                    | e.g. 3                                             |             |                                                     |                                           | (actual setting: 3 min)                                                |
| Display 2 shows                                                    | Prt-Inv. 3                                         |             |                                                     |                                           | (print interval)<br>(actual setting: 3 min)                            |
| Select value I                                                     | tes<br>eys                                         |             | ł                                                   | Setting is displayed in displays 1 and 2. |                                                                        |

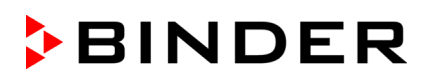

|                  | Hit k                                            | $\operatorname{key} \left[ \frac{X}{w} \right]  \downarrow$                                                  |
|------------------|--------------------------------------------------|----------------------------------------------------------------------------------------------------|
| Display 1 shows  | 0000                                             |                                                                                                    |
| Display 2 shows  | Disp.LED: No                                     | (continuous display illumination?)<br>(actual setting: No)                                                   |
| Select betwee    | n "Yes" and "No" with arroke                     | ow 🔽 🛦 🗼 Setting is displayed in display 2.                                                                  |
|                  | Hit k                                            | $\operatorname{key} \left[ \frac{X}{W} \right] \downarrow$                                                   |
| Display 1 shows  | 0000                                             |                                                                                                    |
| Display 2 shows  | PrgSelec: 2Prg10S                                | (1 program with max. 20 sections or<br>2 programs with max. 10 sections each?)<br>(actual setting: 2Prg10S)  |
| Select betwee    | n "2Prg10S" and "1Prg20<br>with arrow ke         | OS" ▼▲ ↓ Setting is displayed in display 2.<br>eys                                                           |
|                  | Hit k                                            | $\operatorname{key} \left[ \begin{array}{c} X \\ W \end{array} \right]  \checkmark$                          |
| Display 1 shows  | 0000                                             |                                                                                                    |
| Display 2 shows  | Prg.Time: 99:59                                  | (max. section length 99:59 or 999:59?)<br>(actual setting: 99:59)                                            |
| Select between S | 99:59 in hh:mm or 999:59<br>hhh:mm with arrow ke | eys Setting is displayed in display 2.                                                                       |
|                  | Hit k                                            | $\operatorname{key} \left[ \begin{array}{c} \underline{X} \\ \underline{W} \end{array} \right]  \checkmark$  |
| Display 1 shows  | 0000                                             |                                                                                                    |
| Display 2 shows  | Setp.sim Ramp                                    | (ramp or step?)<br>(actual setting: ramp)                                                                    |
| Select between   | Ramp and Step with arrok<br>ke                   | ow 🔽 🛦 🗼 Setting is displayed in display 2.                                                                  |
|                  | Hit k                                            | $\operatorname{key} \left[ \frac{X}{W} \right] \downarrow$                                                   |
| Display 1 shows  | 0000                                             |                                                                                                    |
| Display 2 shows  | Tol.band 0                                       | (Tolerance limits in °C)<br>(actual setting: 0)                                                              |
| Set              | value in °C with arrow ke                        | eys 🔽 🛦 🗼 Setting is displayed in display 2.                                                                 |
|                  | Hit k                                            | $\operatorname{key} \left[ \begin{array}{c} \underline{X} \\ \overline{W} \end{array} \right]  \checkmark$   |
| Display 1 shows  | 0000                                             |                                                                                                    |
| Display 2 shows  | Prog.Clk Inactive                                | (Week program timer active or inactive?<br>(actual setting: Inactive)                                        |
| Select between   | "Active" and "Inactive" w<br>arrow ke            | vith 🔽 🛦 🗼 Setting is displayed in display 2.                                                                |
|                  | Hit k                                            | $\operatorname{key}\left[ \begin{array}{c} \underline{X} \\ \overline{W} \end{array} \right]  \blacklozenge$ |
| Display 1 shows  | 0000                                             |                                                                                                    |
| Display 2 shows  | 12h/24h 24h                                      | (Display mode 12 hours or 24 hours?<br>(actual setting: 24h)                                                 |
|                  |                                                  |                                                                                                    |

# BINDER

|                      |                         |            | Hit           | t key $\left[\frac{X}{W}\right]$            | ] ↓                               |        |                                      |  |
|----------------------|-------------------------|------------|---------------|---------------------------------------------|-----------------------------------|--------|--------------------------------------|--|
| Display 1 shows 0000 |                         |            |               |                                             |                                   |        |                                      |  |
| Display              | 2 shows                 | Date       |               | (M                                          | ain menu: S                       | etting | g the date of the real time clock)   |  |
| $\downarrow$         |                         |            |               |                                             |                                   |        |                                      |  |
| ×<br>w               |                         |            |               |                                             | Hit progran                       | ı key  | ′ 🕑 🖌                                |  |
|                      | Display 1               | 1 shows    | e.g. 2        | 006                                         | 006 (Actual setting: 2006)        |        |                                      |  |
|                      | Display 2               | 2 shows    | Year          | 2006                                        | (Se                               | tting  | the year of the real time clock)     |  |
|                      | Set yea                 | ır (2006 u | ιp to 2050) \ | with arrow                                  | keys 🔽                            |        | , Setting is displayed in display 2. |  |
|                      |                         |            |               | Hi                                          | t key 🖁 🐰                         | ↓      |                                      |  |
|                      | Display 1               | 1 shows    | e.g.          | 5                                           |                                   |        | (Actual setting: may)                |  |
|                      | Display 2               | 2 shows    | Month         | 5                                           | (Set                              | ing t  | he month of the real time clock)     |  |
|                      | Set                     | t month (' | 1 up to 12) \ | with arrow                                  | keys 🔽 🖊                          |        | , Setting is displayed in display 2. |  |
|                      |                         |            |               | Hi                                          | t key $\left[\frac{X}{W}\right]$  | Ļ      |                                      |  |
|                      | Display 1               | 1 shows    | e.g.          | 15                                          |                                   |        | (Actual setting: 15)                 |  |
|                      | Display 2               | 2 shows    | Day           | 15 (Setting the day of the real time clock) |                                   |        |                                      |  |
|                      | :                       | Set day (′ | 1 up to 31) \ | with arrow                                  | keys 🔽                            |        | , Setting is displayed in display 2. |  |
|                      |                         |            |               | Hi                                          | t key EXIT                        | ł      |                                      |  |
| <b>—</b>             |                         |            |               | Hi                                          | t key 🕌                           | ł      |                                      |  |
| Display              | 1 shows                 | 0          | 000           |                                             |                                   |        |                                      |  |
| Display 2            | 2 shows                 | Time       |               | (M                                          | ain menu: S                       | etting | g the time of the real time clock)   |  |
|                      |                         |            | F             | lit program                                 | n key Ů                           | ↓      |                                      |  |
| Display              | 1 shows                 | e.ę        | g. 13         |                                             | (Actual setting: 13, i.e. 1 p.m.) |        |                                      |  |
| Display 2            | 2 shows                 | Hour       | 13            |                                             | (Setting                          | he h   | our of the real time clock)          |  |
|                      | Set hour (0 up to 23) v |            |               | with arrow                                  | keys 🔽 🖊                          |        | , Setting is displayed in display 2. |  |
|                      |                         |            |               | Hi                                          | t key $\left[\frac{X}{w}\right]$  | ł      |                                      |  |
| Display              | Display 1 shows e.g. 30 |            |               |                                             | (Actual setting: 30 minutes)      |        |                                      |  |
| Display              | 2 shows                 | Minute     | e 30          |                                             | (Setting th                       | ie mi  | nute of the real time clock)         |  |
|                      | Se                      | t minute(( | 0 up to 59) v | with arrow                                  | keys 🔽                            |        | , Setting is displayed in display 2. |  |
|                      |                         |            | Hit se        | veral times                                 | s key <b>EXIT</b>                 | ł      | , or wait for 120 seconds            |  |
|                      |                         |            | 0             |                                             |                                   |        | Le                                   |  |

Controller returns to normal display.

# 11. Example programming for the Week Program Editor

## **11.1 Desired time function**

From Monday to Friday the chamber shall maintain a temperature of +60 °C, and during the week-end (Saturday and Sunday) a temperature of +30 °C.

This program shall automatically run during the whole year, i.e. it shall be programmed just once.

## **11.2 Proceeding overview**

- 1. Settings in the user level (see chap. 10)
- Activating the week program timer
- Checking and, if necessary, setting the real time clock

## 2. Enter the set-points for the week program in Fixed value entry mode (see chap. 6)

Set-points for the example program:

SP 1 (night / weekend) = 30 °C

SP 2 (day / week) = 60  $^{\circ}$ C

## 3. Enter the time program to the week program editor (see chap. 7)

Program table for the example program:

| Day of the week |    | Tii   | me |    | Channel 1 (temperature) |
|-----------------|----|-------|----|----|-------------------------|
|                 |    | hh:mm | AM | PM | ON (SP2)<br>OFF (SP1)   |
| Monday          | S1 | 06:00 |    |    | ON                      |
| Friday          | S1 | 20:00 |    |    | OFF                     |

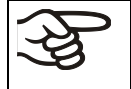

Make sure that no other shift points have been programmed due to previous programming. If so, they must be deleted: Set the time of the respective shift point to " --:-- " with key  $\bigtriangledown$ .

# 11.3 Proceeding in detail

- 1. Settings in the user level:
- Activating the week program timer
- Checking and, if necessary, setting the real time clock

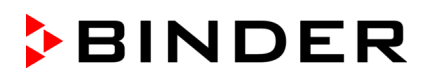

| Normal Display           |                                     |                                                                                                    |  |  |  |
|--------------------------|-------------------------------------|----------------------------------------------------------------------------------------------------|--|--|--|
| Display 1 shows          | e.g. 19.8                           | (actual temperature value)                                                                                                    |  |  |  |
| Display 2 shows          | e.g. 15.05.06 13:52                 | (actual date and time, actual switching state of week<br>program timer channel 1: Off, channel 2: Off)                                                |  |  |  |
|                          | Press down k                        | ey $\left[ \frac{X}{W} \right]$ for 5 sec                                                                                                    |  |  |  |
| Display 1 shows          | e.g. 0000                           |                                                                                                    |  |  |  |
| Display 2 shows          | PROGRAM EDITOR                      | (you are in the program editor)                                                                                                    |  |  |  |
|                          | Press down                          | key $\begin{bmatrix} X \\ w \end{bmatrix} = \oint \text{ for 5 sec}$                                                                                  |  |  |  |
| Display 1 shows          | 0000                                | Menu visible only if week program timer is activated.                                                                                                 |  |  |  |
| Display 2 shows          | WEEK PROG. EDITOR                   | (you are in the week program editor)                                                                                                    |  |  |  |
|                          | Press down k                        | ey $\left[ \frac{X}{W} \right]$ for 5 sec                                                                                                    |  |  |  |
| Display 1 shows          | 0000                                |                                                                                                    |  |  |  |
| Display 2 shows          | USER – LEVEL                        | (you are in the user level)                                                                                                    |  |  |  |
|                          | Hit program k                       | ey Ů 🗼                                                                                                    |  |  |  |
| Display 1 shows          | 0000                                |                                                                                                    |  |  |  |
| Display 2 shows          | UserCod? 0000                       | (enter user code, display flashes)                                                                                                    |  |  |  |
| Enter the                | e user code with arrow ke           | ys ▼▲ ↓ e.g. <b>0001</b> (basic setting, or the valid code in case it has been previously changed in this menu). Value is displayed in both displays. |  |  |  |
| ·                        | Autom                               | atically forward after 2 sec                                                                                                    |  |  |  |
| Display 1 shows          | 1                                   | (actual address)                                                                                                    |  |  |  |
| Display 2 shows          | Address 1                           | (entry of unit address)<br>(actual address: 1)                                                                                                    |  |  |  |
|                          | Hit several times k                 | ey 🗽 🗼 until <b>Prog.Clk</b> appears:                                                                                                    |  |  |  |
| Display 1 shows          | 0000                                |                                                                                                    |  |  |  |
| Display 2 shows          | Prog.Clk Active                     | (Week program timer active or inactive?<br>(actual setting: Active)                                                                                   |  |  |  |
| Sele                     | ect " <b>Active</b> " with arrow ke | ys 🔽 🛦 🗼 Setting is displayed in display 2.                                                                                                    |  |  |  |
|                          | Hit k                               | ey $\left[\frac{X}{W}\right] \downarrow$                                                                                                    |  |  |  |
| Display 1 shows          | 0000                                |                                                                                                    |  |  |  |
| Display 2 shows          | 12h/24h 24h                         | (Display mode 12 hours or 24 hours?<br>(actual setting: 24h)                                                                                          |  |  |  |
|                          | Hit k                               | ey 📉 🗼                                                                                                    |  |  |  |
| Display 1 shows          | 0000                                |                                                                                                    |  |  |  |
| Display 2 shows          | Date                                | (Main menu: Setting the date of the real time clock)                                                                                                  |  |  |  |
|                          | Hit program k                       | ey 🕐 🖕                                                                                                    |  |  |  |
| Display 1 shows          | e.g. 2006                           | (Actual setting: 2006)                                                                                                    |  |  |  |
| Display 2 shows          | Year 2006                           | (Setting the year of the real time clock)                                                                                                    |  |  |  |
| Set <b>year</b> (2006 up | o to 2050) with arrow keys          | s <b>v b v</b> Setting is displayed in display 2.                                                                                                    |  |  |  |
|                          | Hit k                               | ey LXw ↓                                                                                                    |  |  |  |
| Display 1 shows          | e.g. 5                              | (Actual setting: may)                                                                                                    |  |  |  |
| Display 2 shows          | Month 5                             | (Setting the month of the real time clock)                                                                                                    |  |  |  |
| Set <b>month</b> (       | (1 up to 12) with arrow ke          | ys 🔽 🔺 ↓ Setting is displayed in display 2.                                                                                                    |  |  |  |

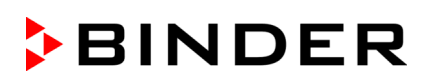

|                                       | Н                                         | t key 🔛 ↓                                                  |  |  |  |  |
|---------------------------------------|-------------------------------------------|------------------------------------------------------------|--|--|--|--|
| Display 1 shows                       | e.g. 15                                   | (Actual setting: 15)                                       |  |  |  |  |
| Display 2 shows                       | Day 15                                    | (Setting the day of the real time clock)                   |  |  |  |  |
| Set day (                             | 1 up to 31) with arrow                    | keys 👿 🛦 🗼 Setting is displayed in display 2.              |  |  |  |  |
|                                       | н                                         | t key EXIT                                                 |  |  |  |  |
|                                       | Н                                         | t key $\left[ \begin{array}{c} X \\ W \end{array} \right]$ |  |  |  |  |
| Display 1 shows                       | 0000                                      |                                                            |  |  |  |  |
| Display 2 shows                       | Time                                      | (Main menu: Setting the time of the real time clock)       |  |  |  |  |
|                                       | Hit program                               | n key 🕐 🗼                                                  |  |  |  |  |
| Display 1 shows                       | e.g. 13                                   | (Actual setting: 13, i.e. 1 p.m.)                          |  |  |  |  |
| Display 2 shows                       | Hour 13                                   | (Setting the hour of the real time clock)                  |  |  |  |  |
| Set hour (                            | 0 up to 23) with arrow                    | keys 💌 🛦 🚽 Setting is displayed in display 2.              |  |  |  |  |
|                                       | Н                                         | t key $\left[\frac{X}{W}\right]$                           |  |  |  |  |
| Display 1 shows                       | e.g. 30                                   | (Actual setting: 30 minutes)                               |  |  |  |  |
| Display 2 shows                       | Minute 30                                 | (Setting the minute of the real time clock)                |  |  |  |  |
| Set minute(                           | 0 up to 59) with arrow                    | keys 🔽 🛦 🚽 Setting is displayed in display 2.              |  |  |  |  |
|                                       | s key <b>EXIT</b> or wait for 120 seconds |                                                            |  |  |  |  |
| Controller returns to normal display. |                                           |                                                            |  |  |  |  |

# 2. Enter the set-points for the week program in Fixed value entry mode (see chap. 6)

Set-points for the example program:

SP 1 (night / weekend) = 30 °C

SP 2 (day / week) = 60 °C

## **Normal Display**

| Display 1 shows                                                                                                    | e.g. 19.8           | (actual temperature value)                                                                             |  |  |
|----------------------------------------------------------------------------------------------------|---------------------|----------------------------------------------------------------------------------------------------|--|--|
| Display 2 shows                                                                                                    | e.g. 15.05.06 13:52 | (actual date and time, actual switching state of week<br>program timer channel 1: Off, channel 2: Off) |  |  |
| Hit key $\boxed{\frac{X}{w}}$                                                                                                 |                     |                                                                                                    |  |  |
| Display 1 shows                                                                                                    | 30.0                | (actual temperature set-point 1)                                                                       |  |  |
| Display 2 shows                                                                                                    | SP1 TEMPERATURE     | (variable: temperature in °C)                                                                          |  |  |
| Enter temperature set-point <b>30</b> °C with arrow keys $\bigvee \bigtriangleup \downarrow$ Value is displayed in display 1. |                     |                                                                                                    |  |  |
| Hit key $\boxed{\frac{X}{W}}$                                                                                                 |                     |                                                                                                    |  |  |
| Display 1 shows                                                                                                    | 60.0                | (actual temperature set-point 2)                                                                       |  |  |
| Display 2 shows                                                                                                    | SP2 TEMPERATURE     | (variable: temperature in °C)                                                                          |  |  |
| Enter temperature set-point <b>60</b> °C with arrow keys Value is displayed in display 1.                                     |                     |                                                                                                    |  |  |

Hit the EXIT button. The controller changes to Normal Display.

## 3. Enter the time program to the week program editor

Program table for the example program:

| Day of the week | Time     |    |    | Channel 1 (temperature) |
|-----------------|----------|----|----|-------------------------|
|                 | hh:mm    | AM | PM | ON (SP2)<br>OFF (SP1)   |
| Monday          | S1 06:00 |    |    | ON                      |
| Friday          | S1 20:00 |    |    | OFF                     |

SP 1 (night / weekend) = 30 °C, SP 2 (day / week) 60 °C

Make sure that no other shift points have been programmed due to previous programming. If so, they must be deleted: Set the time of the respective shift point to " --:-- " with key .

### Normal Display

| Display 1 shows                                                                                                    | eg 198                                     | (actual temperature value)                                                                   |  |
|----------------------------------------------------------------------------------------------------|--------------------------------------------|----------------------------------------------------------------------------------------------|--|
| Display 2 shows                                                                                                    | e.g. 15.05.06 13:52                        | (actual date and time, actual state of week program timer<br>channel 1: Off, channel 2: Off) |  |
|                                                                                                    | Press down                                 | key $\begin{bmatrix} X \\ W \end{bmatrix} \oint$ for 5 sec                                   |  |
| Display 1 shows                                                                                                    | e.g. 0000                                  |                                                                                              |  |
| Display 2 shows                                                                                                    | PROGRAM EDITOR                             | (you are in the program editor)                                                              |  |
|                                                                                                    | Press down                                 | key $\left[\frac{X}{W}\right]  \downarrow  \text{for 5 sec}$                                 |  |
| Display 1 shows                                                                                                    | 0000                                       |                                                                                              |  |
| Display 2 shows                                                                                                    | WEEK PROG. EDITOR                          | (you are in the week program editor)                                                         |  |
|                                                                                                    | Hit program                                | key 🕑 🗼                                                                                      |  |
| Display 1 shows                                                                                                    | 0000                                       |                                                                                              |  |
| Display 2 shows                                                                                                    | UserCod? 0000                              | (enter user code, display flashes)                                                           |  |
| Enter the user code with arrow keys 💽 🔊 🚽 e.g. <b>0001</b> (basic setting, adjustable in the user level, chap. 10).<br>Value is displayed in both displays.<br>Automatically forward after 2 sec |                                            |                                                                                              |  |
| Display 1 shows                                                                                                    | 0000                                       |                                                                                              |  |
| Display 2 shows                                                                                                    | Monday                                     | (selection of day of the week)<br>(actual selection: Monday)                                 |  |
| Select the firs                                                                                                    | t day of the week ( <b>Monda</b><br>with k | $(x,y) \xrightarrow{\times}{w}$ $\downarrow$ Day of the week is displayed in display 2.      |  |
|                                                                                                    | Hit program k                              | xey 🕐 🗸                                                                                      |  |
| Display 1 shows                                                                                                    | 0000                                       |                                                                                              |  |
| Display 2 shows                                                                                                    | Shiftpt.                                   | (no function)                                                                                |  |
|                                                                                                    | Hit program k                              | key [Ů] ↓                                                                                    |  |
| Display 1 shows                                                                                                    | 0000                                       |                                                                                              |  |
| Display 2 shows                                                                                                    | Shiftpt. 1                                 | (selection of the shift point)<br>(actual shift point: 1)                                    |  |
| Select shift point <b>1</b> with key $\begin{bmatrix} x \\ w \end{bmatrix}$ Value is displayed in display 2.                                                                                     |                                            |                                                                                              |  |
| Hit program key 💽 🖕                                                                                                    |                                            |                                                                                              |  |

# BINDER

| Ļ                   |                                                   |                                                                                         |  |
|---------------------|---------------------------------------------------|-----------------------------------------------------------------------------------------|--|
| Display 1 shows     | e.g                                               | (time of the selected shift point)                                                      |  |
| Display 2 shows     | S1 <sup>.</sup> <sup>.</sup>                      | (actually selected shift point: S1)                                                     |  |
| Display 2 shows     |                                                   | (actual setting: shift point not programmed)                                            |  |
|                     | Hit program                                       | n key 🕐 🗼                                                                               |  |
| Display 1 shows     | 06.00                                             | (time of the selected shift point)                                                      |  |
| Display 2 shows     | Time 06:00                                        | (entry of time of the selected shift point)<br>(actual setting: 6.00, i.e. 6 a.m.)      |  |
| Enter the t         | ime 06:00 with arrow                              | keys 🔽 🛓 Value is displayed in display 2.                                               |  |
|                     | Hit                                               | t key $\boxed{\frac{X}{W}}$                                                             |  |
| Display 1 shows     | 0000                                              |                                                                                         |  |
| Display 2 shows     | Ch1 = SP2: On                                     | (entry of state of channel 1)<br>(actual setting: On)                                   |  |
| E                   | nter the state of chanr<br><b>On</b> with arrow l | hel 1 🔽 🛦 🗼 Setting is displayed in display 2.                                          |  |
|                     | Hit                                               | t key $\left[ \begin{array}{c} X \\ w \end{array} \right]  \downarrow$                  |  |
| Display 1 shows     | 0000                                              |                                                                                         |  |
| Display 2 shows     | Channel 2: Off                                    | (entry of state of channel 2)<br>(actual setting: Off)                                  |  |
|                     |                                                   | Hit key EXIT                                                                            |  |
| Display 1 shows     | 06.00                                             | (time of the selected shift point)                                                      |  |
| Display 2 shows     | S1: 06:00 🛛 -                                     | (actually selected shift point: S1)<br>(actual setting: time 06.00, channel 1 ON)       |  |
|                     | Hit ke                                            | y <b>EXIT</b> twice $\downarrow$ to select the next day of the week                     |  |
| Display 1 shows     | 0000                                              |                                                                                         |  |
| Display 2 shows     | Friday                                            | (selection of day of the week)<br>(actual selection: Friday)                            |  |
| Select the next day | y of the week ( <b>Friday</b> )                   | with $\left[\frac{X}{w}\right]$ $\downarrow$ Day of the week is displayed in display 2. |  |
|                     | Hit program                                       | key                                                                                     |  |
|                     | 0000                                              |                                                                                         |  |
| Display 1 shows     | Shiftot                                           | (no function)                                                                           |  |
| Display 2 Shows     | Hit program                                       | n key 🕐 🗸                                                                               |  |
| Display 1 shows     | 0000                                              |                                                                                         |  |
| Display 2 shows     | Shiftpt. 1                                        | (selection of the shift point)                                                          |  |
|                     | l<br>Select shift point <b>1</b> with             | h key $\left[\frac{X}{W}\right]$ Value is displayed in display 2.                       |  |
|                     | Hit program                                       | n key 🕑 🚽                                                                               |  |
| Display 1 shows     | e.g                                               | (time of the selected shift point)                                                      |  |
| Display 2 shows     | S1::                                              | (actually selected shift point: S1)<br>(actual setting: shift point not programmed)     |  |
|                     | Hit program                                       | n key 🕐 🗼                                                                               |  |

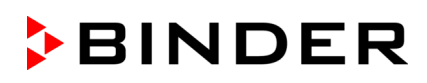

| $\downarrow$                                                                            |                                |                                                                                               |  |  |
|-----------------------------------------------------------------------------------------|--------------------------------|-----------------------------------------------------------------------------------------------|--|--|
| Display 1 shows                                                                         | 20.00                          | (time of the selected shift point)                                                            |  |  |
| Display 2 shows                                                                         | Time 20:00                     | (entry of time of the selected shift point)<br>(actual setting: 20.00, i.e. 8 p.m.)           |  |  |
| Enter the                                                                               | e time <b>20:00</b> with arrow | keys 🔽 🛦 🗼 Value is displayed in display 2.                                                   |  |  |
|                                                                                         | Н                              | it key $\left[ \begin{array}{c} \underline{X} \\ \overline{W} \end{array} \right] \downarrow$ |  |  |
| Display 1 shows                                                                         | 0000                           |                                                                                               |  |  |
| Display 2 shows                                                                         | Ch1 = SP2: Off                 | (entry of state of channel 1)<br>(actual setting: OFF)                                        |  |  |
| Enter the state of channel 1 🔽 🖌 Setting is displayed in display 2. Off with arrow keys |                                |                                                                                               |  |  |
| Hit key $\boxed{\frac{X}{W}}$                                                           |                                |                                                                                               |  |  |
| Display 1 shows                                                                         | 0000                           |                                                                                               |  |  |
| Display 2 shows                                                                         | Channel 2: Off                 | (entry of state of channel 2)<br>(actual setting: Off)                                        |  |  |
| Hit key EXIT                                                                            |                                |                                                                                               |  |  |
| Display 1 shows                                                                         | 20.00                          | (time of the selected shift point)                                                            |  |  |
| Display 2 shows                                                                         | S1: 20:00                      | (actually selected shift point: S1)<br>(actual setting: time 20.00, channels OFF)             |  |  |
| Hit several times key <b>EXIT</b> or wait for 120 seconds                               |                                |                                                                                               |  |  |

Controller returns to normal display.

# 12. Example programming for the Program editor

## **12.1 Desired time function**

From Monday to Friday the chamber shall maintain a temperature of +60 °C, and during the week-end (Saturday and Sunday) a temperature of +30 °C.

This program shall automatically run during the whole year, i.e. it shall be programmed just once.

## 12.2 **Proceeding overview**

### 1. Settings in the user level (see chap. 10)

#### • Set maximum section duration (Prg. Time) to 999 hs. 59 min.

The maximum length of a program section can be set – in common for all program sections – to 99 hs 59 min or to 999 hs 59 min. Select setting 999:59.

When changing the maximum duration setting, pre-existing programs will be deleted in the program editor.

### • Turning off the tolerance limits function

Select setting "0" meaning tolerance limits off. Thus an interruption of the program course during the heating-up or cooling-down phases during the rapid "set-point step" phase is avoided.

#### • Inactivating the week program timer

Inactivate the week program timer before entering a program (factory setting). Otherwise, any setting of the operation lines in the program editor is ineffective.

## 2. Enter the time program to the program editor

Program table for the example program:

| Section | Temperature<br>set-point<br>[ °C] | Section length<br>[hh.mm] | Fan speed<br>[%] | Operation lines |
|---------|-----------------------------------|---------------------------|------------------|-----------------|
| SEC     | TEMP                              | TIME                      | FAN              | O.LINE          |
| S01     | 60                                | 119:59                    | 100              | 000             |
| S02     | 60                                | 000:01                    | 100              | 000             |
| S03     | 30                                | 047:59                    | 100              | 000             |
| S04     | 30                                | 000:01                    | 100              | 000             |

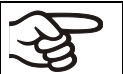

Make sure that there are no more program sections (S05 etc.) existing due to previous programming. If so, they must be deleted (see chap. 8.4)

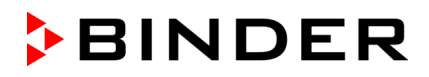

#### 3. Set the number of cycles to infinite in the program start level and start the program

A

The described example program must be started once at the precise moment of temperature change (on Monday e.g., at 0.01 or at 7.00). If the program cannot be manually started at the desired moment, you can program a suitable program delay-time of 99 hs. 59 min. max. After rundown of this delay time the program starts automatically (chap. 9).

## 12.3 Proceeding in detail

#### 1. Settings in the user level:

#### • Set maximum section duration (Prg. Time) to 999 hs. 59 min.

The maximum length of a program section can be set – in common for all program sections – to 99 hs 59 min or to 999 hs 59 min. Select setting 999:59.

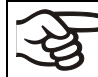

When changing the maximum duration setting, pre-existing programs will be deleted in the program editor.

#### Turning off the tolerance limits function

Select setting "0" meaning tolerance limits off. Thus an interruption of the program course during the heating-up or cooling-down phases during the rapid "set-point step" phase is avoided.

#### Inactivating the week program timer

Inactivate the week program timer before entering a program (factory setting). Otherwise, any setting of the operation lines in the program editor is ineffective.

**Normal Display** 

| Display 1 shows                         | e.g. 19.8                   | (actual temperature value)                                                                                                    |  |  |
|-----------------------------------------|-----------------------------|----------------------------------------------------------------------------------------------------|--|--|
| Display 2 shows                         | e.g. 15.05.06 13:52         | (actual date and time, actual state of week program timer channel 1: Off, channel 2: Off)                                                                            |  |  |
| Hit key $\boxed{\frac{X}{W}}$ for 5 sec |                             |                                                                                                    |  |  |
| Display 1 shows                         | e.g. 0000                   |                                                                                                    |  |  |
| Display 2 shows                         | PROGRAM EDITOR              | (you are in the program editor)                                                                                                    |  |  |
| it key $\boxed{\frac{X}{W}}$ for 5 sec  |                             |                                                                                                    |  |  |
| Display 1 shows                         | 0000                        | Menu visible only if week program timer is activated                                                                                                    |  |  |
| Display 2 shows                         | WEEK PROG. EDITOR           | (you are in the week program editor)                                                                                                    |  |  |
| Hit key $\boxed{\frac{X}{W}}$ for 5 sec |                             |                                                                                                    |  |  |
| Display 1 shows                         | 0000                        |                                                                                                    |  |  |
| Display 2 shows                         | USER-LEVEL                  | (you are in the user level)                                                                                                    |  |  |
|                                         | Hit program ke              | y 🖸 🖕                                                                                                    |  |  |
| Display 1 shows                         | 0000                        |                                                                                                    |  |  |
| Display 2 shows                         | UserCod? 0000               | (enter user code, display flashes)                                                                                                    |  |  |
| Enter the                               | e user code with arrow keys | s <b>v a e</b> .g. <b>0001</b> (basic setting,<br>or the valid code in case it has been<br>previously changed in this menu).<br>Value is displayed in both displays. |  |  |

Automatically forward after 2 sec

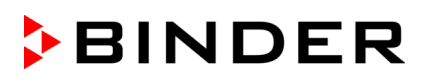

| $\checkmark$                                                    |                                        |                            |                                                                       |                                    |                                                                     |
|-----------------------------------------------------------------|----------------------------------------|----------------------------|-----------------------------------------------------------------------|------------------------------------|---------------------------------------------------------------------|
| Display 1 shows                                                 | 1                                      |                            |                                                                       |                                    | (actual address)                                                    |
| Display 2 shows                                                 | Adress                                 | 1                          |                                                                       |                                    | (entry of unit address)                                             |
| Display 2 Shows                                                 | Auress                                 | I                          |                                                                       |                                    | (actual address: 1)                                                 |
|                                                                 | Hit seve                               | eral times k               | ey $\left[\frac{X}{W}\right]$                                         | ţ                                  | until <b>Prg.Time</b> appears:                                      |
| Display 1 shows                                                 | 000                                    | 0                          |                                                                       |                                    |                                                                     |
| Display 2 shows                                                 | Prg.Time:                              | 999:59                     |                                                                       | (ma                                | ax. section length 99:59 or 999:59?)<br>(actual setting: 999:59)    |
| Select 999:59                                                   | in hhh:mm wi                           | th arrow ke                | ys 🔽 🔺                                                                | ţ                                  | Setting is displayed in display 2.                                  |
|                                                                 |                                        | Hit k                      | ey $\left[\frac{X}{W}\right]$                                         | ¥                                  |                                                                     |
| Display 1 shows                                                 | 000                                    | 0                          |                                                                       |                                    |                                                                     |
| Display 2 shows                                                 | Tol Band                               | 0                          |                                                                       |                                    | (Tolerance limits in °C)                                            |
|                                                                 | 1 on Barra                             | Ũ                          | (actual setting: 0)                                                   |                                    | (actual setting: 0)                                                 |
| Set value <b>0</b> meaning tolerance limits off with arrow keys |                                        | ith <b>▼</b> ▲<br>ys       | ł                                                                     | Setting is displayed in display 2. |                                                                     |
|                                                                 |                                        | Hit k                      | ey $\left[\frac{X}{W}\right]$                                         | ţ                                  |                                                                     |
| Display 1 shows                                                 | 000                                    | 0                          |                                                                       |                                    |                                                                     |
| Display 2 shows                                                 | Prog.Clk                               | Inactive                   | (Week program timer active or inactive?<br>(actual setting: Inactive) |                                    | eek program timer active or inactive?<br>(actual setting: Inactive) |
| Select "Inacti                                                  | <b>ve</b> " meaning w<br>timer off, wi | veek progra<br>th arrow ke | ys 🔽 🔺                                                                | ţ                                  | Setting is displayed in display 2.                                  |
|                                                                 | Hit seve                               | eral times k               | ey EXIT                                                               | ¥                                  | or wait 120 sec.                                                    |
|                                                                 |                                        | ~ ~ "                      |                                                                       |                                    |                                                                     |

Controller returns to Normal Display.

## 2. Enter the time program to the program editor

Program table for the example program:

| Section | Temperature<br>set-point<br>[ °C] | Section length<br>[hh.mm] | Fan speed<br>[%] | Operation lines |
|---------|-----------------------------------|---------------------------|------------------|-----------------|
| SEC     | TEMP                              | TIME                      | FAN              | O.LINE          |
| S01     | 60                                | 119:59                    | 100              | 000             |
| S02     | 60                                | 000:01                    | 100              | 000             |
| S03     | 30                                | 047:59                    | 100              | 000             |
| S04     | 30                                | 000:01                    | 100              | 000             |

In this example the program is entered to the first program place (P01).

### Normal display

| Display 1 shows                                           | e.g. 19.8           | (actual temperature value)                                                                        |              |
|-----------------------------------------------------------|---------------------|---------------------------------------------------------------------------------------------------|--------------|
| Display 2 shows                                           | e.g. 15.05.06 13:52 | (actual date and time, actual switching state of we program timer channel 1: Off, channel 2: Off) |              |
| Hit key $\begin{bmatrix} X \\ w \end{bmatrix}$ for 5 sec. |                     |                                                                                                   |              |
| Display 1 shows                                           | e.g. 0000           |                                                                                                   |              |
| Display 2 shows                                           | PROGRAM EDITOR      | (you are in the prog                                                                              | gram editor) |
| Hit program key 🕐 🗼                                       |                     |                                                                                                   |              |

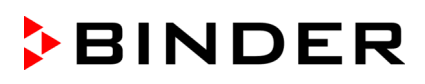

| Ļ                                                                                           |                                              |                                                                                                    |  |
|---------------------------------------------------------------------------------------------|----------------------------------------------|----------------------------------------------------------------------------------------------------|--|
| Display 1 shows                                                                             | 0000                                         |                                                                                                    |  |
| Display 2 shows                                                                             | UserCod? 0000                                | (enter user code)                                                                                                    |  |
| Ente                                                                                        | r user code with arrow k                     | eys <b>() ()</b> e.g. <b>0001</b> (basic setting, adjustable in the user level, chap. 10).<br>Value is displayed in both displays. |  |
|                                                                                             | Auton                                        |                                                                                                    |  |
| Display 1 shows                                                                             | 01                                           | program P01 selected                                                                                                    |  |
| Display 2 shows                                                                             | : PRG.                                       | program can be selected                                                                                                    |  |
| alternating                                                                                 | CONTINUE X/W                                 | (information: to 1 <sup>st</sup> program section with X/W)                                                                         |  |
| Select pr                                                                                   | rogram <b>P01</b> with arrow k               | eys 👿 🛕 🗼 Value is displayed in Display 1.                                                                                         |  |
|                                                                                             | Hit                                          | key $\left[\frac{X}{W}\right]$                                                                                                    |  |
| I                                                                                           | n the selected program                       | P01 the first program section S01 is displayed:                                                                                    |  |
| Display 1 shows                                                                             | 01                                           | section S01 has been selected                                                                                                    |  |
|                                                                                             | P01: SEC.                                    |                                                                                                    |  |
| Display 2 shows                                                                             | CONTINUE X/W                                 | enter new set-points for the individual variables with button                                                                      |  |
| alternating                                                                                 | or                                           | X/W.                                                                                                    |  |
|                                                                                             | NEW SEC. X/W                                 |                                                                                                    |  |
| Select                                                                                      | Select section S01with arrow keys 🔍 🛦 🖕      |                                                                                                    |  |
|                                                                                             | Hit key $\boxed{\frac{X}{W}}$                |                                                                                                    |  |
| Display 1 shows                                                                             | 60.0 <sup>C</sup>                            | (actual temperature set-point)                                                                                                    |  |
| Display 2 shows                                                                             | S01: TEMP 60.0                               | (variable: temperature in °C)                                                                                                    |  |
| alternating                                                                                 | CONTINUE X/W                                 | (information: go on with X/W)                                                                                                    |  |
| Entry of tempera                                                                            | ature set-point of <b>60 °C</b> v<br>arrow k | vith 🔽 🔺 🗍                                                                                                    |  |
|                                                                                             | Hit                                          | $\operatorname{key} \left[ \frac{X}{w} \right]  \downarrow$                                                                        |  |
| Display 1 shows                                                                             | 119                                          | (actual section length set-point)                                                                                                  |  |
| Display 2 shows                                                                             | S01: TIME 119:59                             | (variable: section length in hhh:mm)                                                                                               |  |
| alternating                                                                                 | CONTINUE X/W                                 | (information: go on with X/W)                                                                                                    |  |
| Enter section length set-point of S01 of Value is displayed in both displays.               |                                              |                                                                                                    |  |
| Hit several times key $\begin{bmatrix} x \\ w \end{bmatrix}$ until <b>P01: SEC</b> appears: |                                              |                                                                                                    |  |
| Display 1 shows                                                                             | 02                                           | section S02 has been selected                                                                                                    |  |
|                                                                                             | P01: SEC.                                    |                                                                                                    |  |
| Display 2 shows                                                                             | CONTINUE X/W                                 | enter new set points for the individual variables with button                                                                      |  |
| alternating                                                                                 | or                                           |                                                                                                    |  |
|                                                                                             | NEW SEC. X/W                                 |                                                                                                    |  |
| Select section S02with arrow keys 🔍 🔺 🖕                                                     |                                              |                                                                                                    |  |

|                                                        | Hit                                                                                                    | $\operatorname{key}  \underbrace{\times}_{w}  \downarrow$          |  |
|--------------------------------------------------------|----------------------------------------------------------------------------------------------------|--------------------------------------------------------------------|--|
| Display 1 shows                                        | 60.0 <sup>C</sup>                                                                                               | (actual temperature set-point)                                     |  |
| Display 2 shows                                        | S02: TEMP 60.0                                                                                                  | (variable: temperature in °C)                                      |  |
| alternating                                            | CONTINUE X/W                                                                                                    | (information: go on with X/W)                                      |  |
| Entry of tempera                                       | ture set-point of <b>60</b> in °C<br>S02 with arrow k                                                           | c of ▼▲↓<br>eys                                                    |  |
|                                                        | Hit                                                                                                    | $\operatorname{key}$ $[\times]{w}$                                 |  |
| Display 1 shows                                        | 000                                                                                                    | (actual section length set-point)                                  |  |
| Display 2 shows                                        | S02: TIME 000:01                                                                                                | (variable: section length in hhh:mm)                               |  |
| alternating                                            | CONTINUE X/W                                                                                                    | (information: go on with X/W)                                      |  |
| Enter sectio                                           | n length set-point of S02<br><b>1 min</b> with arrow k                                                          | 2 of 🔽 🛦 🗼 Value is displayed in both displays.<br>eys             |  |
|                                                        | Hit several times                                                                                               | key 💢 ↓ until <b>P01: SEC</b> appears:                             |  |
| Display 1 shows                                        | 03                                                                                                    | section S03 has been selected                                      |  |
|                                                        | P01: SEC.                                                                                                    |                                                                    |  |
| Display 2 shows                                        | CONTINUE X/W                                                                                                    | enter new set-points for the individual variables with button      |  |
| alternating                                            | or                                                                                                    | X/W.                                                               |  |
|                                                        | NEW SEC. X/W                                                                                                    |                                                                    |  |
| Select                                                 | section S03with arrow k                                                                                         | eys 🔽 🛕 🖕                                                          |  |
|                                                        | Hit                                                                                                    | key $\boxed{\times}_{\overline{W}}$                                |  |
| Display 1 shows                                        | 30 <sup>C</sup>                                                                                                 | (actual temperature set-point)                                     |  |
| Display 2 shows                                        | S03:TEMP 30                                                                                                    | (variable: temperature in °C)                                      |  |
| alternating                                            | CONTINUE X/W                                                                                                    | (information: go on with X/W)                                      |  |
| Entry of tempe                                         | erature set-point of <b>30 °C</b><br>S03 with arrow k                                                           | c of ▼▲↓<br>eys                                                    |  |
|                                                        | Hit                                                                                                    | key <u>x</u> ↓                                                     |  |
| Display 1 shows                                        | 047                                                                                                    | (actual section length set-point)                                  |  |
| Display 2 shows                                        | S03: TIME 047:59                                                                                                | (variable: section length in hhh:mm)                               |  |
| alternating                                            | CONTINUE X/W                                                                                                    | (information: go on with X/W)                                      |  |
| Enter sectio<br>47                                     | Enter section length set-point of S03 of Value is displayed in both displays.<br>47 hs. 59 min. with arrow keys |                                                                    |  |
|                                                        | Hit several times                                                                                               | key x until <b>P01: SEC</b> appears:                               |  |
| Display 1 shows                                        | 04                                                                                                    | section S04 has been selected                                      |  |
| Display 2 shows<br>alternating                         | P01: SEC.<br>CONTINUE X/W<br>or<br>NEW SEC. X/W                                                                 | enter new set-points for the individual variables with button X/W. |  |
| Select section S04 with arrow keys $[\mathbf{\nabla}]$ |                                                                                                    |                                                                    |  |

| Hit key $\left[\frac{X}{W}\right]$                                                                                                    |                                                                                                    |                           |                                                |                                              |                                |                               |                                   |
|----------------------------------------------------------------------------------------------------|----------------------------------------------------------------------------------------------------|---------------------------|------------------------------------------------|----------------------------------------------|--------------------------------|-------------------------------|-----------------------------------|
| Display 1 shows                                                                                                    |                                                                                                    | 30 <sup>C</sup>           | 30 <sup>C</sup> (actual temperature set-point) |                                              | (actual temperature set-point) |                               |                                   |
| Display 2                                                                                                    | shows                                                                                                    | S04:TEMF                  | ° 30                                           | (variable: temperature in °C)                |                                | (variable: temperature in °C) |                                   |
| alterna                                                                                                    | ating                                                                                                    | CONTINU                   | E X/W                                          | (information: go on with X/W)                |                                | (information: go on with X/W) |                                   |
| Entry                                                                                                    | of tempe                                                                                                    | erature set-poi<br>S04 wi | nt of <b>30 °C</b><br>th arrow k               | of vers                                      |                                | ł                             |                                   |
|                                                                                                    |                                                                                                    |                           | Hit                                            | $\operatorname{key}\left[\frac{X}{W}\right]$ | ]                              | ţ                             |                                   |
| Display 1                                                                                                    | shows                                                                                                    | 000                       |                                                |                                              |                                |                               | (actual section length set-point) |
| Display 2                                                                                                    | shows                                                                                                    | S04: TIME                 | 000:01                                         | (variable: section length in hhh:mm)         |                                |                               |                                   |
| alterna                                                                                                    | ating                                                                                                    | CONTINU                   | E X/W                                          | (information: go on with X/W)                |                                | (information: go on with X/W) |                                   |
| Ent                                                                                                    | Enter section length set-point of S04 of Table And Solution Value is displayed in both displays. <ul> <li><b>1 min.</b> with arrow keys</li> </ul> |                           |                                                |                                              |                                |                               |                                   |
| Hit key EXIT 🖕 several times or wait 120 sec.                                                                                                  |                                                                                                    |                           |                                                |                                              |                                |                               |                                   |
| Controller returns to Normal Display                                                                                                    |                                                                                                    |                           |                                                |                                              |                                |                               |                                   |
| Make sure that there are no more program sections (S05 etc.) existing due to previous programming. If so, they must be deleted (see chap. 8.4) |                                                                                                    |                           |                                                |                                              |                                |                               |                                   |

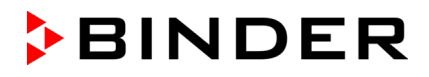

#### 3. Set the number of cycles to infinite in the program start level and start the program

| [ | F |
|---|---|
|   |   |

The described example program must be started once at the precise moment of temperature change (on Monday e.g., at 0.01 or at 7.00). If the program cannot be manually started at the desired moment, a suitable program delay-time of 99 hs. 59 min. max. can be programmed. After rundown of this delay time the program starts automatically (see chap. 9).

| Normal Display                                                                                                    |                                                                                                    |                                                                                      |  |  |
|----------------------------------------------------------------------------------------------------|----------------------------------------------------------------------------------------------------|--------------------------------------------------------------------------------------|--|--|
|                                                                                                    | Hit program ke                                                                                     | ey 🕐 🗸                                                                               |  |  |
| Display 1 shows                                                                                                    | 1                                                                                                  | actually selected program                                                            |  |  |
| Display 2 shows                                                                                                    | SEL.PRG.                                                                                           | select program 1 or 2                                                                |  |  |
| Enter progran                                                                                                    | n number <b>1</b> with arrow key                                                                   | ys ▼▲ ↓ Value is displayed in display 1.                                             |  |  |
|                                                                                                    | Hit program ke                                                                                     | ey 🕐                                                                                 |  |  |
| Display 1 shows                                                                                                    | e.g. 00.00                                                                                         | (entered delay time hh.mm)                                                           |  |  |
| Display 2 shows                                                                                                    | RUN TIME                                                                                           | (enter delay time of program start)                                                  |  |  |
| Set delay tim                                                                                                    | th Setting 00.00 means no delay time (immediate program start)<br>Value is displayed in display 1. |                                                                                      |  |  |
|                                                                                                    | Hit program ke                                                                                     | ey 🕐 🗸                                                                               |  |  |
| Display 1 shows                                                                                                    | -1                                                                                                 | actually selected number of program cycles: infinite                                 |  |  |
| Display 2 shows REPEAT (en                                                                                                    |                                                                                                    | (enter number of program cycles)                                                     |  |  |
| Select number of cycles –1, i.e. infinite  ▼▲ ↓ Value is displayed in display 1. repeats, with arrow keys                                   |                                                                                                    |                                                                                      |  |  |
| Hit program key 🕐                                                                                                    |                                                                                                    |                                                                                      |  |  |
| Display 1 shows                                                                                                    | 1                                                                                                  | selected program                                                                     |  |  |
| Display 2 shows RUN PRG.                                                                                                    |                                                                                                    | Question: start selected program?                                                    |  |  |
| Hit program key 🕐                                                                                                    |                                                                                                    |                                                                                      |  |  |
| Display 1 shows                                                                                                    | 20.0 <sup>C</sup>                                                                                  | actual temperature value                                                             |  |  |
| Display 2 showsP01:S01 119:49<br>(time running<br>backwards)actual program P01, actual section S01, and remaining<br>of program section S01 |                                                                                                    | actual program P01, actual section S01, and remaining time<br>of program section S01 |  |  |
|                                                                                                    |                                                                                                    | $\downarrow$                                                                         |  |  |

Program is running. The green LED (3d) lights up.

Additionally to the green LED (3d) indicating a running program LED (3a) is lit if the heating is active, or no LED if the actual temperature equals the set-point.

During program course the arrow keys and the EXIT button are not functional.

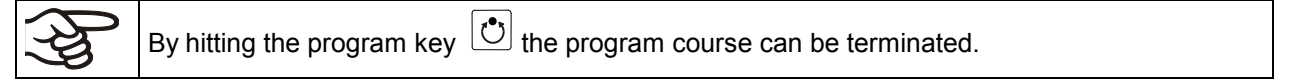

If during program course button 🖾 is hit, the entered set-points of the actually running program section are shown one after the other for 5 sec. each.

# 13. Behavior at failures

## 13.1 Behavior after power failure

**Power failure during fixed-value operation (Normal Display):** the entered parameters remain saved. After power return operation continues with the set parameters.

**Power failure during program operation:** After power return program course continues with the setpoints that have been reached during program operation.

## 13.2 Alarm messages

Alarm messages, e g. "RANGE ERROR CH1" in case of sensor rupture, are displayed in Display 2 only in Normal Display.

A buzzer can be activated / inactivated in the user level (chap. 10). It can be reset by pressing the **EXIT** button. The alarm text displayed in Normal Display goes off only if the alarm cause does not exist any longer.

# 14. Temperature safety devices

## 14.1 Temperature safety device class 2 (DIN 12880)

The temperature safety device class 2 protects the chamber, its environment and the charging material from exceeding the maximum permissible temperature.

Please observe the guideline BGI/GUV-I 850-0 on safe working in laboratories (formerly BGR/GUV-R 120 or ZH 1/119 laboratory guidelines issued by the employers' liability insurance association) (for Germany).

In the event of a fault in the temperature controller, the safety device (2) **permanently** turns off the chamber. This status is reported visually by the indicator lamp (2a).

Check the operation of the safety device (2) by moving it slowly counter-clockwise until the chamber turns off. The safety device cut-off is reported visually by the indicator lamp (2a).

Then release again the safety device by pressing the reset button (2b), and turn on the chamber as described.

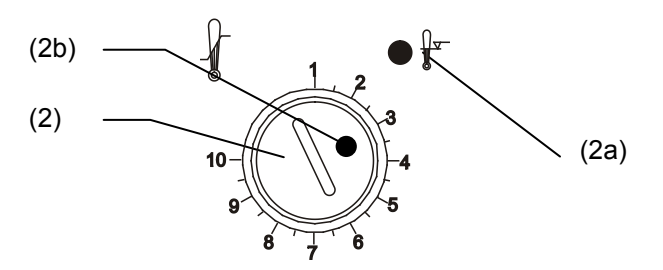

Figure 8: Safety thermostat class 2

#### Function:

The safety device class 2 is functionally and electrically independent of the temperature control device and turns off the chamber permanently.

If you turn the control knob (2) to its end stop (position 10), the safety device protects the appliance. If you set it to a temperature a little above the controller's set-point temperature, it protects the charging material.

If the safety device has turned off the chamber, identifiable by the red alarm lamp (2a), lighting up, proceed as follows:

- Disconnect the chamber from the power supply
- Have an expert examine and rectify the cause of the fault
- Release the safety device by pressing the reset button (2b)
- Start the chamber again as described in chap. 5

#### Setting:

To check the response temperature of the safety device, turn on the chamber and set the desired setpoint at the temperature controller.

The scale division from 1 to 10 corresponds to the temperature range from 30 °C up to 320 °C and serves as a setting aid.

- Turn the control knob (2) of the safety device using a coin to its end-stop (position 10) (unit protection).
- When the set point is reached, turn back the control knob (2) until its trip point (turn it counter-clockwise).
- The trip point is identifiable by the red alarm lamp (2a) lighting up; the reset button (2b) pops out.
- The optimum setting of the safety device is obtained by turning the knob clockwise by approx. one graduation mark on the scale.
- Push the reset button (2b) in again.

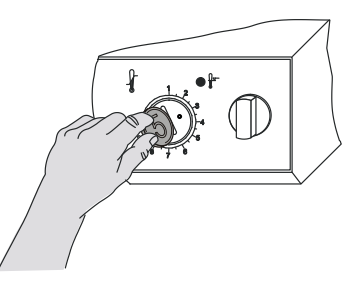

Figure 9: Setting the safety device class 2

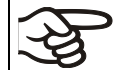

The unit is only active with the reset button (2b) pushed in.

When the safety device class 2 responds, the red alarm lamp (2a) illuminates, the reset button (2b) pops out, and the chamber turns off permanently.

# Check the safety device with every change of the set point value and readjust it if necessary.

#### Temperature safety device class 3.1 (DIN 12880) (option) 14.2

The temperature safety device class 3.1 protects the unit, its environment and the charging material from exceeding the maximum permissible temperature. In the event of a fault, it limits the temperature inside the oven to the value set on the safety device.

Please observe the guideline BGI/GUV-I 850-0 on safe working in laboratories (formerly BGR/GUV-R 120 or ZH 1/119 laboratory guidelines issued by the employers' liability insurance association) (for Germany).

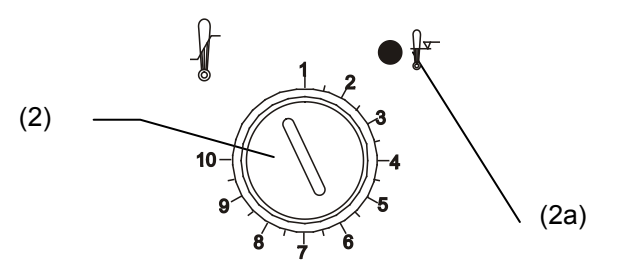

Figure 10: Temperature safety device class 3.3

#### Function:

The temperature safety device is functionally and electrically independent of the temperature control system and if an error occurs it performs a regulatory function.

If you turn the control knob (2) to its end-stop (position 10), the safety device class 3.1 protects the chamber. If you set it to a temperature a little above the controller's set-point temperature, it protects the charging material.

If the safety device class 3.1 has taken over control, identifiable by the red alarm lamp (2a) lighting up, proceed as follows:

- Disconnect the unit from the power supply
- Have an expert examine and rectify the cause of the fault
- Start up the unit again as described in chap. 5

#### Setting:

To check the response temperature of the safety device class 3.1, turn on the chamber and set the desired set-point at the temperature controller.

The sections of the scale from 1 to 10 correspond to the temperature range from 63 °C to 350 °C and serve as a setting aid.

- Turn the control knob (2) of the safety device using a coin to its endstop (position 10) (unit protection).
- When the set point is reached, turn back the control knob (2) until its trip point (turn it counter-clockwise).
- The trip point is identifiable by the red alarm lamp (2a) lighting up.
- The optimum setting for the safety device is obtained by turning the control knob clockwise by approximately one scale division, which leads to extinguish the red alarm lamp.

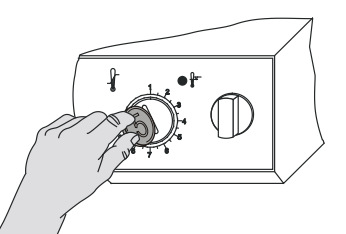

Figure 11: Setting the safety device class 3.1

Check the setting regularly and adjust it following any changes of the set-point.

# 15. Options

## **15.1** Communication software APT-COM<sup>™</sup> 3 DataControlSystem (option)

The unit is regularly equipped with a serial interface RS 422 to which the BINDER communication software APT-COM<sup>™</sup> 3 DataControlSystem can be connected. The connection to a computer is established using the FP interface via an interface converter RS 422 / RS 232.

Make sure that the interface mode is correctly set to "Modbus" in the user level (chap. 10).

In adjustable intervals the actual temperature, and fan speed values are put out. Programming can be performed graphically via PC. Up to 30 chambers with RS 422 interface can be cross linked. For further information, refer to the operating manual of the BINDER communication software APT-COM<sup>™</sup>.

| Pin allocation of the RS 422 interface at the rear of the oven: | Pin 2: | RxD (+) |
|-----------------------------------------------------------------|--------|---------|
|                                                                 | Pin 3: | TxD (+) |
|                                                                 | Pin 4: | RxD (-) |
|                                                                 | Pin 5: | TxD (-) |
|                                                                 | Pin 7: | Ground  |

# 15.2 Data logger kit

BINDER Data Logger Kits offer an independent long-term measuring system for temperature. They are equipped with a keyboard and a large LCD display, alarm functions and a real-time function. Measurement data are recorded in the Data Logger and can be read out after the measurement via the RS232 interface of the Data Logger. It offers a programmable measuring interval and permits storing up to 64000 measuring values. Reading out is done with the Data Logger evaluation software. You can give out a combined alarm and status protocol directly to a serial printer.

Data Logger Kit T 350: Temperature range 0 °C / 32 °F up to +350 °C / 662 °F

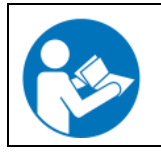

For detailed information on installation and operation of the BINDER Data Logger, please refer to the mounting instructions Art. No. 7001-0204 and to the original user manual of the manufacturer, supplied with the data logger.

# 15.3 Additional measuring channel for digital object temperature indicator with flexible temperature sensor Pt 100 (option)

The object temperature display enables the determination of the actual temperature of the specimen during the whole process. The object temperature is measured via a flexible Pt 100 temperature sensor and can be viewed at Display 2 of the RD3 controller.

The object temperature data is put out together with the data of the temperature controller to the RS 422 interface as a second measuring channel and can be documented by the communication software APT-COM<sup>™</sup> developed by BINDER (option, chap. 15.1).

The sensor top protective tube of the flexible Pt 100 can be immersed into liquid substances.

#### Technical data of the Pt 100 sensor:

- Three-wire technique
- Class B (DIN EN 60751)
- Temperature range up to 320 °C
- Stainless steel protective tube 45 mm length, material no. 1.4501

## 15.4 Analog output for temperature (option)

With this option the chamber is equipped with an analog output 4-20 mA for temperature. This output permits transmitting data to external data registration systems or devices.

The connection is carried out as a DIN socket at the rear of the chamber as following:

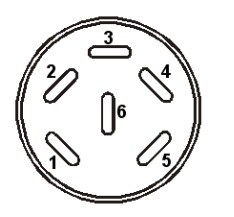

ANALOG OUTPUT 4-20 mA DC

PIN 1: Temperature –

PIN 2: Temperature +

Temperature range: 0 °C to 300 °C

A suitable DIN plug is enclosed.

Figure 12: Pin configuration of the DIN socket

## 15.5 Zero-voltage relay outputs via operation lines (option)

Operation lines 1, 2 und 3 are used to switch any device connected to the zero-voltage relay outputs via a DIN socket at the rear of the incubator. The operation lines permit turning on and off the individual zero-voltage relay outputs through the program controller. They can be programmed in fixed value entry mode (chap. 6) as well as in the program editor (chap. 8.2) via the operation lines (switching state 0 = Off, switching state 1 = On).

Connection occurs via the DIN socket at the rear of the chamber as following:

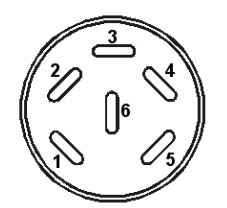

Figure 13: Pin configuration of the DIN socket

A suitable DIN plug is enclosed.

| Operation line 1        | Operation line 2        | Operation line 3        |  |
|-------------------------|-------------------------|-------------------------|--|
| - 1 Pin 1: Pin          | 3 Pin 3: Pin            | 5 Pin 5: Pin            |  |
| Pin 2: Make             | 4 Pin 4: Make           | 6 Pin 6: Make           |  |
| Switching state On: 1xx | Switching state On: x1x | Switching state On: xx1 |  |

Maximum loading capacity of the switching contacts: 24V AC/DC – 2.5 A

| /1 | lectrical hazard.                                                       |  |  |  |
|----|-------------------------------------------------------------------------|--|--|--|
|    | Danger of death.                                                        |  |  |  |
|    | Damage to switching contacts and connection socket.                     |  |  |  |
|    | arnothing Do NOT exceed the maximum switching load of 24V AC/DC – 2.5A. |  |  |  |
|    | arnothing Do NOT connect any devices with a higher loading capacity.    |  |  |  |

## **15.6 HEPA fresh air filter (option)**

With this option, the introduced fresh air is cleaned by means of a high efficiency submicron particulate air filter type HEPA class H 14 (acc. to DIN EN 1822). Replace the filter insert, if necessary, by removing the metal cover of the filter at the left side of the unit (Art. No. 6014-0003).

## 15.7 Mostly gas-tight version (option for FP 53 and FP 115)

With this option the heating/drying oven is additionally sealed, so the loss when introducing gases is decreased. The unit is not completely gas-tight, so it is impossible to establish overpressure. The sealing diminishes the release of vapors via the housing that may be set free from the charging material when heated. Carrying-off via the regular evacuation duct, e.g. into a waste air installation, is likely to further reduce emissions.

| (A) | The unit is not completely gas-tight. Gases from inside the heating/drying oven can escape into the surrounding atmosphere.                                 |
|-----|----------------------------------------------------------------------------------------------------|
|     | Respect the maximum working place concentration of the released substance. Respect the relevant regulations.                                                |
|     | Any harmful gas that might escape has to be led out via good room ventilation or a suitable exhaust system. Place the unit, if necessary, below a gas vent. |

The air flap does not close the exhaust duct completely. The delivered plug serves to avoid emerging of vapors or loss of introduced inert gas, if any, via the exhaust duct. Due to special demands of heat resistance, use the delivered plug only.

BINDER

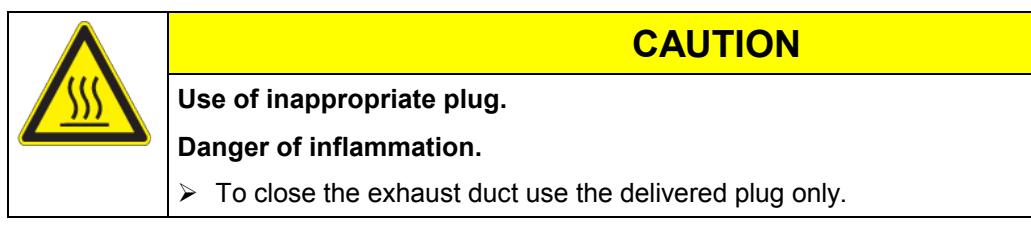

For drying purpose, please remove the plug in order to permit dissipation of the generated vapor, which would lead to condensation in the inner chamber.

## 15.8 Inert gas connection (option for FP 53 and FP 115)

With this option, the heating/drying oven is equipped with two ports for inert gas (nitrogen or noble gases).

The ports are located **on the top panel in the middle** and **on the right side at the bottom right**. Each of these ports can be used as inlet or outlet, depending on the nature of the inert gas:

- lighter gas (nitrogen, helium): lower port as inlet
- heavy gas (e.g. argon): upper port as inlet

#### Connection

Observe the legal requirements and relevant standards and regulations for the safe handling of gas cylinders and inert gases

| ЗР | General information for safe handling of gas cylinders:                                                                                                    |
|----|----------------------------------------------------------------------------------------------------|
| J9 | <ul> <li>Store and use gas cylinders only in well ventilated areas.</li> </ul>                                                                                    |
|    | <ul> <li>Open the gas cylinder valve slowly to avoid pressure surges</li> </ul>                                                                                   |
|    | <ul> <li>Secure gas cylinders during storage and use against falling (chaining).</li> </ul>                                                                       |
|    | Transport gas cylinders with a cylinder cart, do not carry, roll, or throw them                                                                                   |
|    | <ul> <li>Always close the valve even with apparently empty cylinders; screw on the cap when not in<br/>use. Return gas cylinders with the valve closed</li> </ul> |
|    | <ul> <li>Do not open gas cylinders by force. Mark them when damaged</li> </ul>                                                                                    |

• Observe relevant regulations for dealing with gas cylinders.

Connect a flexible gas tube to the gas hose connection adapter (diameter 10mm), which is used for gas inlet, and secure it with hose clamps (hose and hose clamps are not enclosed). There is a constant gas flow after establishing the connection.

After connecting the gas cylinder, check all gas connections for leaks (e.g. with leak spray or diluted soap solution).

Use a pressure reducer and make sure to avoid any excessive outlet pressure when connecting the gas hose to the oven.

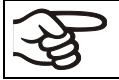

The unit is not gas-tight. Gases from inside the heating/drying oven can escape into the surrounding atmosphere.

areas of the installation

Inert gases in high concentrations is hazardous to health. They are colorless and almost odorless and therefore practically imperceptible. Inhalation of inert gases can cause drowsiness up to respiratory arrest. When the  $O_2$  content of the air decreases below 18%, there is risk of death from lack of oxygen. Any gas that might escape has to be led out via good room ventilation or a suitable exhaust system.

| High concentration of inert gas.                                               |  |  |
|--------------------------------------------------------------------------------|--|--|
| Risk of death by suffocation.                                                  |  |  |
| arnothing Do NOT set up units in non-ventilated recesses.                      |  |  |
| Ensure technical ventilation measures.                                         |  |  |
| <ul> <li>Respect the relevant regulations for handling these gases.</li> </ul> |  |  |

| (AS) | Inert gases, which are heavier than air, may accumulate in low-lying site. |
|------|----------------------------------------------------------------------------|
|      |                                                                            |

The "Mostly gas-tight version" (option for FP 53 and FP 115, chap. 15.7) reduces the loss of gas.

## Setting

Example values in combination with the "Mostly gas-tight version" option:

If you want to flush the unit with an air exchange rate of 1 per hour, set the flow rate on the pressure reducer according to the interior volume.

FP 53 with 53 I internal volume: The flow rate corresponding to 53 I / h is 0.9 I / min.

FP 115 with 115 I internal volume: The flow rate corresponding to 115 I / h is 1.9 I / min.

Without the "Mostly gas-tight version" option, you may need to slightly increase the flow rate.

# 16. Maintenance, cleaning, and service

## 16.1 Maintenance intervals, service

| /7 | Electrical hazard.                                                                                               |
|----|----------------------------------------------------------------------------------------------------|
|    | Danger of death.                                                                                                 |
|    | arnothing The unit must NOT become wet during operation or maintenance work.                                     |
|    | arnothing Do NOT remove the rear panel of the unit.                                                              |
|    | Before conducting maintenance work, turn off the unit at the main power switch and<br>disconnect the power plug. |
|    | Ensure all maintenance work is conducted by licensed electricians or experts authorized<br>by BINDER.            |

Ensure regular maintenance work is carried out at least once a year.

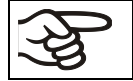

The warranty becomes void if maintenance work is conducted by non-authorized personnel.

Replace the door gasket only when cold. Otherwise, the door gasket may become damaged.

We recommend taking out a maintenance agreement. Please consult BINDER Service.

BINDER telephone hotline: BINDER fax hotline: BINDER e-mail hotline: BINDER service hotline USA: BINDER service hotline Asia Pacific: BINDER service hotline Russia and CIS BINDER Internet website BINDER address +49 (0) 7462 2005 555 +49 (0) 7462 2005 93555 service@binder-world.com +1 866 885 9794 or +1 631 224 4340 x3 (toll-free in the USA) +852 39070500 or +852 39070503 +7 495 98815 17 http://www.binder-world.com BINDER GmbH, post office box 102, D-78502 Tuttlingen

International customers, please contact your local BINDER distributor.

# 16.2 Cleaning and decontamination

Clean the unit after each use to avoid potential corrosion damage by ingredients of the test material.

| $\overline{7}$ | Electrical hazard.                                                                            |
|----------------|-----------------------------------------------------------------------------------------------|
|                | Danger of death.                                                                              |
|                | arnothing Do NOT spill water or cleaning agents over the inner and outer surfaces.            |
|                | Before cleaning, turn off the unit at the main power switch and disconnect<br>the power plug. |
|                | Completely dry the appliance before turning it on again.                                      |

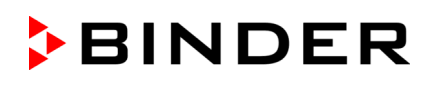

# 16.2.1 Cleaning

Disconnect the chamber from the power supply before cleaning. Disconnect the power plug. Wipe the surfaces with a moistened towel. In addition, you can use the following cleaning agents:

| Exterior surfaces<br>inner chamber<br>shelves<br>door gaskets | Standard commercial cleaning detergents free from acid or halides.<br>Alcohol-based solutions.<br>We recommend using the neutral cleaning agent Art. No. 1002-0016. |
|---------------------------------------------------------------|----------------------------------------------------------------------------------------------------|
| Instrument panel                                              | Standard commercial cleaning detergents free from acid or halides.<br>We recommend using the neutral cleaning agent Art. No. 1002-0016.                             |
| Zinc coated hinge<br>parts<br>rear unit wall                  | Standard commercial cleaning detergents free from acid or halides.<br>Do NOT use a neutral cleaning agent on zinc coated surfaces.                                  |

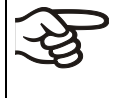

We recommend using the neutral cleaning agent Art. No. Art. Nr. 1002-0016 for a thorough cleaning.

Any corrosive damage that may arise following use of other cleaning agents is excluded from liability by BINDER GmbH.

Any corrosive damage caused by a lack of cleaning, is excluded from liability by BINDER GmbH.

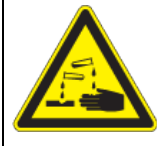

# CAUTION

### Danger of corrosion.

Damage to the unit.

- $\varnothing$  Do NOT use acidic or chlorine cleaning detergents.
- $\varnothing$  Do NOT use a neutral cleaning agent on other kind of surfaces e.g., the zinc coated hinge parts or the rear unit wall.

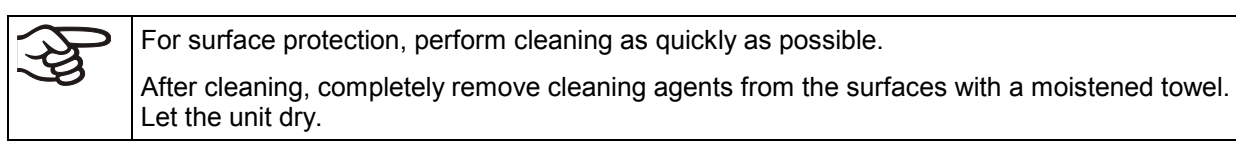

Soapsuds may contain chlorides and must therefore NOT be used for cleaning.

With every decontamination method, always use adequate personal safety controls.

Following cleaning, leave the unit door open or remove the access port plugs.

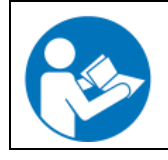

The neutral cleaning agent may cause health problems in contact with skin and if ingested. Follow the operating instructions and safety hints labeled on the bottle of the neutral cleaning agent. Recommended precautions: To protect the eyes use sealed protective goggles. Suitable protective gloves with full contact: butyl or nitrile rubber, penetration time >480 minutes.

| Contact with skin, ingestion.                               |
|-------------------------------------------------------------|
| Skin and eye damage due to chemical burns.                  |
| arnothing Do not ingest. Keep away from food and beverages. |
| arnothing Do NOT empty into drains.                         |
| Wear protective gloves and goggles.                         |
| Avoid skin contact.                                         |
|                                                             |

## 16.2.2 Decontamination

Disconnect the chamber from the power supply prior to decontamination. Disconnect the power plug. You can use the following disinfectants:

| Inner chamber | Standard commercial surface disinfectants free from acid or halides. |
|---------------|----------------------------------------------------------------------|
|               | Alcohol-based solutions.                                             |
|               | We recommend using the disinfectant spray Art. No. 1002-0022.        |

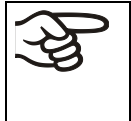

For chemical disinfection, we recommend using the disinfectant spray Art. No. 1002-0022. Any corrosive damage that may arise following use of other disinfectants is excluded from liability by BINDER GmbH.

With every decontamination method, always use adequate personal safety controls.

In case of impurity of the interior with biological or chemical hazardous goods, there are three possible procedures depending on the type of contamination and of the charging material.

- (1) The heating/drying ovens FP can be hot air sterilized at 190 °C for at least 30 minutes. All inflammable goods must be removed from the interior before.
- (2) Spray the inner chamber with an appropriate disinfectant.

Before start-up, the unit must be absolute dry and ventilated, because explosive gases may form during the decontamination process.

(3) If necessary, have strongly contaminated inner chamber parts removed by an engineer for cleaning, or have them exchanged. Sterilize the inner chamber parts in a sterilizer or autoclave.

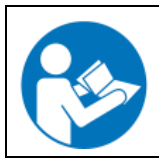

In case of eye contact, the disinfectant spray may cause eye damage due to chemical burns. Follow the operating instructions and safety hints labeled on the bottle of the disinfectant spray.

Recommended precautions: To protect the eyes use sealed protective goggles.

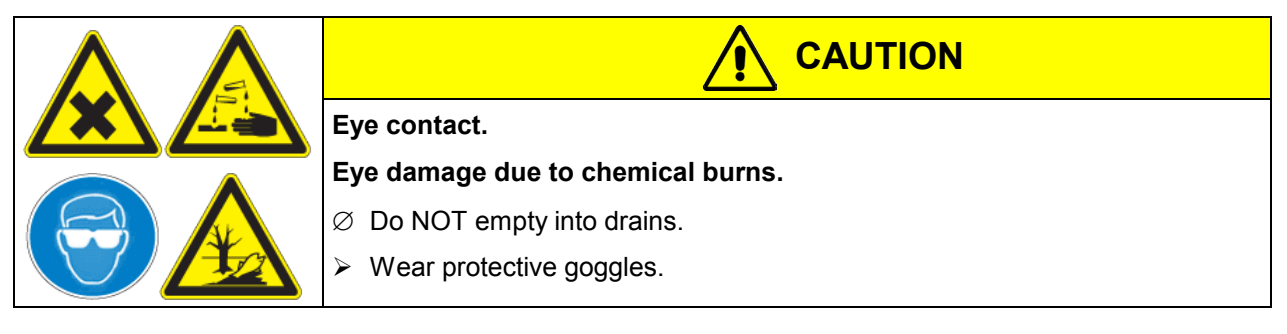

After using the disinfectant spray, allow the unit to dry thoroughly, and aerate it sufficiently.

# 16.3 Sending back the unit to BINDER GmbH

If you send a BINDER product to us for repair or any other reason, we will only accept the product upon presentation of an authorization number that has previously been issued to you. We will issue an authorization number after receiving your complaint either in writing or by telephone prior to your sending the BINDER product back to us. The authorization number will be issued following receipt of the information mentioned below:

- BINDER product type and serial number
- Date of purchase
- Name and address of the dealer from which you bought the BINDER product
- Exact description of defect or fault
- · Your full address; if possible contact person and availability of that person
- Exact location of the BINDER product
- Contamination clearance certificate (chap. 20) via fax in advance

The authorization number needs to be applied to the packaging in such a way that it can be easily recognized or be recorded clearly in the delivery documents.

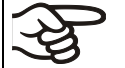

For security reasons we cannot accept your delivery if it does not carry an authorization number.

# 17. Disposal

# 17.1 Disposal of the transport packing

| Packing element                                               | Material                                          | Disposal          |
|---------------------------------------------------------------|---------------------------------------------------|-------------------|
| Straps to fix packing on pallet                               | Plastic                                           | Plastic recycling |
| Wooden transport box (option)                                 | Non-wood (compressed<br>matchwood, IPPC standard) | Wood recycling    |
| with metal screws                                             | Metal                                             | Metal recycling   |
| Pallet (from size 115 on)                                     | Solid wood (IPPC standard)                        | Wood recycling    |
| with foamed plastic stuffing                                  | PE foam                                           | Plastic recycling |
| Transport box                                                 | Cardboard                                         | Paper recycling   |
| with metal clamps                                             | Metal                                             | Metal recycling   |
| Top cover (size 720 only)                                     | Cardboard                                         | Paper recycling   |
| Removal aid (sizes                                            | Cardboard                                         | Paper recycling   |
| 240 and 400 only)                                             | Plastic                                           | Plastic recycling |
| Edge protection                                               | Styropor <sup>®</sup> or PE foam                  | Plastic recycling |
| Protection of doors and racks                                 | PE foam                                           | Plastic recycling |
| Bag for operating manual                                      | PE foil                                           | Plastic recycling |
| Insulating air cushion foil (packing of optional accessories) | PE foil                                           | Plastic recycling |

If recycling is impossible, all packing parts can also be disposed of with normal waste.

# 17.2 Decommissioning

Turn off the main power switch (1) and disconnect the unit from the power supply (pull the power plug).

• With option inert gas connection (chap. 15.8): Close the inert gas supply and remove the gas connection.

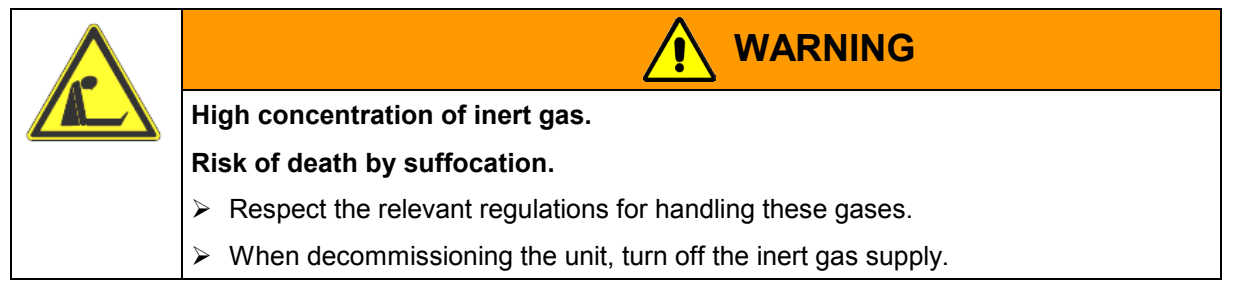

- Temporal decommissioning: See indications for appropriate storage, chap. 3.3.
- Final decommissioning: Dispose of the unit as described in chap. 17.3 to 17.5.

# 17.3 Disposal of the unit in the Federal Republic of Germany

According to directive 2002/96/EC of the European Parliament and of the Council on waste electrical and electronic equipment (WEEE), BINDER devices are classified as "monitoring and control instruments" (category 9) only intended for professional use". They must not be disposed of at public collecting points.

The heating/drying oven FP bears the symbol for the marking of electrical and electronic equipment manufactured / placed on the market in the EC after 13 August 2005 and be disposed of in separate collection according to the directive 2002/96/EC on waste electrical and electronic equipment (WEEE) and German national law for electrical and electronic equipment (Elektro- und Elektronikgerätegesetz, ElektroG). WEEE marking: crossed-out wheeled bin with solid bar under. A significant part of the materials must be recycled in order to protect the environment.

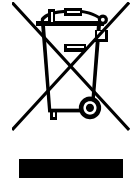

At the end of the device's service life, have the device disposed of according to the German national law for electrical and electronic equipment (Elektro- und Elektronikgerätegesetz, ElektroG) from 23 March 2005, BGBI. I p. 762 or contact BINDER service who will organize taking back and disposal of the unit according to the German national law for electrical and electronic equipment (Elektro- und Elektronikgerätegesetz, ElektroG) from 23 March 2005, BGBI. I p. 762.

| 15 - 724 J | CAUTION                                                                                                    |
|------------|----------------------------------------------------------------------------------------------------|
| X TO Z     | Violation against existing law.                                                                                                    |
|            | arnothing Do NOT dispose of BINDER devices at public collecting points.                                                                                                    |
|            | Have the device disposed of professionally at a recycling company which is certified<br>according to the German national law for electrical and electronic equipment (Elektro-<br>und Elektronikgerätegesetz, ElektroG) from 23 March 2005, BGBI. I p. 762. |
|            | or                                                                                                    |
|            | Instruct BINDER Service to dispose of the device. The general terms of payment and<br>delivery of BINDER GmbH apply, which were valid at the time of purchasing the unit.                                                                                   |

Certified companies disassemble waste BINDER equipment in primary substances for recycling according to directive 2002/96/EC. In order to eliminate any health hazards to the employees of the recycling companies, the devices must be free from toxic, infectious or radioactive substances.

It is the user's responsibility that the unit is free from toxic, infectious or radioactive substances prior to handing it over to a recycling company.
Prior to disposal, clean all introduced or residual toxic substances from the unit.
Prior to disposal, disinfect the unit from all sources of infection. Be aware of the fact that sources of infection may also be located outside the inner chamber.
If you cannot safely remove all toxic substances and sources of infection from the unit, dispose of it as special waste according to national law.
Fill out the contamination clearance certificate (chap. 20) and enclose it with the unit.

# BINDER

|  | Contamination of the device with toxic, infectious or radioactive substances.                                                                     |
|--|----------------------------------------------------------------------------------------------------|
|  | Danger of intoxication.                                                                                                    |
|  | Danger of infection.                                                                                                    |
|  | Ø NEVER take a unit contaminated with toxic substances or sources of infection for recycling according to directive 2002/96/EC.                   |
|  | > Prior to disposal, remove all toxic substances and sources of infection from the unit.                                                          |
|  | Dispose of a unit from which all toxic substances or sources of infection cannot be<br>safely removed as special waste according to national law. |

# 17.4 Disposal of the unit in the member states of the EC except for the Federal Republic of Germany

According to directive 2002/96/EC of the European Parliament and of the Council on waste electrical and electronic equipment (WEEE), BINDER devices are classified as "monitoring and control instruments" (category 9) only intended for professional use". They must not be disposed of at public collecting points.

The heating/drying oven FP bears the symbol for the marking of electrical and electronic equipment manufactured / placed on the market in the EC after 13 August 2005 and be disposed of in separate collection according to the directive 2002/96/EC on waste electrical and electronic equipment (WEEE). WEEE marking: crossed-out wheeled bin with solid bar under.

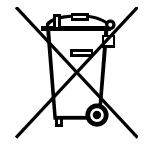

At the end of the device's service life, notify the distributor who sold you the device, who will take back and dispose of the unit according to the directive 2002/96/EC of 27 January 2003 on waste electrical and electronic equipment (WEEE).

| 15 - 724 J |                                 | CAUTION                                                                                                    |  |
|------------|---------------------------------|----------------------------------------------------------------------------------------------------|--|
| N STOR     | Violation against existing law. |                                                                                                    |  |
|            | Ø                               | Do NOT dispose of BINDER devices at public collecting points.                                                                                                    |  |
|            | $\mathbf{A}$                    | Have the device disposed of professionally at a recycling company which is certified according to conversion of the directive 2002/96/EC into national law.                                               |  |
|            |                                 | or                                                                                                    |  |
|            | A                               | Instruct the distributor who sold you the device to dispose of it. The agreements apply that were reached with the distributor when purchasing the unit (e.g. his general terms of payment and delivery). |  |
|            | ٨                               | If your distributor is not able to take back and dispose of the unit, please contact BINDER service.                                                                                                    |  |

Certified companies disassemble waste BINDER equipment in primary substances for recycling according to directive 2002/96/EC. In order to exclude any health hazard for the employees of the recycling companies, the devices must be free from toxic, infectious or radioactive substances.

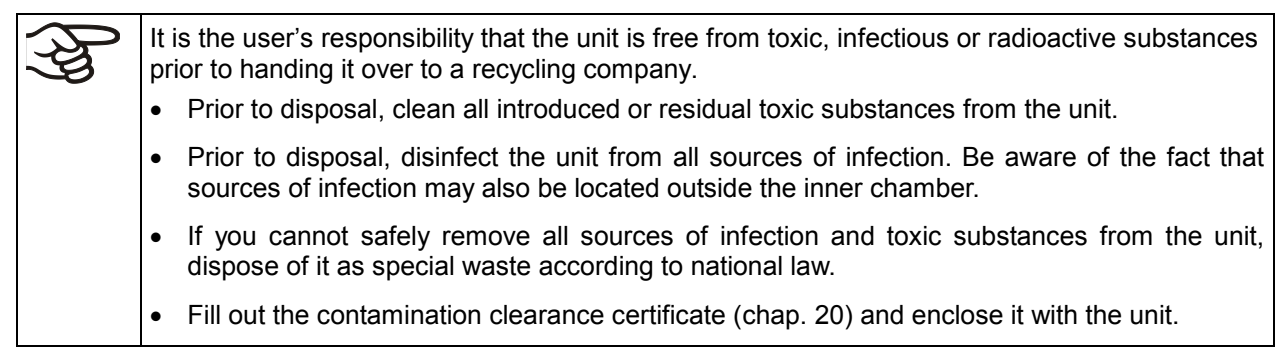
# BINDER

| Contamination of the device with toxic, infectious or radioactive substances.                                                                     |
|----------------------------------------------------------------------------------------------------|
| Danger of intoxication.                                                                                                    |
| Danger of infection.                                                                                                    |
| Ø NEVER take a unit contaminated with toxic substances or sources of infection for recycling according to directive 2002/96/EC.                   |
| > Prior to disposal, remove all toxic substances and sources of infection from the unit.                                                          |
| Dispose of a unit from which all toxic substances or sources of infection cannot be<br>safely removed as special waste according to national law. |

#### 17.5 Disposal of the unit in non-member states of the EC

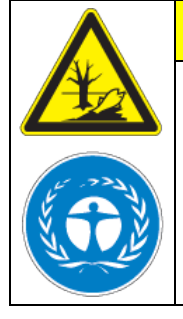

Alteration of the environment.

> For final decommissioning and disposal of the oven, please contact BINDER Service.

CAUTION

> Observe the statutory regulations for appropriate, environmentally friendly disposal.

The main board of the heating/drying oven includes a lithium cell. Please dispose of it according to national regulations.

## 18. Troubleshooting

| Fault description                                                                        | Possible fault cause                                                         | Required measures                                                                                                    |
|------------------------------------------------------------------------------------------|------------------------------------------------------------------------------|----------------------------------------------------------------------------------------------------|
| Heating                                                                                  |                                                                              |                                                                                                    |
|                                                                                          | Unit door not properly closed.                                               | Completely close unit door.                                                                                                    |
| Set-point temperature is not                                                             | Door gasket defective.                                                       | Replace door gasket,                                                                                                    |
| reached after specified time.                                                            | Controller not adjusted.                                                     | Calibrate and adjust controller.                                                                                                    |
|                                                                                          | Controller defective.                                                        |                                                                                                    |
| Chamber heating permanently,                                                             | Pt 100 sensor defective.                                                     | Contact BINDER service.                                                                                                    |
| set-point not held.                                                                      | Semiconductor relay defective                                                |                                                                                                    |
|                                                                                          | Controller not adjusted.                                                     | Calibrate and adjust controller.                                                                                                    |
| Chamber doesn't heat up.                                                                 | Heating element defective.                                                   | Contact BINDER service                                                                                                    |
| LED (3a) "Heating active" lit.                                                           | Semiconductor relay defective.                                               | Contact Diribert Service.                                                                                                    |
| Chamber doesn't heat up.                                                                 | Semiconductor relay defective.                                               |                                                                                                    |
| LED (3a) "Heating active" not lit.<br>Controller display working.                        | Controller defective.                                                        | Contact BINDER service.                                                                                                    |
| Unit permanently turned off.<br>Red indicator lamp of safety<br>device class 2 (2a) lit. | Safety device class 2 has turned off the oven.                               | Let cool down the oven and press<br>down RESET button. Check<br>temperature set-point and setting of<br>safety device (chap. 14.1). If<br>appropriate, select suitable limit<br>value. |
|                                                                                          | Safety device class 2 defective.                                             | Contact BINDER service.                                                                                                    |
|                                                                                          | No power supply.                                                             | Check connection to power supply.                                                                                                    |
|                                                                                          | Wrong voltage.                                                               | Check power supply for voltage of 115V or 230V.                                                                                                    |
| Unit permanently turned off.                                                             | Unit fuse has responded.                                                     | Check unit fuse and replace it if appropriate. if it responds again, contact BINDER service.                                                                                           |
|                                                                                          | Controller defective.                                                        | Contact BINDER service.                                                                                                    |
| Deviations from the indicated heating-up times.                                          | Oven fully loaded.                                                           | Charge the oven less or consider longer heating-up times.                                                                                                    |
| Controller                                                                               | •                                                                            |                                                                                                    |
| Program duration longer than programmed.                                                 | Inappropriate tolerances have been programmed.                               | For rapid transition phases, do NOT program tolerance limits in order to allow maximum heating speed.                                                                                  |
| Program stops one section too early.                                                     | Program line is incomplete.                                                  | When programming, define the end<br>value of the desired cycle by adding<br>an additional section with a section<br>time of at least one minute.                                       |
| Programs have been deleted.                                                              | Change from 2 programs to 1 program or vice-versa                            | When changing, ensure that the programs are no more needed.                                                                                                    |
| The controller returns to Normal Display from any level.                                 | No button was hit for more than 120 sec.                                     | Repeat entries, enter the values rapidly.                                                                                                    |
| Message RANGE ERROR CH1 in Normal Display in Display 2                                   | Sensor rupture between sensor and controller                                 | Contact BINDER service.                                                                                                    |
| Ramp temperature transitions are only realized as steps.                                 | Set-point programming type set<br>to "Step" in the User level (chap.<br>10). | Set the set-point programming type<br>to setting "Ramp" in the User level<br>(chap. 10).                                                                                               |

Have repairs performed only by experts authorized by BINDER. Repaired units must comply with the quality standard specified by BINDER.

## **19.** Technical description

#### **19.1** Factory calibration and adjustment

This unit was calibrated and adjusted in factory. Calibration and adjustment were performed using standardized test instructions, according to the QM DIN EN ISO 9001 system applied by BINDER (certified since December 1996 by TÜV CERT). All test equipment used is subject to the administration of measurement and test equipment that is also constituent part of the BINDER QM DIN EN ISO 9001 systems. They are controlled and calibrated to a DKD-Standard at regular intervals.

#### 19.2 Over current protection

**Single-phase devices** are protected by a miniature fuse against over current, accessible from the outside. The miniature fuse is located at the rear of the chamber below the strain relief of the power cord. The fuse holder is equipped with a fuse clip 5 mm x 20 mm (cUL-Version 6.3 mm x 32 mm). The fuse may be replaced only with a substitute of the same ratings. Refer to the technical data of the respective device type.

**Three-phase devices** are equipped with internal fuses not accessible from outside. If these fuses are blown, please inform an electronic engineer or BINDER service.

#### 19.3 Definition of usable space

The usable volume illustrated below is calculated as follows:

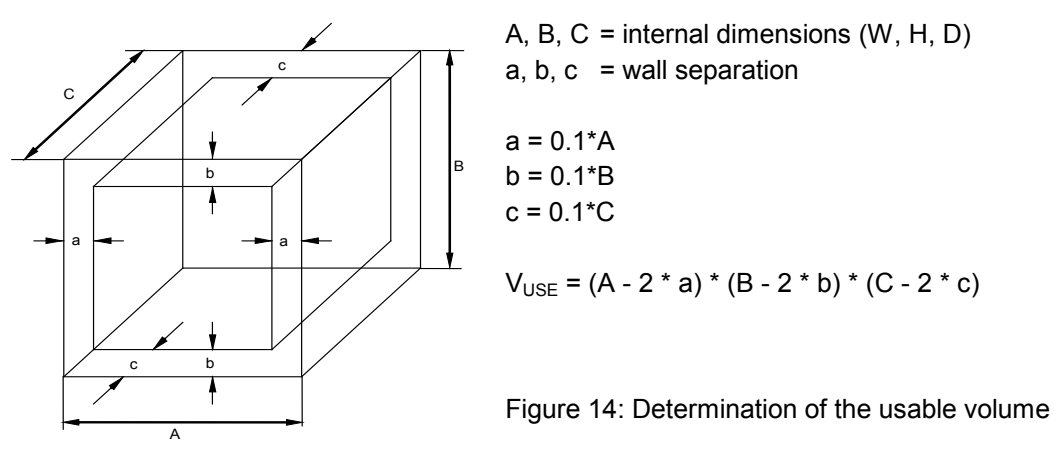

#### The technical data refers to the so defined usable space.

Do NOT place samples outside this usable volume.

Do NOT load this volume by more than half to enable sufficient airflow inside the chamber.

Do NOT divide the usable volume into separate parts with large area samples.

Do NOT place samples too close to each other in order to permit circulation between them and thus obtain a homogenous distribution of temperature and humidity.

#### 19.4 Technical data

| Unit size                     |               |        | 53    | 115   | 240   | 400   | 720   |
|-------------------------------|---------------|--------|-------|-------|-------|-------|-------|
| Exterior dimensions           |               |        |       |       |       |       |       |
|                               |               | mm     | 635   | 835   | 1035  | 1235  | 1235  |
| width                         |               | inch   | 25.00 | 32.87 | 40.75 | 48.62 | 48.62 |
| Lisiaht (in al. fast/sastars) |               | mm     | 620   | 705   | 825   | 1025  | 1530  |
| Height (Incl. feet/castors)   |               | inch   | 24.41 | 27.76 | 32.48 | 40.35 | 60.24 |
| Denth                         |               | mm     | 575   | 645   | 745   | 765   | 865   |
| Depth                         |               | inch   | 22.64 | 25.39 | 29.33 | 30.12 | 34.06 |
| incl. door handle, instrumer  | nt panel, and | mm     | 105   | 105   | 105   | 105   | 105   |
| exhaust duct                  | •             | inch   | 4.13  | 4.13  | 4.13  | 4.13  | 4.13  |
|                               |               | mm     | 100   | 100   | 100   | 100   | 100   |
| waii clearance rear           |               | inch   | 3.94  | 3.94  | 3.94  | 3.94  | 3.94  |
| Wall alagraphic side          |               | mm     | 160   | 160   | 160   | 160   | 160   |
| waii clearance side           |               | inch   | 6.30  | 6.30  | 6.30  | 6.30  | 6.30  |
|                               |               | mm     | 52    | 52    | 52    | 52    | 52    |
| Exhaust duct, outer diamet    | er            | inch   | 2.05  | 2.05  | 2.05  | 2.05  | 2.05  |
|                               |               |        | 77    | 158   | 308   | 498   | 869   |
| Steam space volume            |               | cu.ft. | 2.72  | 5.58  | 10.88 | 17.60 | 30.71 |
| Number of door(s)             |               |        | 1     | 1     | 2     | 2     | 2     |
| Interior dimensions           |               |        | 1     |       | 1     |       |       |
| 147101-                       |               | mm     | 400   | 600   | 800   | 1000  | 1000  |
| vviatn                        |               | inch   | 15.75 | 23.62 | 31.50 | 39.37 | 39.37 |
|                               |               | mm     | 400   | 480   | 600   | 800   | 1200  |
| Height                        |               | inch   | 15.75 | 18.90 | 23.62 | 31.50 | 47.24 |
| Denth                         |               | mm     | 340   | 410   | 510   | 510   | 610   |
| Depth                         |               | inch   | 13.39 | 16.14 | 20.08 | 20.08 | 24.02 |
|                               |               |        | 53    | 115   | 240   | 400   | 720   |
|                               |               | cu.ft. | 1.9   | 4.1   | 8.6   | 14.3  | 25.7  |
| Number of racks, regular /    | max.          |        | 2/5   | 2/6   | 2/7   | 2/10  | 2/15  |
|                               |               | Kg     | 15    | 20    | 30    | 35    | 45    |
| Load per rack                 |               | lbs    | 33    | 44    | 66    | 77    | 99    |
|                               |               | Kg     | 40    | 50    | 70    | 90    | 120   |
| Permitted total load          |               | lbs    | 88    | 110   | 155   | 199   | 265   |
|                               |               | Kg     | 45    | 62    | 98    | 145   | 184   |
| vveight (empty)               |               | lbs    | 99    | 137   | 216   | 320   | 406   |
| Temperature data              |               |        | •     |       | •     |       |       |
| Temperature range, 5 °C a     | bove          | °C     | 300   | 300   | 300   | 300   | 300   |
| ambient up to                 |               | °F     | 572   | 572   | 572   | 572   | 572   |
| Temperature fluctuation       |               | ≤± K   | 0.3   | 0.3   | 0.3   | 0.3   | 0.3   |
|                               | at 70 °C      | ±Κ     | 0.8   | 0.7   | 0.8   | 1     | 1     |
| l emperature uniformity       | at 150 °C     | ±Κ     | 2     | 1.8   | 2     | 2.5   | 2     |
| (vanation) T)                 | at 300 °C     | ±Κ     | 3.7   | 3.9   | 4.3   | 4.8   | 5.5   |
|                               | to 70 °C      | Min    | 6     | 7     | 12    | 18    | 25    |
| Heating up time 2)            | to 150 °C     | Min    | 24    | 30    | 27    | 35    | 39    |
|                               | to 250 °C     | Min    | 45    | 49    | 50    | 60    | 65    |
|                               | at 70 °C      | Min    | 2     | 2     | 2     | 2     | 2     |
| Recovery time after door      | at 150 °C     | Min    | 5     | 8     | 10    | 17    | 20    |
| was open for 30 sec 2)        | at 300 °C     | Min    | 10    | 15    | 16    | 21    | 24    |

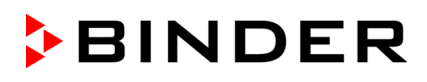

| Unit size                                |            |      | 53       | 115                    | 240      | 400      | 720       |
|------------------------------------------|------------|------|----------|------------------------|----------|----------|-----------|
| Ventilation data                         |            |      |          |                        |          |          |           |
|                                          | at 70 °C   | x/h  | 59       | 29                     | 19       | 17       | 11        |
| Air change                               | at 150 °C  | x/h  | 64       | 32                     | 20       | 18       | 12        |
|                                          | at 300 °C  | x/h  | 53       | 26                     | 18       | 16       | 10        |
| Electrical data                          |            |      |          |                        |          |          |           |
| IP system of protection acc.             | to EN 6052 | 9    | 20       | 20                     | 20       | 20       | 20        |
| Nominal voltage (±10%) 50/               | 60 Hz      | V    | 230 1N~  | 230 1N~                | 230 1N~  | 400 3N~  | 400 3N~   |
| Nominal power                            |            | kW   | 1.20     | 1.60                   | 2.70     | 3.40     | 5.00      |
|                                          | at 70 °C   | Wh/h | 145      | 230                    | 370      | 520      | 570       |
| Energy consumption                       | at 150 °C  | Wh/h | 300      | 544                    | 850      | 1200     | 1320      |
|                                          | at 300 °C  | Wh/h | 720      | 1100                   | 1400     | 2340     | 2600      |
| Unit fuse 5 x 20 mm                      |            | ۸    | 10 A     | 10 A                   | 16 A     |          |           |
| 230V / 10A / middle-time-lag             | g (M)      | 7    | external | external               | external |          |           |
| Over-current release category B          |            |      |          |                        |          | 3 x 16A  | 3 x 16A   |
|                                          |            |      |          |                        |          | internal | internal  |
| Power plug                               |            |      | sh       | shock proof plug CEE p |          | CEE plug | g 5 poles |
| Installation category acc. to IEC 1010-1 |            |      | II       | Ш                      | Ш        | II       | Ш         |
| Pollution degree acc. to IEC             | 1010-1     |      | 2        | 2                      | 2        | 2        | 2         |

Electrical connection data FP-UL acc. to cUL standard (for USA and Canada):

| Unit size                                |      | 53-UL    | 115-UL   | 240-UL          | 400-UL          | 720-UL          |
|------------------------------------------|------|----------|----------|-----------------|-----------------|-----------------|
| Electrical data                          |      |          |          |                 |                 |                 |
| Nominal voltage (±10%) 60 Hz             | V    | 115 1N~  | 115 1N~  | 208 3N~         | 208 3N~         | 208 3N~         |
| Nominal power                            | kW   | 1.20     | 1.60     | 2.70            | 3.40            | 5.00            |
| Power plug                               | NEMA | 5-20P    | 5-20P    | L21-20P         | L21-20P         | L21-20P         |
| Lipit fuon                               | А    | 16       | 16       | 16              | 16              | 20              |
| 6,3 x 32 mm / 250V / super-time-lag T    |      | external | external | 3 x<br>internal | 3 x<br>internal | 3 x<br>internal |
| Installation category acc. to IEC 1010-1 |      | II       | Ш        | II              | Ш               | П               |
| Pollution degree acc. to IEC 1010-1      |      | 2        | 2        | 2               | 2               | 2               |

**Legend:** 1) without outer glass door 2) up to 98 % of the set value

All technical data is specified for unloaded units with standard equipment at an ambient temperature of +25 °C and a power supply voltage fluctuation of  $\pm 10$ . The temperature data is determined in accordance to BINDER factory standard following DIN 12880, observing the recommended wall clearances of 10 % of the height, width and depth of the inner chamber. Technical data refer to 100% fan speed.

## All indications are average values, typical for units produced in series. We reserve the right to alter technical specifications at all times.

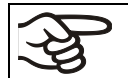

If the cabinet is fully loaded, the specified heating up times may vary according to the load.

#### 19.5 Equipment and Options

To operate the heating/drying oven, use only original BINDER accessories or accessories from third-party suppliers authorized by BINDER. The user is responsible for any risk arising from using unauthorized accessories.

| Unit size                                                                                                    | 53 | 115 | 240 | 400 | 720 |
|----------------------------------------------------------------------------------------------------|----|-----|-----|-----|-----|
| Regular equipment                                                                                                   |    |     |     |     |     |
| Multifunction program controller RD3 with digital<br>display                                                        | ٠  | •   | •   | •   | •   |
| Temperature safety device class 2 acc. to DIN 12880                                                                 | ٠  | •   | •   | •   | •   |
| Communication and printer interface RS 422                                                                          | ٠  | •   | •   | •   | •   |
| Rear exhaust duct, internal diameter 50 mm / 1,97 inch with ventilation slide                                       | ٠  | •   | •   | •   | •   |
| Adjustable air change by means of rear exhaust<br>duct (50 mm) with ventilation flap and front<br>ventilation slide | •  | •   | •   | •   | •   |
| Four castors (2 lockable)                                                                                           |    |     |     |     | •   |
| 2 racks, chrome-plated                                                                                              | •  | •   | •   | •   | •   |

| Options / accessories                                                                                         |   |   |   |   |   |
|----------------------------------------------------------------------------------------------------|---|---|---|---|---|
| Access ports with various diameters, with silicone plug                                                       | 0 | О | 0 | О | 0 |
| Rack, chrome-plated or stainless steel                                                                        | 0 | 0 | 0 | 0 | О |
| Perforated rack, stainless steel                                                                              | 0 | Ο | 0 | 0 | 0 |
| Rack lockings (4 pieces)                                                                                      | 0 | 0 | 0 | 0 | 0 |
| Reinforced rack stainless steel, with 1 set shelf lockings                                                    |   |   | 0 | О | 0 |
| Reinforced inner chamber with 2 reinforced racks                                                              |   |   | 0 | О | 0 |
| Rubber pads for safe stacking (4 pieces)                                                                      | 0 | 0 | 0 |   |   |
| Temperature safety device class 3.1 acc. to DIN 12880                                                         | 0 | О | 0 | О | 0 |
| Door(s) with window and interior lightning                                                                    | О | 0 | О | О | О |
| Lockable door                                                                                                 | 0 | Ο | 0 | 0 | 0 |
| FKM door gasket (temperature resistant up to 200 °C)                                                          | 0 | О | 0 | О | 0 |
| HEPA Fresh air filter, class H 14 (DIN EN 1822)                                                               | 0 | Ο | 0 | 0 | 0 |
| Measurement of air change rate acc. to ASTM D5374                                                             | 0 | О | 0 | О | О |
| Increased air change by stronger fan                                                                          | 0 | Ο | 0 | 0 | 0 |
| Construction almost gas-tight                                                                                 | 0 | 0 |   |   |   |
| Inert gas connection (gas inlet and outlet)                                                                   | 0 | Ο |   |   |   |
| Additional measuring channel for digital object temperature indicator with flexible temperature sensor Pt 100 | 0 | О | 0 | О | 0 |
| Analog output 4-20 mA for temperature with 6 pole DIN socket, DIN plug included                               | 0 | О | 0 | О | О |
| Zero-voltage relay outputs via DIN socket 6 poles                                                             | 0 | О | 0 | 0 | 0 |

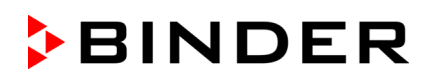

| Unit size                                             | 53 | 115 | 240 | 400 | 720 |
|-------------------------------------------------------|----|-----|-----|-----|-----|
| Options / accessories (continued)                     |    |     |     |     |     |
| Data Logger Kit T 350                                 | О  | О   | О   | О   | 0   |
| Temperature calibration including certificate         | Ο  | 0   | Ο   | 0   | 0   |
| Spatial temperature measurement including certificate | 0  | 0   | 0   | 0   | О   |
| Qualification folder                                  | О  | 0   | 0   | О   | 0   |
| Unit acc. to cUL standard in 115V 1N~60Hz             | 0  | 0   |     |     |     |
| Unit acc. to cUL standard in 208 V 3N~60Hz            |    |     |     | 0   | О   |
| Base on castors                                       | 0  | 0   | 0   | 0   | О   |
| Sturdy trolley, castors with locking brakes           | 0  | 0   | 0   | 0   | 0   |

**Legend:** • Standard equipment

Optional

-- Not available

#### **19.6** Accessories and spare parts

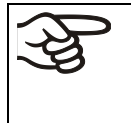

BINDER GmbH is only responsible for the safety features of the unit provided skilled electricians or qualified personnel authorized by BINDER perform all maintenance and repair, and if components relating to chamber safety are replaced in the event of failure with original spare parts. The user is responsible for any risk arising from using unauthorized accessories.

#### Accessories and spare parts:

| Unit size                                                    | 53        | 115       | 240       | 400       | 720       |  |  |
|--------------------------------------------------------------|-----------|-----------|-----------|-----------|-----------|--|--|
| Description                                                  |           | Art. No.  |           |           |           |  |  |
| Rack, chrome-plated                                          | 6004-0002 | 6004-0003 | 6004-0004 | 6004-0005 | 6004-0006 |  |  |
| Rack, stainless steel                                        | 6004-0007 | 6004-0008 | 6004-0009 | 6004-0011 | 6004-0010 |  |  |
| Perforated rack, stainless steel                             | 6004-0029 | 6004-0030 | 6004-0031 | 6004-0032 | 6004-0033 |  |  |
| Door gasket silicone                                         | 6005-0095 | 6005-0096 | 6005-0097 | 6005-0069 | 6005-0099 |  |  |
| Door gasket made of FKM (temperature resistant up to 200 °C) | 8012-0494 | 8012-0495 | 8012-0496 | 8012-0497 | 8012-0498 |  |  |
| Stable table on wheels with castors and locking brakes       | 9051-0018 | 9051-0018 | 9051-0019 | 9051-0019 |           |  |  |
| Rubber pads for safe stacking (4 pieces)                     | 8012-0001 | 8012-0001 | 8012-0001 |           |           |  |  |
| Unit fuse 5x20mm / 250V / 10Amp<br>semi time lag (M)         | 5006-0012 | 5006-0012 |           |           |           |  |  |
| Unit fuse 5x20mm / 250V / 16Amp<br>semi time lag (M)         |           |           | 5006-0013 |           |           |  |  |
| Over-current release category B 16 A                         |           |           |           | 5006-0042 | 5006-0042 |  |  |

| Description                                                                                   | Art. No.  |
|-----------------------------------------------------------------------------------------------|-----------|
| Controller RD3                                                                                | 5014-0081 |
| Thermostat class 2 30° to 320 °C                                                              | 5006-0031 |
| Turning knob for thermostat class 2                                                           | 8009-0004 |
| Pilot lamp red                                                                                | 5008-0003 |
| Temperature sensor Pt 100 bend-off                                                            | 5002-0022 |
| Rack lockings (4 pieces)                                                                      | 8012-0531 |
| Data logger Kit T350                                                                          | 8012-0714 |
| Data logger software, including converter-cable                                               | 8012-0821 |
| HEPA Fresh air filter, class EU 14H 14 (DIN EN 1822)                                          | 8012-0076 |
| Calibration of temperature including certificate                                              | DL005021  |
| Spatial temperature measurement including certificate (2-5 measuring points)                  | DL005022  |
| Spatial temperature measurement including certificate (6-9 measuring points)                  | DL005023  |
| Spatial temperature measurement including certificate (10-18 measuring points)                | DL005024  |
| Spatial temperature measurement acc. to DIN 12880 including certificate (27 measuring points) | DL005025  |
| Measurement of air change rate acc. to ASTM D5374                                             | DL005026  |
| Qualification folder                                                                          | DL005031  |
| Neutral cleaning agent, 1 kg                                                                  | 1002-0016 |

#### 19.7 Dimensions FP 53

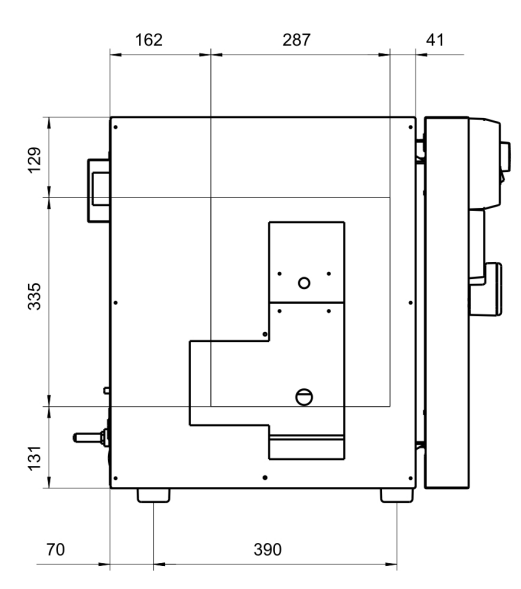

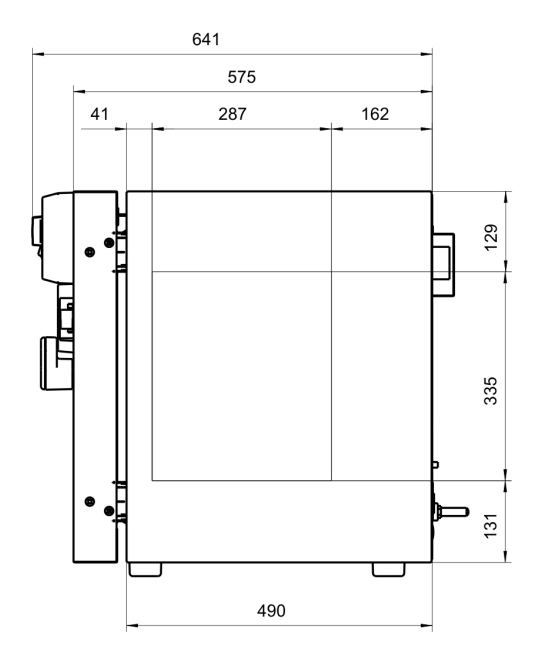

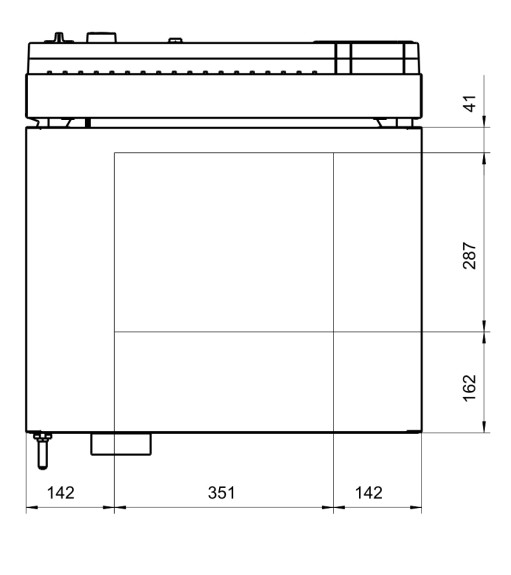

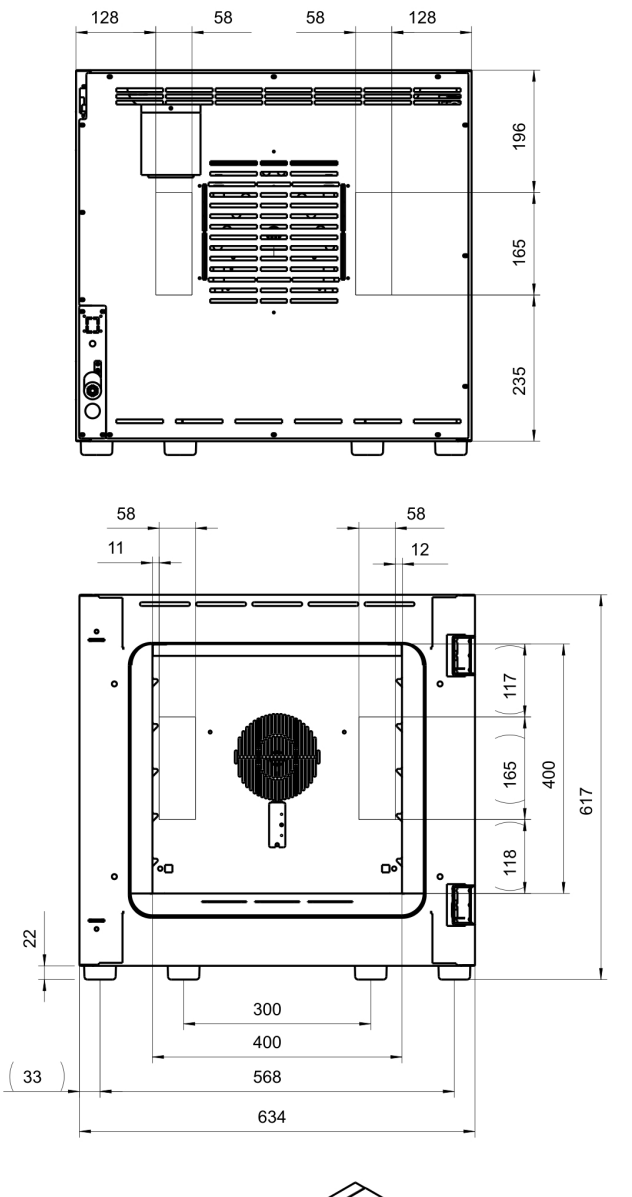

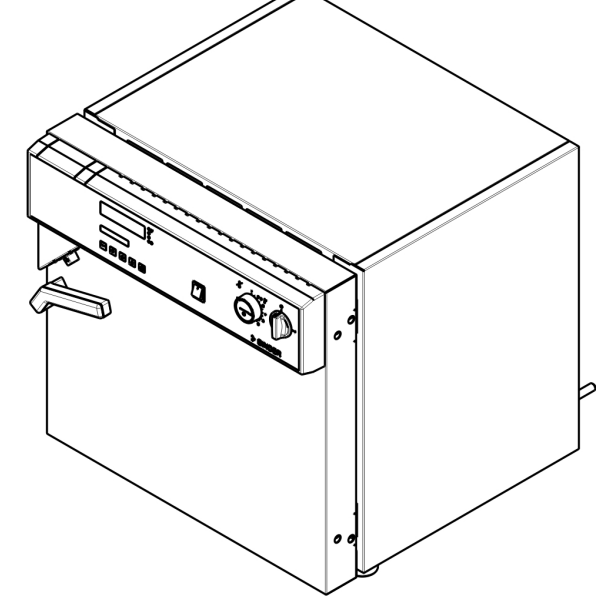

## 19.8 Dimensions FP 115

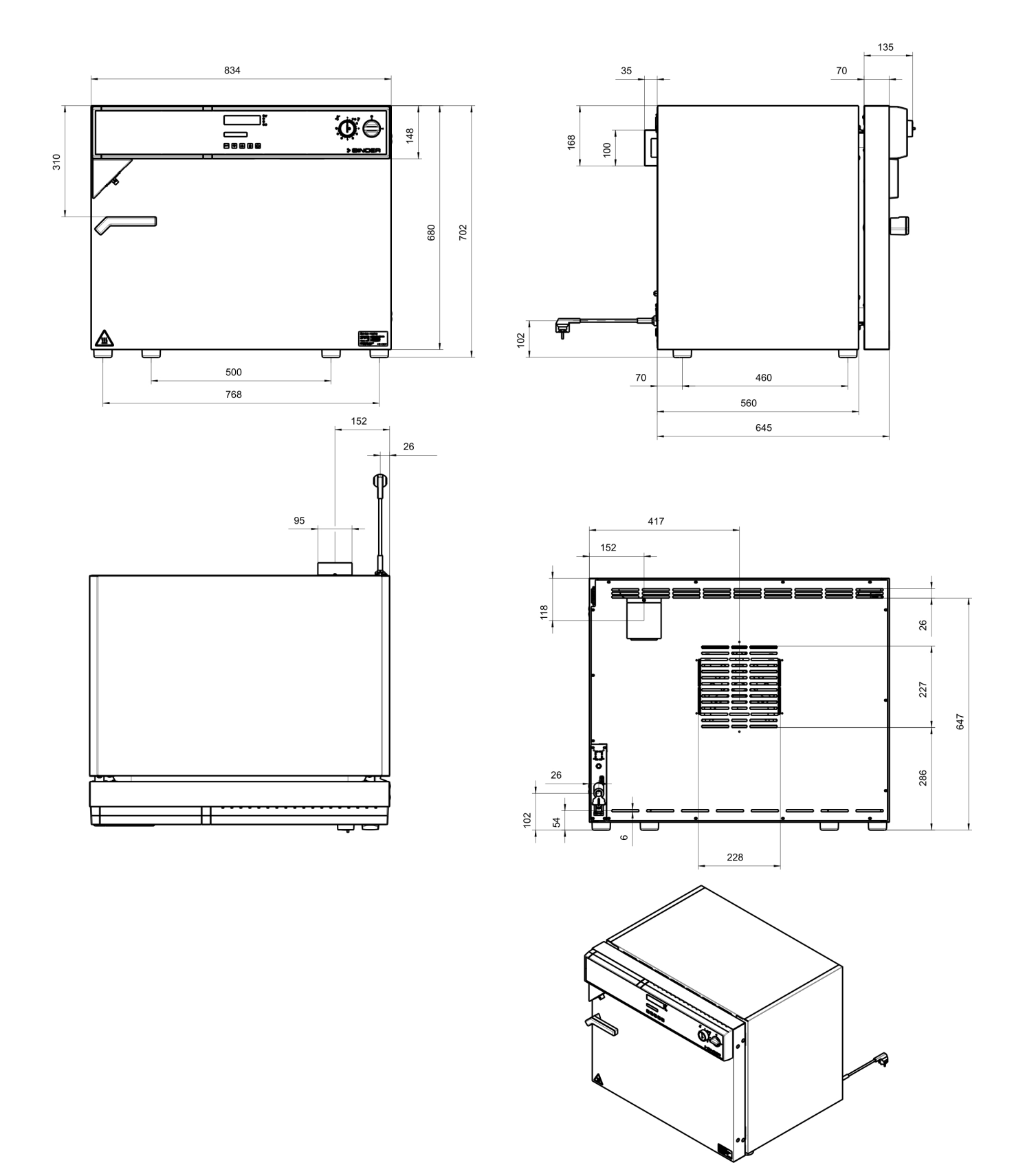

## 19.9 Dimensions FP 240

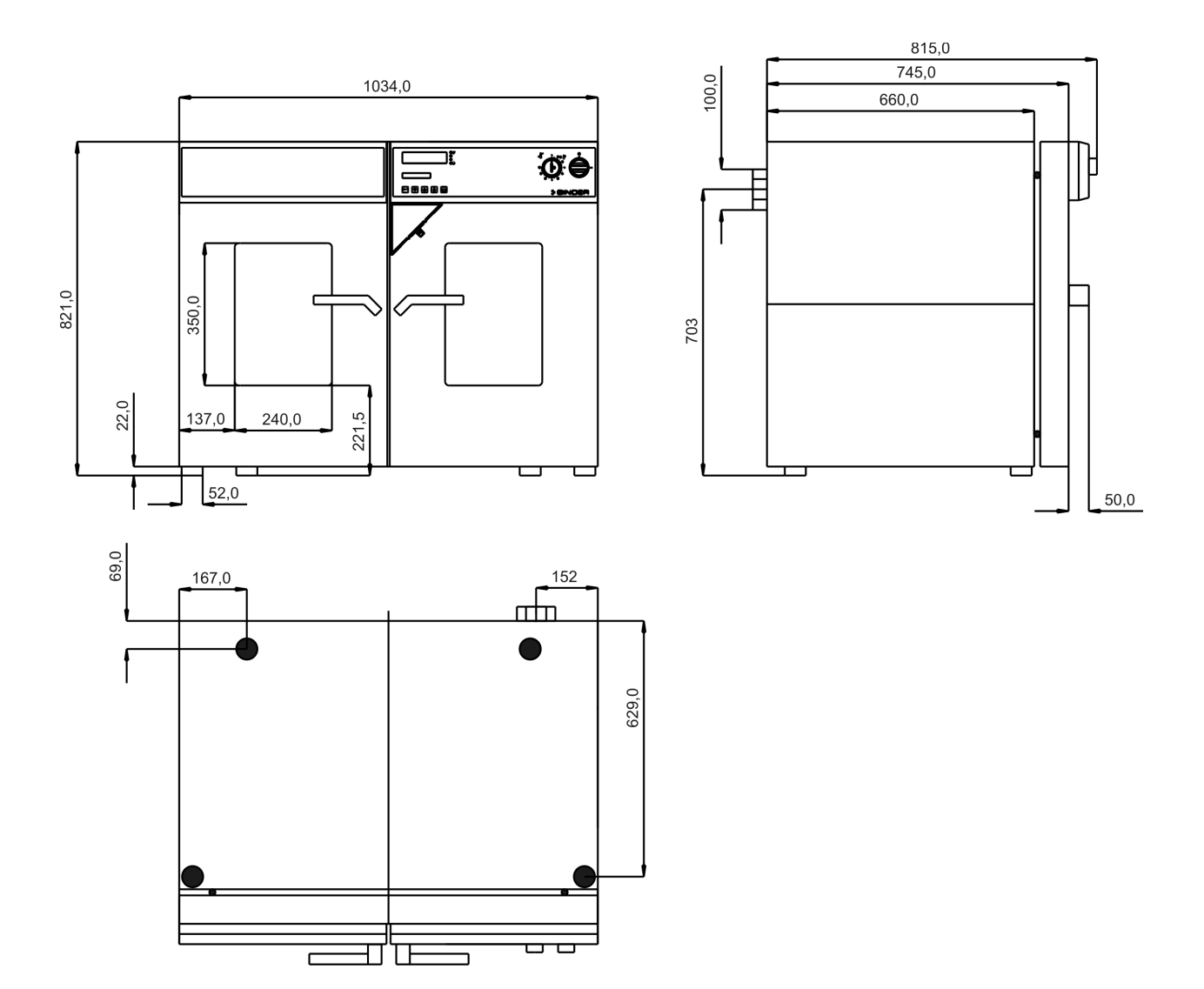

### 19.10 Dimensions FP 400

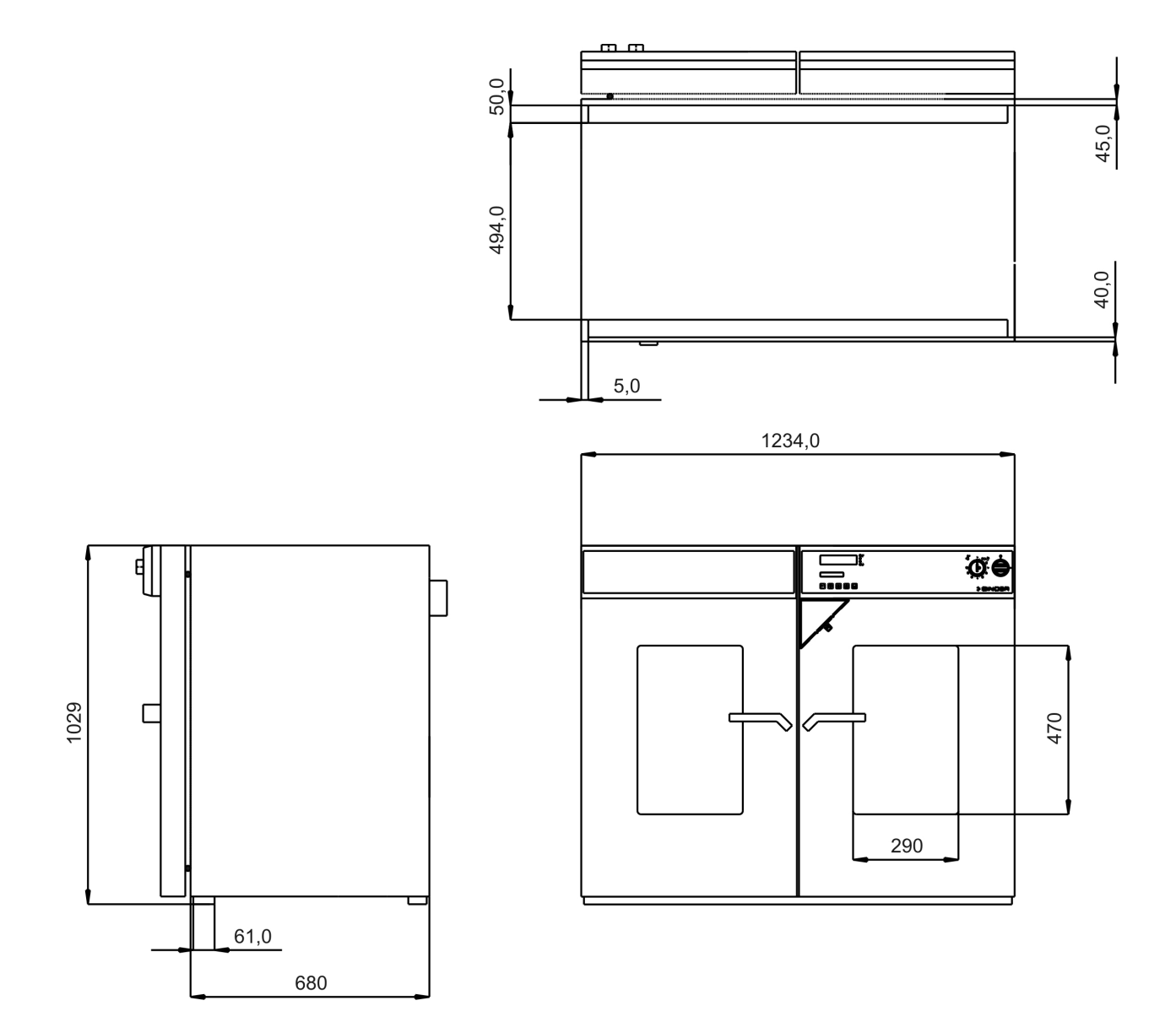

## 19.11 Dimensions FP 720

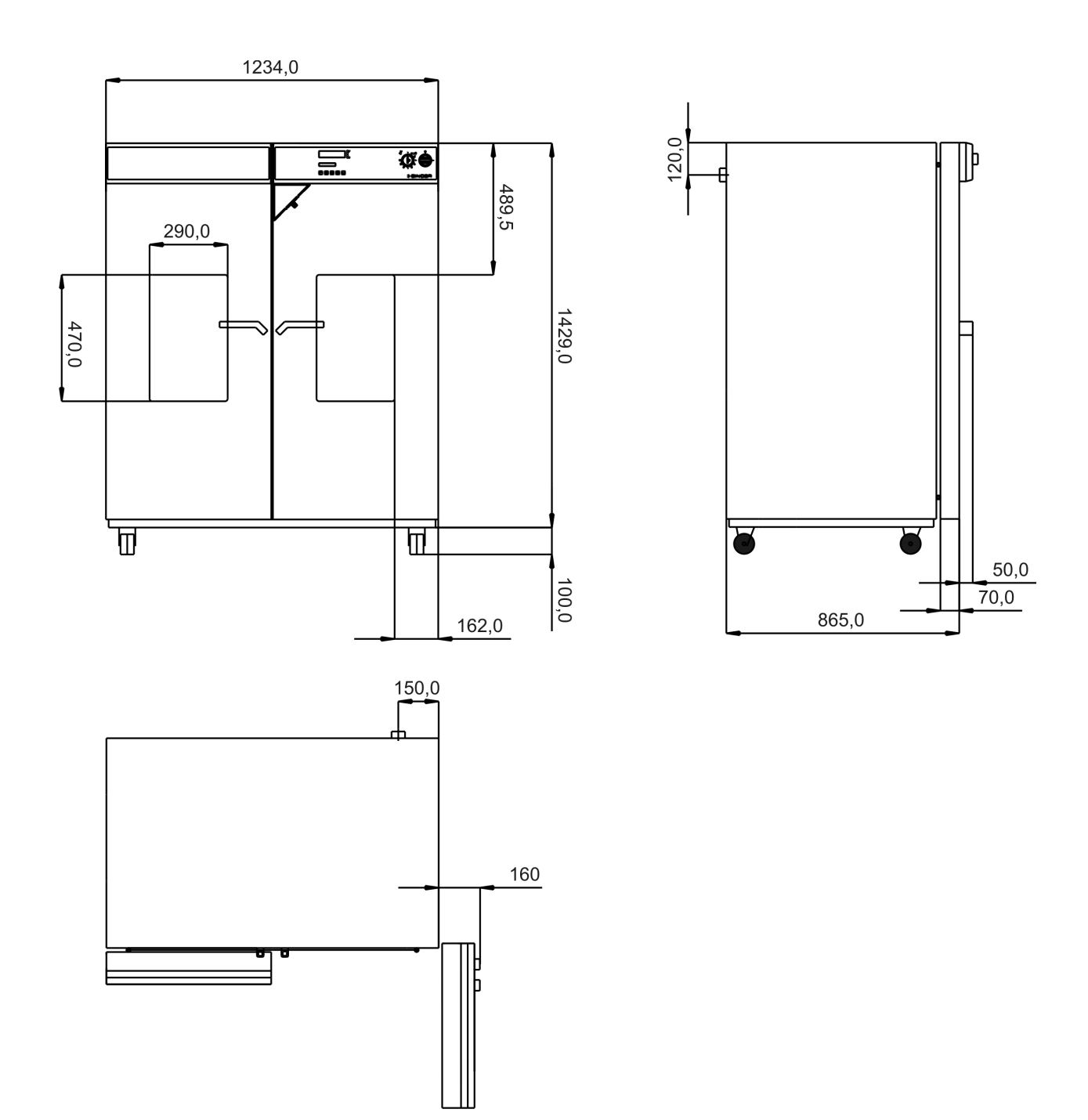

## 20. Contamination clearance certificate

#### 20.1 For units located outside North America and Central America

#### Declaration with regard to safety and health

Erklärung zur Sicherheit and gesundheitlichen Unbedenklichkeit

The German Ordinance on Hazardous Substances (GefStofV), and the regulations regarding safety at the workplace, require that this form be filled out for all products that are returned to us, so that the safety and health of our employees can be warranted.

Die Sicherheit und Gesundheit unserer Mitarbeiter, die Gefahrstoffverordnung GefStofV und die Vorschriften zur Sicherheit am Arbeitsplatz machen es erforderlich, dass dieses Formblatt für alle Produkte, die an uns zurückgeschickt wird.

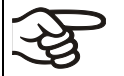

In the absence of a completely filled out form, a repair is not possible. Ohne Vorliegen des vollständig ausgefüllten Formblattes ist eine Reparatur nicht möglich.

 A completely filled out form should be transmitted by Fax (+49 (0) 7462 2005 93555) or by letter in advance to us, so that this information is available before the equipment/component part arrives. A second copy of this form should accompany the equipment/component part. Eventually the carrier should be informed.

Eine vollständig ausgefüllte Kopie dieses Formblattes soll per Telefax (Nr. +49 (0) 7462 2005 93555) oder Brief vorab an uns gesandt werden, so dass die Information vorliegt, bevor das Gerät/Bauteil eintrifft. Eine weitere Kopie soll dem Gerät/Bauteil beigefügt sein. Ggf. ist auch die Spedition zu informieren.

Incomplete information or non-conformity with this procedure will inevitably lead to substantial delays in
processing. We hope you will have understanding for this measure, which lies outside of our area of
influence, and that you will help us to speed up this procedure.

Unvollständige Angaben oder Nichteinhalten dieses Ablaufs führen zwangsläufig zu beträchtlichen Verzögerungen in der Abwicklung. Bitte haben Sie Verständnis für Maßnahmen, die außerhalb unserer Einflussmöglichkeiten liegen und helfen Sie mit, den Ablauf beschleunigen.

• Please fill out this form completely.

Bitte unbedingt vollständig ausfüllen!

| 1.  | Unit/ component part / type: / Gerät / Bauteil / Typ:                                                                              |
|-----|----------------------------------------------------------------------------------------------------|
| 2.  | Serial No./ Serien-Nr.:                                                                                                    |
| 3.  | Details about utilized substances / biological substances / Einzelheiten über die eingesetzten Substanzen/biologische Materialien: |
| 3.1 | Designations / Bezeichnungen:                                                                                                    |
| a)  |                                                                                                    |
| b)  |                                                                                                    |
| c)  |                                                                                                    |
| 3.2 | Safety measures required for handling these substances / Vorsichtsmaßnahmen beim Umgang mit diesen Stoffen:                        |
| a)  |                                                                                                    |
| b)  |                                                                                                    |
| c)  |                                                                                                    |

| 3.3                   | Measures to be taken in case of skin contact or release into the atmosphere / Maßnahmen bei Personenkontakt oder Freisetzung:                                                                                                    |
|-----------------------|----------------------------------------------------------------------------------------------------|
| a)                    |                                                                                                    |
| b)                    |                                                                                                    |
| c)                    |                                                                                                    |
| d)                    |                                                                                                    |
| 3.4                   | Other important information that must be taken into account / Weitere zu beachtende und wichtige Informationen:                                                                                                    |
| a)                    |                                                                                                    |
| b)                    |                                                                                                    |
| c)                    |                                                                                                    |
| 4.                    | Declaration on the risk of these substances (please checkmark the applicable items) / Erklärung zur Gefährlichkeit der Stoffe (bitte Zutreffendes ankreuzen) :                                                                                                    |
| □ 4.1                 | For non toxic, non radioactive, biologically harmless materials / für nicht giftige, nicht radioaktive, biologisch ungefährliche Stoffe:                                                                                                    |
| We he<br>Gerät/B      | rewith guarantee that the above-mentioned unit / component part… / Wir versichern, dass o.g.<br>Bauteil                                                                                                    |
| Has<br>sons           | not been exposed to or contains any toxic or otherwise hazardous substances / weder giftige noch stige gefährliche Stoffe enthält oder solche anhaften.                                                                                                    |
| That<br>evtl.         | t eventually generated reaction products are non-toxic and also do not represent a hazard / auch entstandene Reaktionsprodukte weder giftig sind noch sonst eine Gefährdung darstellen.                                                                                                    |
| Eve<br>entfe          | ntual residues of hazardous substances have been removed / evtl. Rückstände von Gefahrstoffen ernt wurden.                                                                                                    |
| □ 4.2                 | For toxic, radioactive, biologically harmful or hazardous substances, or any other hazardous materials / für giftige, radioaktive, biologisch bedenkliche bzw. gefährliche Stoffe oder anderweitig gefährliche Stoffe.                                                                                                    |
| We he                 | rewith guarantee that … / Wir versichern, dass …                                                                                                    |
| The equ regation sind | e hazardous substances, which have come into contact with the above-mentioned ipment/component part, have been completely listed under item 3.1 and that all information in this ard is complete / die gefährlichen Stoffe, die mit dem o.g. Gerät/Bauteil in Kontakt kamen, in 3.1 aufgelistet und alle Angaben vollständig sind. |
| Tha<br>Rad            | t the unit /component part has not been in contact with radioactivity / das Gerät/Bauteil nicht mit<br>ioaktivität in Berührung kam                                                                                                    |
| 5. I                  | Kind of transport / transporter / Transportweg/Spediteur:                                                                                                    |
| Transp                | ort by (means and name of transport company, etc.) Versendung durch (Name Spediteur o.ä.)                                                                                                    |
| Date of               | f dispatch to BINDER GmbH / Tag der Absendung an BINDER GmbH:                                                                                                    |
|                       |                                                                                                    |

| We herewith declare that the following measures have been taken / Wir erklären, dass folgende Maßnahmen getroffen wurden:                                                                                                    |
|----------------------------------------------------------------------------------------------------|
| Hazardous substances were removed from the unit / component part, so that no hazard exists for<br>corresponding persons in the handling or repair of these items / das Gerät/Bauteil wurde von<br>Gefahrstoffen befreit, so dass bei Handhabung/Reparaturen für die betreffenden Person keinerlei Gefährdung<br>besteht                                                                                                    |
| The unit was securely packaged and properly identified / das Gerät wurde sicher verpackt und vollständig gekennzeichnet.                                                                                                    |
| Information about the hazardousness of the shipment (if required) has been provided to the transporter<br>/ der Spediteur wurde (falls vorgeschrieben) über die Gefährlichkeit der Sendung informiert.                                                                                                    |
| We herewith commit ourselves and guarantee that we will indemnify BINDER GmbH for all damages that are a consequence of incomplete or incorrect information provided by us, and that we will exempt BINDER GmbH from eventual damage claims by third parties./ Wir versichern, dass wir gegenüber BINDER für jeden Schaden, der durch unvollständige und unrichtige Angaben entsteht, haften und BINDER gegen eventuell entstehende Schadenansprüche Dritter freistellen.   |
| We are aware that, in accordance with Article 823 of the German Civil Code (BGB), we are directly liable with regard to third parties, in this instance especially the employees of BINDER GmbH, who have been entrusted with the handling / repair of the unit / component. / Es ist uns bekannt, dass wir gegenüber Dritten – hier insbesondere mit der Handhabung/Reparatur des Geräts/des Bauteils betraute Mitarbeiter der Firma BINDER - gemäß §823 BGB direkt haften |
|                                                                                                    |
| Name:                                                                                                    |
| Position:                                                                                                    |
| Date / Datum:                                                                                                    |
| Signature / Unterschrift:                                                                                                    |
| Company stamp / Firmenstempel:                                                                                                    |
|                                                                                                    |
|                                                                                                    |
|                                                                                                    |

Equipment that is returned to the factory for repair must be accompanied by a completely filled out contamination clearance certificate. For service and maintenance works on site, such a contamination clearance certificate must be submitted to the service technician before the start of the works. No repair or maintenance of the equipment is possible, without a properly filled out contamination clearance certificate.

#### 20.2 For units in North America and Central America

## **Product Return Authorization Request**

Please complete this form and the Customer Decontamination Declaration (next 2 pages) and attach the required pictures. E-mail to: IDL\_SalesOrderProcessing\_USA@binder-world.com

After we have received and reviewed the complete information we will decide on the issue of a RMA number. Please be aware that size specifications, voltage specifications as well as performance specifications are available on the internet at <u>www.binder-world.us</u> at any time.

Take notice of shipping laws and regulations.

|                                 | Please fill:              |                                 |
|---------------------------------|---------------------------|---------------------------------|
| Reason for return request       | O Duplicate order         |                                 |
|                                 | O Duplicate shipment      |                                 |
|                                 | O Demo                    | Page one completed by sales     |
|                                 | O Power Plug / Voltage    | 115V / 230 V / 208 V / 240V     |
|                                 | O Size does not fit space |                                 |
|                                 | O Transport Damage        | Shock watch tripped? (pictures) |
|                                 | O Other (specify below)   |                                 |
|                                 |                           |                                 |
| Is there a replacement PO?      | O Yes O No                |                                 |
| lf yes -> PO #                  |                           |                                 |
| If yes -> Date PO placed        |                           |                                 |
|                                 |                           |                                 |
| Purchase order number           |                           |                                 |
| BINDER model number             |                           |                                 |
| BINDER serial number            |                           |                                 |
| Date unit was received          |                           |                                 |
|                                 |                           |                                 |
| Was the unit unboxed?           | O Yes O No                |                                 |
| Was the unit plugged in?        | O Yes O No                |                                 |
| Was the unit in operation?      | O Yes O No                |                                 |
|                                 |                           |                                 |
| Pictures of unit attached?      | O Yes O No                | Pictures have to be attached!   |
| Pictures of Packaging attached? | O Yes O No                |                                 |

|         | Customer Contact Information | Distributor Contact Information |
|---------|------------------------------|---------------------------------|
| Name    |                              |                                 |
| Company |                              |                                 |
| Address |                              |                                 |
| Phone   |                              |                                 |
| E-mail  |                              |                                 |

## Customer (End User) Decontamination Declaration

#### Health and Hazard Safety declaration

To protect the health of our employees and the safety at the workplace, we require that this form is completed by the user for all products and parts that are returned to us. (Distributors or Service Organizations cannot sign this form)

NO RMA number will be issued without a completed form. Products or parts returned to our NY warehouse without a RMA number will be refused at the dock.

A second copy of the completed form must be attached to the outside of the shipping box.

| 1.                                                                                                    | Unit/ component part / type:                                                          |  |  |  |
|----------------------------------------------------------------------------------------------------|---------------------------------------------------------------------------------------|--|--|--|
| 2.                                                                                                    | Serial No.                                                                            |  |  |  |
| 3.                                                                                                    | List any exposure to hazardous liquids, gasses or substances and radioactive material |  |  |  |
| 3.1 List with MSDS sheets attached where available or needed (if there is not enough space available below, please attach a page): |                                                                                       |  |  |  |
| a)                                                                                                    |                                                                                       |  |  |  |
| b)                                                                                                    |                                                                                       |  |  |  |
| c)                                                                                                    |                                                                                       |  |  |  |
| 3.2                                                                                                    | Safety measures required for handling the list under 3.1                              |  |  |  |
| a)                                                                                                    |                                                                                       |  |  |  |
| b)                                                                                                    |                                                                                       |  |  |  |
| c)                                                                                                    |                                                                                       |  |  |  |
| 3.3                                                                                                    | Measures to be taken in case of skin contact or release into the atmosphere:          |  |  |  |
| a)                                                                                                    |                                                                                       |  |  |  |
| b)                                                                                                    |                                                                                       |  |  |  |
| C)                                                                                                    |                                                                                       |  |  |  |
| d)                                                                                                    |                                                                                       |  |  |  |
| 3.4                                                                                                    | Other important information that must be considered:                                  |  |  |  |
| a)                                                                                                    |                                                                                       |  |  |  |
| b)                                                                                                    |                                                                                       |  |  |  |
| c)                                                                                                    |                                                                                       |  |  |  |

| 4.                                                                                                    | Declaration of Decontamination                                                                                                    |  |  |  |
|----------------------------------------------------------------------------------------------------|----------------------------------------------------------------------------------------------------|--|--|--|
| For toxic, radioactive, biologically and chemically harmful or hazardous substances, or any other hazardous materials.                                                                                                    |                                                                                                    |  |  |  |
| We he                                                                                                    | ereby guarantee that                                                                                                    |  |  |  |
| 4.1                                                                                                    | Any hazardous substances, which have come into contact with the above-mentioned equipment / component part, have been completely listed under item 3.1 and that all information in this regard is complete.   |  |  |  |
| 4.2                                                                                                    | That the unit /component part has not been in contact with radioactivity                                                                                                    |  |  |  |
| 4.3                                                                                                    | Any Hazardous substances were removed from the unit / component part, so that no hazard exists for a persons in the shipping, handling or repair of these returned unit                                       |  |  |  |
| 4.4                                                                                                    | The unit was securely packaged in the original undamaged packaging and properly identified on the outside of the packaging material with the unit designation, the RMA number and a copy of this declaration. |  |  |  |
| 4.5                                                                                                    | Shipping laws and regulations have not been violated.                                                                                                    |  |  |  |
| I hereby commit and guarantee that we will indemnify BINDER Inc for all damages that are a consequence of incomplete or incorrect information provided by us, and that we will indemnify and hold harmless BINDER Inc. from eventual damage claims by third parties. |                                                                                                    |  |  |  |
|                                                                                                    |                                                                                                    |  |  |  |
| Name                                                                                                    |                                                                                                    |  |  |  |
| Manie                                                                                                    | •                                                                                                    |  |  |  |
| Positi                                                                                                    | on:                                                                                                    |  |  |  |
| 0.5                                                                                                    |                                                                                                    |  |  |  |
| Comp                                                                                                    | any:                                                                                                    |  |  |  |
|                                                                                                    |                                                                                                    |  |  |  |
| Addre                                                                                                    | ss:                                                                                                    |  |  |  |
|                                                                                                    |                                                                                                    |  |  |  |
| Phone                                                                                                    | e #:                                                                                                    |  |  |  |
|                                                                                                    |                                                                                                    |  |  |  |
| Email                                                                                                    |                                                                                                    |  |  |  |
|                                                                                                    |                                                                                                    |  |  |  |
| D-1-                                                                                                    |                                                                                                    |  |  |  |
| Date:                                                                                                    |                                                                                                    |  |  |  |
| Signa                                                                                                    | turo                                                                                                    |  |  |  |
| Signa                                                                                                    | ເພາະ                                                                                                    |  |  |  |
| ~                                                                                                    |                                                                                                    |  |  |  |

F

Equipment returned to the NY warehouse for repair must be accompanied by a completed customer decontamination declaration. For service and maintenance works on site, such a customer decontamination declaration must be submitted to the service technician before the start of work. No repair or maintenance of the equipment is possible without a completed form.